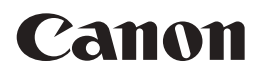

# i mage RUNNER 2545i / 2530i / 2525 / 2520

# Kezelési kézikönyv

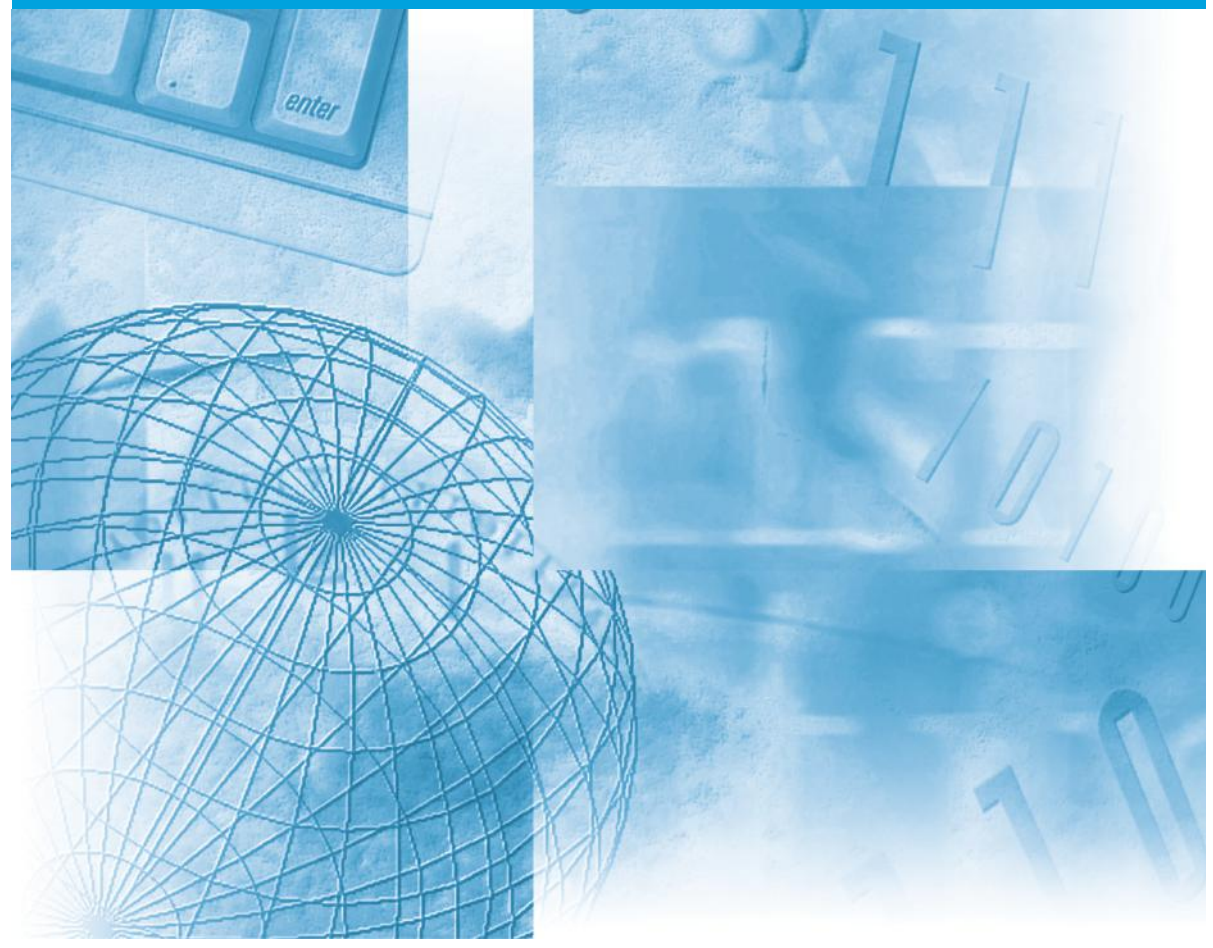

#### Először olvassa el ezt a könyvet, kérjük.

Kérjük, hogy a termék működtetése előtt olvassa el ezt a könyvet. Elolvasás után tárolja ezt a könyvet elérhető helyen, bármikor szüksége lehet rá.

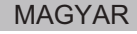

# imageRUNNER 2545i/2530i/2525/2520 Kezelési kézikönyv

# A kézikönyv szerkezete 1. fejezet A készülék telepítése 2. fejezet Mielőtt elkezdené a készülék használatát 3. fejezet A készülékkel szállított CD-ROMok 4. fejezet Az alapfunkciók használata 5. fejezet Rendszeres karbantartás 6. fejezet Hibaelhárítás 7. fejezet Függelék

Tartalmazza a rendelkezésre álló papírtípusok leírását és a tárgymutatót.

Jelentős erőfeszítéseket tettünk azért, hogy ez a kézikönyv hiánytalan és pontos legyen. Mivel azonban folyamatosan fejlesztjük termékeinket, ha pontos adatokra van szüksége, forduljon a Canon képviselethez.

# Tartalom

| Bevezetés viii                                             |
|------------------------------------------------------------|
| A kézikönyv használata viii                                |
| Szimbólumok a kézikönyvben viii                            |
| Billentyűk és gombok jelölése a kézikönyvbenix             |
| Illusztrációk a kézikönyvben                               |
| A kézikönyvben bemutatott képernyők x                      |
| Védjegyek x                                                |
| A kézikönyvekben használt műveletek és elnevezések         |
| Rendelkezésre álló funkciók xiii                           |
| Jogi megjegyzésekxiv                                       |
| Termék nevexiv                                             |
| Az EK irányelv elektromágneses megfelelőségi követelményei |
| R&TTE irányelvxiv                                          |
| Lézerbiztonságxiv                                          |
| További információk                                        |
| Nemzetközi ENERGY STAR Program xvi                         |
| IPv6 Ready emblémaxvi                                      |
| WEEE direktívaxvii                                         |
| Szerzői jogok                                              |
| Harmadik fél szoftver                                      |
| Felelősség korlátozása xix                                 |
| Termék és a képek használatának jogi korlátozása xix       |
| Fontos biztonsági előírások xx                             |
| Telepítés xx                                               |
| Hálózati táplálásxxi                                       |
| Kezelés                                                    |
| Karbantartás és ellenőrzés xxv                             |
| Fogyóanyagok                                               |
| Egyéb figyelmeztetések                                     |

#### 1. fejezet A készülék telepítése

| A készülék elhelyezése és kezelése                         | 1-2 |
|------------------------------------------------------------|-----|
| Telepítési szabályok                                       | 1-2 |
| Elkerülendő telepítési helyek                              | 1-2 |
| Biztonságos tápellátás választása                          | 1-4 |
| Figyelmeztetés                                             | 1-5 |
| Elegendő szabad terület biztosítása a készülék körül       | 1-6 |
| A készülék áthelyezése                                     | 1-6 |
| Kezelési szabályok                                         | 1-7 |
| Kábelcsatlakozás                                           | 1-9 |
| A készülék használata helyi nyomtatóként (USB csatlakozás) | 1-9 |
| A készülék megosztása más hálózati felhasználókkal1        | -10 |
| Az Ethernet használata1                                    | -10 |
| A gép használata faxkészülékként1                          | -12 |
|                                                            |     |

#### 2. fejezet Mielőtt elkezdené a készülék használatát

| A gép ki- és bekapcsolása2-2                                      |
|-------------------------------------------------------------------|
| A főkapcsoló bekapcsolása2-2                                      |
| A berendezés első bekapcsolása2-3                                 |
| A kezelőpanel kapcsolójának használata (Nyugalmi állapot mód)2-11 |
| A főkapcsoló kikapcsolása2-12                                     |
| Az üzembe helyezés folyamata2-13                                  |

#### 3. fejezet A készülékkel szállított CD-ROMok

| User Manual CD-ROM (Kézikönyv lemez)      | 3-2 |
|-------------------------------------------|-----|
| Az e-Kézikönyv megjelenítése a CD-ROM-ról | 3-2 |
| UFRII LT felhasználói szoftver            | 3-3 |
| CD-ROM tartalma                           | 3-3 |
| Rendszerkövetelmények                     | 3-4 |
| UFRII LT nyomtató meghajtó                | 3-4 |
| Color Network ScanGear                    | 3-5 |
| Telepítés                                 | 3-6 |
| PCL felhasználói szoftver                 | 3-9 |
| CD-ROM tartalma                           | 3-9 |
| Rendszerkövetelmények                     | -10 |
| Telepítés                                 | -10 |
| PS felhasználói szoftver (kiegészítő)     | -11 |
| CD-ROM tartalma                           | -11 |
| Rendszerkövetelmények                     | -12 |
| Telepítés                                 | -12 |

| Fax meghajtóprogram (kiegészítő)3 | -14  |
|-----------------------------------|------|
| CD-ROM tartalma                   | 6-14 |
| Rendszerkövetelmények3            | 5-15 |
| Telepítés                         | 3-15 |

#### 4. fejezet Az alapfunkciók használata

| Másolat készítése                                                 |
|-------------------------------------------------------------------|
| Nyomtatás számítógépről4-4                                        |
| Nyomtatás USB memória hordozó eszközről (Hordozó nyomtatás)4-6    |
| Dokumentum küldése (E-mail, I-Fax, Fájl szerver és                |
| USB memória hordozó eszköz)4-8                                    |
| Faxok küldése4-10                                                 |
| Beolvasás számítógépről (Távoli beolvasás)                        |
| A készülék működtetése számítógépről (Remote UI, Távvezérlés)4-14 |

#### 5. fejezet Rendszeres karbantartás

| Papírfiókok    .5-2      Papír betöltése    .5-3      A parís fill fill for a fait fill for a fait for a fait fill for a fait for a fait fill for a fait for a fait fill for a fait for a fait for a f |
|----------------------------------------------------------------------------------------------------|
| A papirflok beallitasa mas meretu papirnoz5-5                                                                                                    |
| Festékcsere                                                                                                    |
| Rendszeres tisztítás5-13                                                                                                    |
| Másolóüveg és fedél5-13                                                                                                    |
| Az adagoló beolvasási területe és a görgők                                                                                                    |
| Fogyóanyagok                                                                                                    |
| Eredeti fogyóanyagok                                                                                                    |
| Papírtípusok                                                                                                    |
| Festék                                                                                                    |
| Óvakodjon a festékhamisítványoktól!                                                                                                    |
| Pecséttinta kazetta                                                                                                    |
| Tűzőkapocs-kazetta5-20                                                                                                    |

#### 6. fejezet Hibaelhárítás

| Elakadt papír eltávolítása6-2                     |
|---------------------------------------------------|
| Fixálóegység                                      |
| 1. és 2. papírfiók                                |
| Adagoló                                           |
| Szervizüzenet                                     |
| A gép újraindítása6-12                            |
| A készülék használata korlátozott funkciók módban |
| Javítás igénylése a kezelőpanelről6-14            |
| Kapcsolat a helyi Canon márkakereskedővel         |

# 7. fejezet Függelék

# Bevezetés

Köszönjük, hogy megvásárolta a Canon imageRUNNER 2545i/2530i/2525/2520 készüléket. Kérjük, olvassa el ezt a kézikönyvet a készülék használatának megkezdése előtt, hogy teljesen áttekinthesse a funkciókat, és az igényeinek megfelelően a legnagyobb mértékben kihasználhassa a berendezés képességeit. Ha elolvasta, tegye olyan helyre, ahol szükség esetén bármikor fellapozhatja.

# A kézikönyv használata

# Szimbólumok a kézikönyvben

A kézikönyvben szimbólumok jelzik azokat a korlátozásokat, elővigyázatossági szabályokat és utasításokat, amelyek követése a biztonság érdekében szükséges.

|            | VIGYÁZAT!  | Arra figyelmeztet, hogy az itt javasolt műveletek figyelmen kívül<br>hagyása akár balesetet vagy személyi sérülést is okozhat. Tartsa be<br>az itt közölt figyelmeztetéseket a készülék biztonságos üzemeltetése<br>érdekében! |
|------------|------------|----------------------------------------------------------------------------------------------------|
|            | FIGYELEM!  | Arra figyelmeztet, hogy az itt javasolt műveletek figyelmen kívül<br>hagyása akár balesetet vagy személyi sérülést is okozhat. Tartsa be<br>az itt közölt figyelmeztetéseket a készülék biztonságos üzemeltetése<br>érdekében! |
| 0          | FONTOS     | Az üzemeltetéssel kapcsolatos követelményeket és korlátozásokat<br>jelzi. A készülék és vagyontárgyainak helyes működtetése és<br>meghibásodásának elkerülése érdekében olvassa el ezeket.                                     |
| Ø          | MEGJEGYZÉS | További magyarázatot ad az eljáráshoz, vagy részletesebben<br>magyarázza a használatot. Ezek elolvasása kifejezetten ajánlott.                                                                                                 |
| $\bigcirc$ |            | Olyan műveletet jelöl, amelyet nem szabad elvégezni. Olvassa el<br>figyelmesen ezeket a tételeket, és semmiképp se végezze el a leírt<br>műveleteket.                                                                          |

# Billentyűk és gombok jelölése a kézikönyvben

A következő táblázatok példákat mutatnak arra, hogyan jelennek meg a gombok, billentyűk és más kezelőszervek, mint a képernyőn megjelnő ikonok a kézikönyvben.

Gombok a gép vezérlőpaneljén és érintőképernyőjén:

|                      | Billentyű                       | Példa                 |
|----------------------|---------------------------------|-----------------------|
| Kezelőpanel          | Billentyű ikon + (billentyűnév) | (Kiegészítő funkciók) |
| Érintős vezérlőnanel | [Billentyű neve]                | [OK], [Mégse] stb.    |
|                      | [Billentyű ikon]                | [▼], [▲] stb.         |

• Gombok, ikonok és más kezelőszervek a számítógép képernyőjén:

| Gombok, ikonok és egyebek | Példa                            |
|---------------------------|----------------------------------|
| [Billentyűnév]            | [OK]                             |
| [Név] + ikon, menü stb.   | [CD-ROM] ikon, [Start] menü stb. |

# Illusztrációk a kézikönyvben

A kézikönyv ábrái az imageRUNNER 2545i készülékről a következő kiegészítő berendezés csatlakoztatásával készültek: IF-B1 belső finiser, IFAT-B1 belső finiser kiegészítőtálca, és CST. FU-AE1 kazettás adagolóegység.

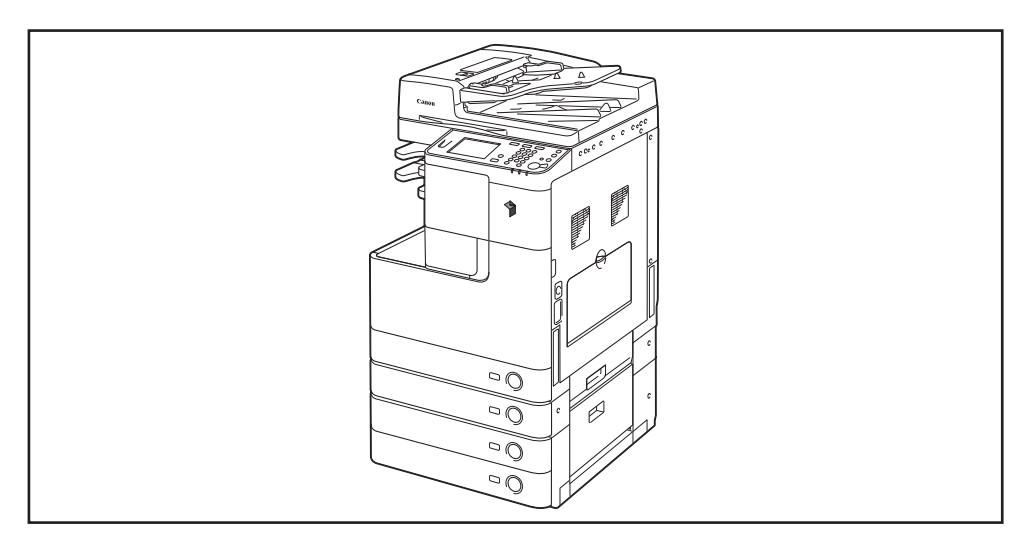

# A kézikönyvben bemutatott képernyők

A kézikönyvben bemutatott képernyők eltérhetnek a készüléken ténylegesen megjelenőktől, a konfiguráció függvényében.

A lenyomandó billentyű és kattintandó gomb egy ) jellel látható az alábbiak szerint.

Ha több billentyű vagy gomb is megnyomható vagy kattintható, mindegyik ki van jelölve. Ilyenkor válassza az igényeinek megfelelő billentyűt vagy gombot.

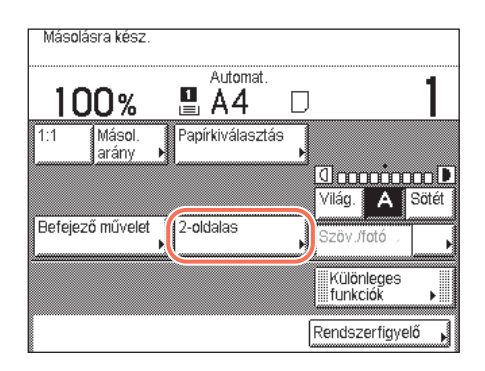

# Védjegyek

Ez a termék tartalmazza az Universal Font Scaling Technology vagy UFST® technológiát, amelyet a Monotype Imaging, Inc. adott licencbe. Az UFST® a Monotype Imaging, Inc. védjegye, amelyet az Egyesült Államok Szabadalmi és Védjegyhivatala jegyzett be, és amely bizonyos jogrendszerekben regisztrálva lehet.

UFST: Copyright  $\textcircled{\sc c}$  1989 - 1996, 1997, 2003, 2004, 2008, a Monotype Imaging Inc. minden jogot fenntart.

Az Apple, EtherTalk, LocalTalk, Macintosh, Mac, Mac OS és a Safari az Apple Inc. bejegyzett védjegye az Egyesült Államokban és más országokban.

A Microsoft, Windows, Windows Vista, Windows Server, Internet Explorer, Excel és a PowerPoint a Microsoft Corporation bejegyzett védjegye vagy védjegye az Egyesült Államokban és/vagy más országokban.

Az egyéb termék- és márkanevek a megfelelő tulajdonos vállalatok végjegyei, bejegyzett védjegyei vagy védjegynek számító megnevezései.

# A kézikönyvekben használt műveletek és elnevezések

E készülék a nyomtatási feladatok eredményes végrehajtása érdekében hatékonyan használja a memóriát. Például közvetlenül a másolni kívánt dokumentum beolvasása után azonnal készen áll a következő személy dokumentumának beolvasására. A másolási funkción kívül más funkcióval is lehet nyomtatni. Ennél a készüléknél a fenti műveletek párhuzamosan folynak, így időnként nemcsak a másolatoknak, hanem a különböző típusú nyomtatásoknak is várakozniuk kell, mielőtt kinyomtatásuk megtörténne.

A kézikönyvek olvasása során a félreértések elkerülése érdekében a "beolvasás", "nyomtatás" és "másolás" fogalmakat az alábbiakban definiáljuk. Másolat készítésekor a dokumentum beolvasása és a másolatok nyomtatása két különböző folyamatként lehet leírva.

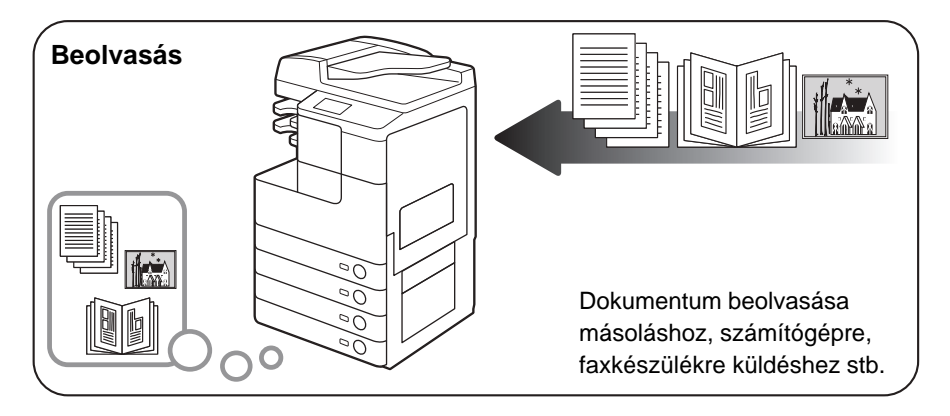

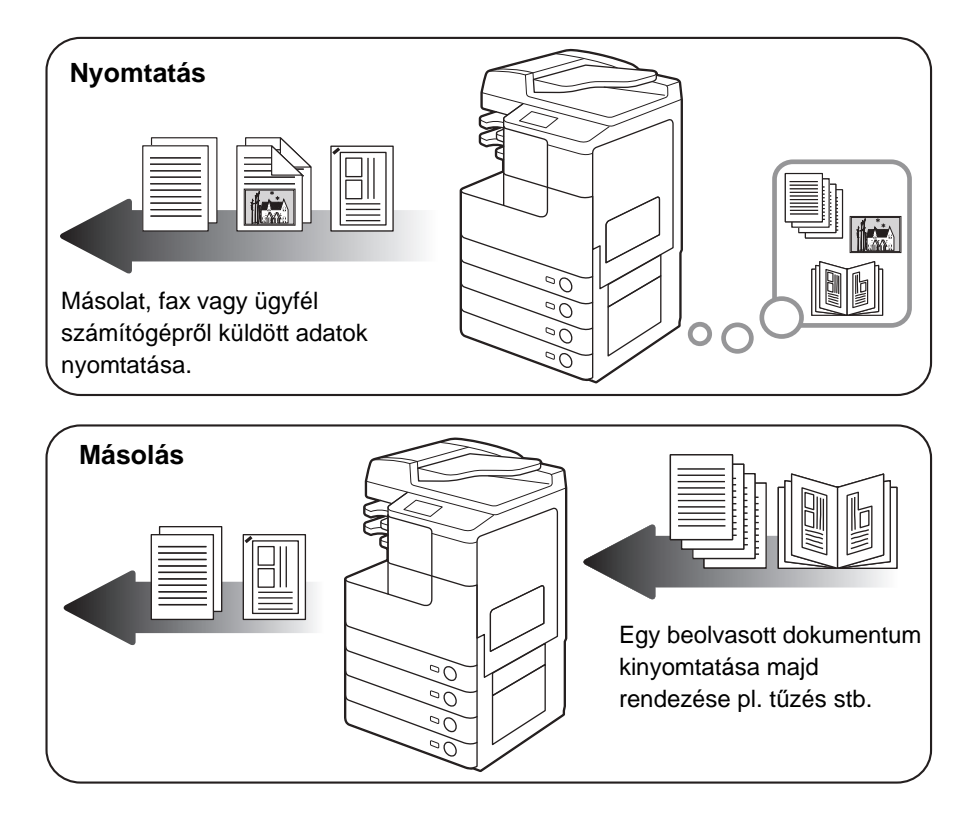

# Rendelkezésre álló funkciók

A kézikönyvekben leírt műveletek azzal a feltétellel igazak, hogy a készülék teljesen fel van szerelve a kiegészítőkkel. A rendszer összeállításától és a megvásárolt terméktől függően a kézikönyvben leírt funkciók lehet, hogy nem működnek. Az alábbi táblázatban a termékek alapján rendelkezésre álló funkciókat soroltuk fel.

✓: Alapfelszerelés

kieg.: Kiegészítő

| Modell               | Másolás/<br>Távoli<br>beolvasás/<br>Távvezérlés | Küldés       | Fax   | Nyomtatás           |              |       |          |              | Fiók         |        |                  |
|----------------------|-------------------------------------------------|--------------|-------|---------------------|--------------|-------|----------|--------------|--------------|--------|------------------|
|                      |                                                 |              |       | USB/<br>UFRII<br>LT | PCL          | PS    | Vonalkód | Adagoló      | 2            | 3 és 4 | Kereshető<br>PDF |
| imageRUNNER<br>2545i | $\checkmark$                                    | $\checkmark$ | kieg. | $\checkmark$        | $\checkmark$ | kieg. | kieg.    | $\checkmark$ | $\checkmark$ | kieg.  | kieg.            |
| imageRUNNER<br>2530i | $\checkmark$                                    | $\checkmark$ | kieg. | $\checkmark$        | $\checkmark$ | kieg. | kieg.    | $\checkmark$ | $\checkmark$ | kieg.  | kieg.            |
| imageRUNNER<br>2525  | $\checkmark$                                    | kieg.        | kieg. | $\checkmark$        | kieg.        | kieg. | kieg.    | kieg.        | $\checkmark$ | kieg.  | kieg.            |
| imageRUNNER<br>2520  | $\checkmark$                                    | kieg.        | kieg. | $\checkmark$        | kieg.        | kieg. | kieg.    | kieg.        | kieg.        | kieg.  | kieg.            |

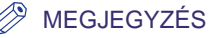

További részletek a kiegészítő berendezésekről: e-Kézikönyv, "Kiegészítő berendezések".

# Jogi megjegyzések

## Termék neve

A biztonsági előírások szerint a termék nevét be kell jegyeztetni. A termék eladásának néhány területén az alábbi nevek lehetségesek.

imageRUNNER 2545i (F190300) imageRUNNER 2530i/2525 (F190700) imageRUNNER 2520 (F190800)

# Az EK irányelv elektromágneses megfelelőségi követelményei

Ez a készülék megfelel az EK irányelv fontos elektromágneses megfelelőségi követelményeinek. Kijelentjük, hogy a berendezés 230V, 50 Hz-es névleges értékű hálózati táplálás esetén megfelel az EC direktíva EMC követelményeinek, bár működési feszültség tartománya 220-240V, frekvenciatartománya pedig 50/60 Hz. Használjon árnyékolt kábelt az elektromágneses tulajdonságokról szóló EK irányelv követelményeinek való megfelelés érdekében.

# R&TTE irányelv

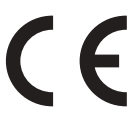

Ez a berendezés (F190300/F190700/F190800) megfelel az EC 1999/5/EC irányelv alapvető követelményeinek és az EU-ban használható. (Csak a fax funkcióval rendelkező modellek esetén.)

> (Csak Európában) Canon Inc./Canon Europa N.V.

## Lézerbiztonság

Ez a termék az IEC60825-1:2007 és EN60825-1:2007 szabályozásoknak megfelelően 1-es osztályú lézeres terméknek minősül. Ez azt jelenti, hogy a termék nem bocsát ki káros lézersugárzást.

Mivel a másológép belsejében keletkező lézersugárzás teljesen a védőburkolat és a külső ház által bezárt térben marad, a lézersugár a felhasználói működtetés egyik fázisában sem hagyhatja el a készüléket. Ne távolítsa el a védőburkolatot vagy a külső fedelet, csak a készülék kézikönyveinek utasításai alapján.

# További információk

A készülék optikai rendszerének szervizelésekor, beállításakor vigyázzon, hogy csavarhúzó vagy más fémes tárgy ne kerüljön a lézersugár útjába. Ha órát, gyűrűt vagy más hasonló tárgyat hord, a munka megkezdése előtt vegye le! A szemmel látható vagy akár láthatatlan lézersugár ezekről a tárgyakról visszaverődve végérvényesen károsíthatja látását.

Az alábbi címkék a gép belsejében és a használtfesték-tartály közelében, az elülső fedél mögött vannak elhelyezve.

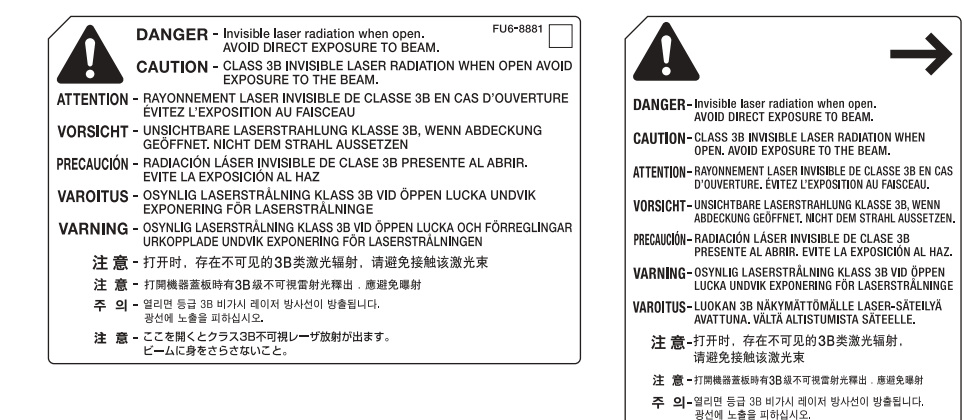

Ez a készülék megfelel az EN60825-1:2007-es és IEC60825-1:2007-es szabvány szerinti alábbi minősítéseknek (1-ES OSZTÁLYÚ LÉZERES TERMÉK):

注 意-ここを開くとクラス3B不可視レーザ放射が出ます。 ビームに身をさらさないこと。

FU6-8880

CLASS 1 LASER PRODUCT LASER KLASSE 1 APPAREIL Á LASER DE CLASSE 1 **APPARECCHIO LASER DI CLASSE 1** PRODUCTO LÁSER DE CLASE 1 APARELHO A LASER DE CLASSE 1 LUOKAN 1 LASER-TUOTE LASERPRODUKT KLASS 1

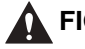

#### FIGYELEM!

Abban az esetben, ha a készüléket e kézikönyvekben leírtaktól eltérően kezeli, állítja be vagy változtatja meg a műveletek sorrendjét, veszélyes lézer sugárzást kelthet.

# Nemzetközi ENERGY STAR Program

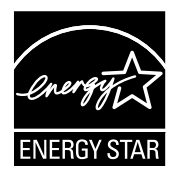

ENERGY STAR<sup>®</sup> Partnerként a Canon Inc. kijelenti, hogy ez a berendezés megfelel az ENERGY STAR Program irányelveinek energiahatékonyság tekintetében.

A nemzetközi ENERGY STAR irodai eszközökre kiírt programja az energiatakarékos működésmódot hivatott szorgalmazni a számítógépek és irodai eszközök használatánál. A program az energiafelhasználás csökkentését megvalósító eszközök fejlesztését és terjesztését támogatja. Nyílt rendszer, amelyhez az üzleti élet szereplői önkéntesen csatlakozhatnak. A megcélzott termékek irodai berendezések, mint például a számítógép, a monitor, a nyomtató, a fax és a másoló. A szabványok és az emblémák minden résztvevő országban egységesek.

## IPv6 Ready embléma

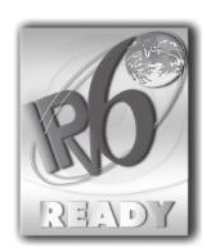

A készülékbe foglalt protokollkészlet megkapta az IPv6 Ready Logo Phase-1 minősítést, amit az IPv6 Forum hozott létre.

# WEEE direktíva

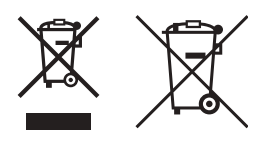

Csak az Európai Unió és az EGT (Norvégia, Izland és Liechtenstein) országaiban

Ezek a szimbólumok azt jelzik, hogy a termék hulladékkezelése a háztartási hulladéktól különválasztva, az elektromos és elektronikus berendezések hulladékairól (WEEE) szóló (2012/19/EU) irányelvnek és az elemekről és akkumulátorokról, valamint a hulladék elemekről és akkumulátorokról szóló (2006/66/EK) irányelvnek megfelelően és/vagy ezen irányelveknek megfelelő helyi előírások szerint történik.

Amennyiben a fent feltüntetett szimbólum alatt egy vegyjel is szerepel, az elemekről és akkumulátorokról szóló irányelvben foglaltak értelmében ez azt jelzi, hogy az elem vagy az akkumulátor az irányelvben meghatározott határértéknél nagyobb mennyiségben tartalmaz nehézfémet (Hg = higany, Cd = kadmium, Pb = ólom).

E terméket az arra kijelölt gyűjtőhelyre kell juttatni – pl. hasonló termék vásárlásakor a régi becserélésére vonatkozó hivatalos program keretében, vagy az elektromos és elektronikus berendezések (EEE) hulladékainak gyűjtésére, valamint a hulladék elemek és hulladék akkumulátorok gyűjtésére kijelölt hivatalos gyűjtőhelyre. Az ilyen jellegű hulladékok nem előírásszerű kezelése az elektromos és elektronikus berendezésekhez (EEE) általánosan kapcsolható potenciálisan veszélyes anyagok révén hatással lehet a környezetre és az egészségre.

E termék megfelelő leselejtezésével Ön is hozzájárul a természeti források hatékony használatához.

A termék újrahasznosítását illetően informálódjon a helyi polgármesteri hivatalnál, a helyi közterület-fenntartó vállalatnál, a hivatalos hulladéklerakó telephelyen vagy a háztartási hulladék begyűjtését végző szolgáltatónál, illetve látogasson el a <u>www.canon-europe.com/weee</u>, vagy <u>www.canon-europe.com/battery</u> internetes oldalra.

# Szerzői jogok

#### Copyright CANON INC. 2015

Jelen publikáció sem részben sem egészben nem reprodukálható és nem továbbítható semmilyen módon, sem elektronikusan vagy mechanikusan (beleértve a fénymásolást és fényképezést), sem bármilyen információtároló vagy -visszakereső rendszerben, a Canon Inc. előzetes írásbeli engedélye nélkül.

# Harmadik fél szoftver

#### Harmadik fél szoftver

A. Ez a termék harmadik fél szoftver modulját tartalmazza. A szoftver modulok ("SZOFTVER") használatának és terjesztésének feltételeit az alábbi (1. - 9.) pontokban rögzítjük.

- (1) Ön hozzájárul ahhoz, hogy együttműködik minden idevonatkozó export szabályozási törvénnyel, korlátozással és szabályozással, azokban az országokban, ahová a termék és benne a SZOFTVER szállítása, átvitele és exportálása történik.
- (2) A SZOFTVER szerzői jogainak tulajdonosa megtartja minden vonatkozásban a SZOFTVER megnevezéséhez, tulajdonához és szellemi tulajdonához való jogát. Amennyiben jelen szerződés kifejezetten nem említi, a SZOFTVER szerzői jogainak tulajdonosa semmilyen szellemi tulajdonához nem ad át és nem biztosít Önnek engedélyt, jogot, kifejezetten és implicit módon sem.
- (3) A SZOFTVERt Ön csak a megvásárolt Canon termékkel (TERMÉK) együtt használhatja.
- (4) Harmadik félnek Ön nem rendelheti hozzá, nem adhat al-engedélyt, nem viheti piacra és nem adhatja át a SZOFTVERT a SZOFTVER szerzői jogainak tulajdonosainak előzetes hozzájárulása nélkül.
- (5) Az előzőekben foglaltak szellemében, csak abban az esetben ruházhatja át a SZOFTVERT, ha (a) a TERMÉKhez való, jelen szerződésbe foglalt minden jogát és kötelezettségét átruházza az átvevőre (b) az átvevő hozzájárul, hogy ezek a feltételek rá nézve kötelezőek.
- (6) A SZOFTVER kódját tilos visszafordítani, ellentétes irányú tervezést folytatni rajta, vagy másképp redukálni emberileg olvasható formára.
- (7) A SZOFTVERt tilos módosítani, adaptálni, lefordítani, bérbe adni, lízingelni, kölcsönadni, vagy a SZOFTVER alapján származtatott munkát készíteni.
- (8) A TERMÉKből származó SZOFTVER eltávolítása és külön másolat készítése tilos.
- (9) A SZOFTVER emberi olvasásra alkalmas részének (a forráskód) engedélyét nem adjuk át.

# Felelősség korlátozása

Jelen dokumentumban foglaltak változtatásának jogát fenntartjuk.

CANON INC. EZZEL AZ ANYAGGAL KAPCSOLATBAN NEM BIZTOSÍT SEMMINEMŰ KIFEJEZETT VAGY HALLGATÓLAGOS SZAVATOSSÁGOT, KIVÉVE AZ ITT BIZTOSÍTOTTAKAT, KIZÁRVA AZ ELADHATÓSÁGRA VAGY MEGHATÁROZOTT CÉLÚ FELHASZNÁLHATÓSÁGRA VAGY SZABADALOM MEGSÉRTÉSÉRE VONATKOZÓ SZAVATOSSÁGOT IS. CANON INC. NEM TEHETŐ FELELŐSSÉ SEMMILYEN KÖZVETLEN, VÉLETLEN VAGY KÖZVETETT KÁRÉRT, VESZTESÉGÉRT VAGY KÖLTSÉG FELMERÜLÉSÉÉRT, AMELY A JELEN DOKUMENTUM HASZNÁLATÁVAL KAPCSOLATBAN MERÜL FEL.

# Termék és a képek használatának jogi korlátozása,

A berendezéssel beolvashat, illetve nyomtathat olyan iratokat, melyeknek lemásolása tilos és büntetőjogi felelősségre vonással járhat. Ilyen dokumentumok pl. a következők (nem kizárólagosan). Ez a lista csak tájékoztató jellegű.

Ha valamilyen dokumentum beolvasóval történő reprodukálásának vagy a reprodukció nyomtatásának és felhasználásának jogszerűségében bizonytalan, kérjük forduljon előzetesen jogi tanácsadójához.

- papírpénzek
- pénzesutalványok
- letéti jegyek
- postai bélyegek (akár érvényesek, akár érvénytelenek)
- jelvények, rangjelzések azonosítói
- katonai behívóparancsok
- kormányzati hivatalok csekkjei
- gépjármű forgalmi engedélyek, jogosítványok

- utazási csekkek
- élelmiszerjegyek
- útlevelek
- bevándorlási dokumentumok
- illetékbélyegek (akár érvényesek, akár nem)
- kötvények és más kötelezvények
- részvények
- szerzői jog hatálya alá eső munkák, művészeti alkotások az alkotók engedélye nélkül

# 🛕 Fontos biztonsági előírások

A készülék használatba vétele előtt kérjük, olvassa el ezeket a "Fontos biztonsági előírásokat". Minthogy ezek a szabályok a használó vagy más személy, vagy más tárgy sérülésének megelőzésére szolgálnak, szenteljen figyelmet elolvasásukra. Ha a kézikönyvekben nincs leírva egy művelet, ne végezze el, mert váratlan balesetet vagy sérülést okozhat. A helytelen kezelés vagy használat személyes sérülést, esetleg a készülék károsodását okozhatja, amelynek bonyolult javítását a garancia esetleg nem foglalja magába.

## Telepítés

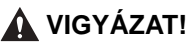

- Ne takarja el a készülék szellőzőnyílásait. A nyílások a gép belső részeinek megfelelő szellőzését szolgálják. Ha elzárja a nyílásokat a berendezés túlmelegszik. Ne állítsa a gépet puha felületre, például kárpitozott bútorra, takaróra.
- Ne telepítse a készüléket az alábbi helyekre:
  - nyirkos vagy poros helyre,
  - vízhez, mosdókagylóhoz közel,
  - olyan helyre, ahol közvetlen napsugárzás érheti,
  - magas hőmérsékletű helyekre,
  - nyílt láng közelébe.
- Ne telepítse a készüléket alkohol, festékhígító vagy egyéb gyúlékony anyag közelébe! Gyúlékony anyag érintkezése a készülék belsejében lévő elektromos alkatrészekkel tüzet vagy áramütést okozhat.

- Ne tegye a következő dolgokat a készülékre. Ha ezek a dolgok a készülék belsejében lévő nagyfeszültségű részekkel érintkeznek, akkor tüzet vagy áramütést okozhatnak. Ha a felsoroltak a másoló belsejébe kerülnek, illetve ömlenek, azonnal kapcsolja ki a készüléket és húzza ki a tápkábelt a csatlakozóaljzatból. Forduljon a helyi Canon márkakereskedőhöz.
  - nyaklánc vagy egyéb fémtárgy
  - poharak, vázák, virágtartók és egyéb vizet vagy folyadékot tartalmazó edények

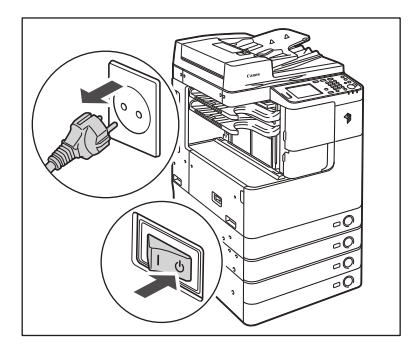

- Ne telepítse a másolót ingatag felületre, ingatag talapzatra, lejtős vagy túlzott rezgésnek kitett helyre, mivel ez a készülék felbillenésével járhat vagy személyi sérülést okozhat.
- Ne távolítsa el a másoló kiegyenlítő talpait a telepítés után, mert a készülék felborulhat vagy eldőlhet, ami balesetet okozhat.

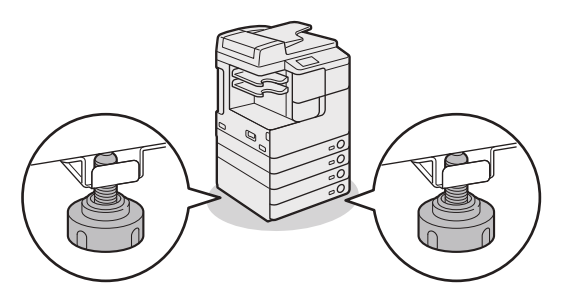

# Hálózati táplálás

#### VIGYÁZAT!

- A mellékelt tápkábel ehhez a készülékhez való. Ne csatlakoztassa ezt a tápkábelt más készülékhez.
- Kerülje el a sérült vagy módosított villamos csatlakozókábel használatát. Ne helyezzen nehéz tárgyat a tápkábelre és ne húzza vagy hajlítsa meg túlzott mértékben, mert ez a kábel sérülését okozhatja, ami tűz és áramütés veszélyét jelenti.
- Tartsa távol a tápkábelt mindenféle hőforrástól, mert az megolvaszthatja a kábelt, és ezzel tüzet vagy elektromos áramütést okozhat.

- Soha ne dugja be vagy húzza ki nedves kézzel a tápkábel csatlakozót, mert az áramütést okozhat.
- Ne csatlakoztassa a készüléket elosztós aljzatba, mivel ez tüzet vagy áramütést okozhat.
- Ne tekerje vagy kösse össze a villamos tápkábelt, mert az tüzet vagy áramütést okozhat.
- Csatlakoztatáskor ügyeljen arra, hogy a csatlakozót teljesen bedugja az aljzatba, ellenkező esetben tüzet vagy áramütést okozhat.
- Ne használjon más tápkábelt, mint amit a készülékkel szállítottak, mert az tüzet vagy áramütést okozhat.
- Ne használjon hosszabbítókábelt vagy elosztót a készülékhez. Ez személyi sérülést, tüzet vagy áramütést okozhat. Ha hosszabbítót kell használnia, akkor 220 - 240 V-os váltakozó áramhoz készítettet használjon, tekerje le a zsinórját, és teljesen dugja be az alizatba, hogy biztosítsa a megfelelő kontaktust a konnektor és a hosszabbító között!
- Csak megadott feszültségű táplálást használjon, egyébként tüzet vagy áramütést okozhat!
- Mindig a dugónál fogva húzza ki a villamos tápkábelt. Amennyiben a zsinórnál fogva teszi ezt, a belső vezeték megszakadhat vagy a csatlakozó megsérülhet. A sérült kábel tüzet vagy áramütést okozhat.

Telepítse a gépet a fali csatlakozó közelébe és hagyjon elegendő helyet a villamos hálózati aljzat körül, hogy a csatlakozót sürgős esetben könnyen kihúzhassa!

#### FONTOS

Hagyjon elegendő helyet a villamos hálózati aljzat körül, hogy a csatlakozót könnyen kihúzhassa! Vészhelyzet esetén a csatlakozó aljzat előtt elhelyezett tárgyak akadályozhatják Önt ebben.

# Kezelés

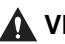

#### VIGYÁZAT!

- Soha ne kísérletezzen a készülék szétszerelésével vagy módosításával! A készülék belsejében magas hőmérsékletű és nagyfeszültségű alkatrészek találhatók, amelyek tüzet vagy áramütést okozhatnak.
- Ha furcsa zajt, füstöt, hőt vagy szokatlan szagot észlel, azonnal kapcsolja ki a másolót és húzza ki a csatlakozóját az aljzatból. Forduljon a helyi Canon márkakereskedőhöz. A készülék további használata tüzet vagy áramütést okozhat.
- Ne permetezzen gyúlékony, hajtógázos szert a készülék közelében. Ha az ilyen szerből származó gáz a készülék belsejében lévő elektromos alkatrészekhez ér, az tüzet vagy áramütést okozhat.
- A berendezés mozgatása előtt kapcsolia ki a gépet és válassza le a csatlakozó kábeleket, nehogy megsérüljenek. A kábelek sérülése áramütéshez vagy tűzhöz vezethet.

- Győződjön meg arról, hogy a villamos tápkábel megfelelően be van-e dugva a fali aljzatba. Meglazult csatlakozással ne használja a berendezést, mert az tűzveszélyes.
- Ha a készülék tápkábele csatlakoztatva van a hálózati csatlakozóaljzathoz, az USB-kábel csatlakoztatásakor és kihúzásakor ne érintse meg csatlakozó fémrészét, mert ez áramütést okozhat.
- Ne ejtsen papírkapcsot, tűzőkapcsot vagy egyéb fémtárgyat a készülék belsejébe. Ügyeljen arra is, hogy víz, folyadék vagy gyúlékony anyag (alkohol, benzin, festékhígító stb.) se kerüljön a készülékbe. Ha ezek a dolgok a készülék belsejében lévő nagyfeszültségű részekkel érintkeznek, akkor tüzet vagy áramütést okozhatnak. Ha a felsoroltak a másoló belsejébe kerülnek, illetve ömlenek, azonnal kapcsolja ki a készüléket és húzza ki a tápkábelt a csatlakozóaljzatból. Forduljon a helyi Canon márkakereskedőhöz.

- Ne helyezzen súlyos tárgyakat a másolóra, mert az felborulhat vagy leeshet onnan, és ezzel balesetet okozhat.
- Óvatosan hajtsa le az adagoló és másolófedelet, hogy fel ne sértse vele a kezét.

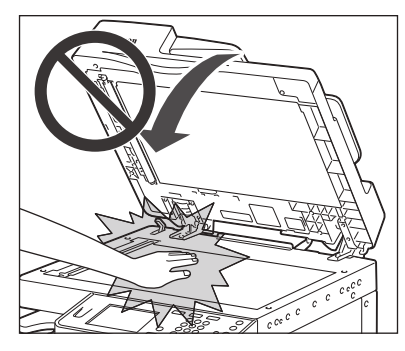

- Ha a másolóüvegről vastag könyvet másol, ne nyomja le erősen a másolófedelet vagy az adagolót. Károsodhat a másolóüveg, és sérülést is okozhat.
- Ne helyezze kezét, haját, ruházatát stb. a kihelyező és adagoló görgők közelébe.
  Kezét, haját, ruháját elkaphatják az adagológörgők, ha a gép váratlanul nyomtatásba kezd. Ilyenkor személyi sérülés vagy a gép meghibásodása következhet be.
- A berendezésből kihelyezett papír forró lehet. Ezért a kihelyező tálcában lévő papír kivételekor és igazításakor óvatosan járjon el. A kihelyezés után rögtön a papírhoz érve kis hőmérsékletű égéseket szenvedhet.
- Nyomtatás közben ne érjen a finiserhez, mivel az személyi sérüléssel járhat.

- Ne nyúljon a finiser következő részeibe, mert személyi sérülést okozhatnak:
- Tálcák
- Tűzőegység (ahol a tűzés történik)
- Görgők
- A tálcák és a fő egység közötti részek

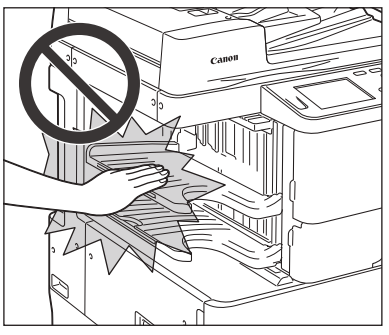

IF-B1 belső finiser

- A lézersugár sérülést okozhat. Mivel a másológép belsejében keletkező lézersugárzás teljesen a védőburkolat és a külső ház által bezárt térben marad, a lézersugár a felhasználói működtetés egyik fázisában sem hagyhatja el a készüléket. Olvassa el a következő megjegyzéseket és biztonsági előírásokat!
  - Csak a leírásokban említett fedeleket nyissa ki.

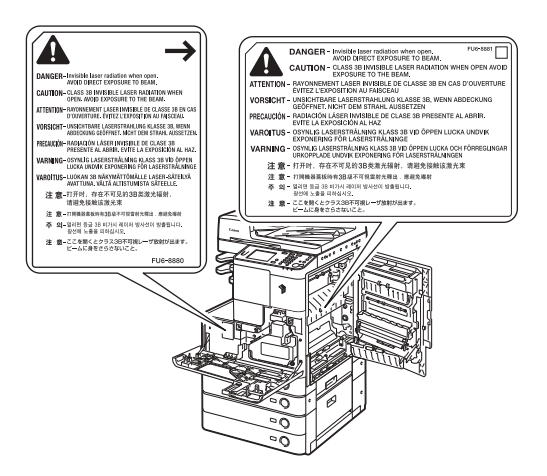

- Ha a lézersugarak elhagyják a készüléket, súlyos szemkárosodást okozhatnak.
- Ha a készüléket a készülékhez mellékelt kézikönyvekben leírt módoktól eltérően kezeli, veszélyes sugárzás léphet ki a készülékből.

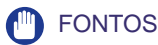

Biztonsági okokból kapcsolja ki a készüléket, ha hosszabb ideig nem kívánja használni a készüléket, pl. éjszakára! Amennyiben több napig lesz a másoló üzemen kívül, kikapcsolás után húzza ki a villamos tápkábel csatlakozót is.

Ha zavarja a működés hangja:

Ha a használati környezethez és a használat módjához köthetően problémát okoz a készülék zaja, fontolja meg, hogy a készüléket az irodán kívül helyezi el.

### Karbantartás és ellenőrzés

#### VIGYÁZAT!

- Tisztításkor először kapcsolja ki a készüléket, azután húzza ki a villamos tápkábel csatlakozót is. Ennek elmulasztása tüzet vagy áramütést okozhat.
- Legalább évente húzza ki a tápkábel csatlakozót az aljzatból és tisztítsa meg az érintkező fémeket száraz ronggyal a rajta lévő szennyeződésektől! Ha a tápkábel csatlakozó hosszú ideig nedves, poros, füstös helyen van, könnyen szennyeződhet és megnedvesedhet. Ez rövidzárat, és ebből következően tüzet okozhat.
- A készüléket gyenge vizes tisztítószerrel átitatott, jól kicsavart ronggyal tisztítsa. Ne használjon alkoholt, benzint, festékhígítót és más gyúlékony anyagokat. A tisztítószer gyúlékonyságát ellenőrizze használat előtt. Gyúlékony anyag érintkezése a készülék belsejében lévő nagyfeszültségű alkatrészekkel tüzet vagy áramütést okozhat.
- A készülék belsejében nagyfeszültségű alkatrészek találhatók. Az elakadt papír eltávolításánál és a berendezés belsejének ellenőrzésekor vigyázzon, hogy nyaklánca, karkötője vagy egyéb fémtárgy ne érjen a készülék belsejéhez, mert az tüzet vagy áramütést okozhat.
- Soha ne dobja a használt festékkazettát nyílt lángba, mert a benne maradt festék fellobbanhat, és tüzet vagy égési sérülést okozhat!
- Ha véletlenül szétszóródik a festék, óvatosan gyűjtse össze a festékrészecskéket puha, megnedvesített ronggyal, kerülve a festék belélegzését.
   Ne használjon porrobbanás elleni védelemmel el nem látott porszívót a festékpor feltakarítására. Ha mégis, a porszívó tönkremehet, illetve a por sztatikus kisüléskor robbanhat.
- Győződjön meg a készülék megtisztítása után arról, hogy a villamos tápkábel megfelelően be van-e dugva a fali aljzatba. Meglazult csatlakozással ne használja a berendezést, mert az tűzveszélyes.
- Rendszeresen ellenőrizze a tápkábelt és a dugót. A következő feltételek teljesülése esetén lépjen kapcsolatba a helyi hivatalos Canon kereskedővel, mert tűzveszély áll fenn:
  - Égési nyomok látszanak a tápkábel csatlakozóján.
- A csatlakozódugó lemezkéje deformált vagy eltört.
- A berendezés ki-be kapcsol a tápkábel hajlításakor.
- Vágások, törések, benyomódások láthatók a tápkábelen.
- A tápkábel egy része felforrósodik.

- Ellenőrizze a tápkábelt és a csatlakozót rendszeresen, hogy az alábbi esetek ne fordulhassanak elő tűz- és áramütés veszélye miatt:
  - A tápkábel csatlakozó érintkezős része meglazult.
  - Nyomás nehezedik a tápkábelre nehéz tárgy miatt, vagy kapcsokkal történt rögzítés miatt.
  - A tápcsatlakozó meglazult.
  - A tápkábel kötegbe van tekerve.
  - A tápkábel járófelületen fut.
  - A tápkábel fűtőberendezés előtt van.

• A fixálóegység és környéke a berendezés működésekor felforrósodik. Az elakadt papír eltávolításakor és a gép belsejének vizsgálatakor vigyázzon, ne érintse a fixálóegységet és környékét, mert égési sérülést vagy áramütést szenvedhet.

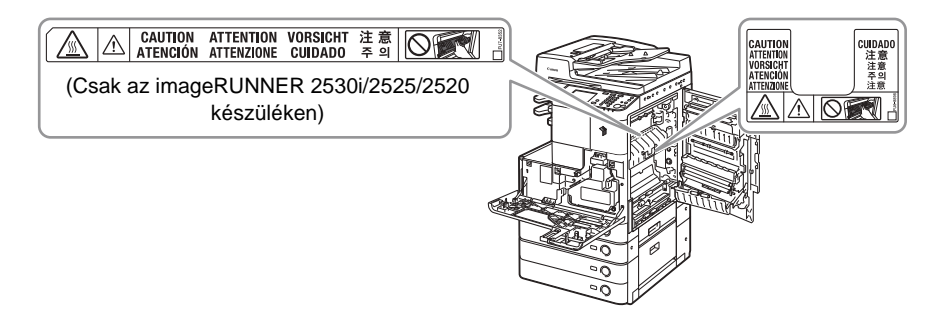

- Az elakadt papír eltávolításakor és a készülék belsejének vizsgálatakor ne tegye ki magát a fixálóegységből és annak környezetéből kiáramló hőnek. Ellenkező esetben kis hőmérsékletű égés lehet a következmény, még akkor is, ha a fixálóegységet vagy annak környezetét nem is érintette meg közvetlenül.
- Ha elakadt a papír a berendezés belsejében, vagy a festékkazettát cseréli, eltávolításkor vigyázzon, hogy a rajta lévő festékpor ne érjen a kezéhez vagy a ruhájához, mert az erősen beszennyezheti. Amennyiben mégis hozzáér, azonnal mossa le hideg vízzel. A meleg víztől a festékpor még inkább rátapad a bőrére vagy a ruhájára, így annak foltjai nehezebben távolíthatók el.
- Ha elakadt a papír a berendezés belsejében, óvatosan vegye azt ki, nehogy a rajta lévő festékpor szétszálljon a levegőben, és a szemébe vagy a szájába jusson. Ha mégis belejut, azonnal mossa ki hideg vízzel, és forduljon orvoshoz!
- Papír betöltésekor, elakadt dokumentum vagy másolópapír eltávolításakor vigyázzon, hogy a papír szélével ne vágja el a kezét.
- Ha a másoló belsejéből elakadt dokumentumot vagy másolatot távolít el, ügyeljen arra, hogy ne vágja el a kezét a papír széleivel. Ha nem tudja kivenni a papírt, lépjen kapcsolatba a Canon forgalmazóval.
- A használt festékkazetta kivételénél óvatosan járjon el, nehogy a benne maradt festék szétszálljon a levegőben, és a szemébe vagy a szájába jusson!

## Fogyóanyagok

#### VIGYÁZAT!

- Soha ne dobja a használt festékkazettát nyílt lángba, mert a benne maradt festék fellobbanhat, és tüzet vagy égési sérülést okozhat!
- Ne tárolja a festékkazettákat és a másolópapírt nyílt láng közelében, mivel a festék és a papír meggyulladhat és tüzet okozhat.
- Ha véletlenül szétszóródik a festék, óvatosan gyűjtse össze a festékrészecskéket puha, megnedvesített ronggyal, kerülve a festék belélegzését.
   Ne használjon porrobbanás elleni védelemmel el nem látott porszívót a festékpor feltakarítására. Ha mégis, a porszívó tönkremehet, illetve a por sztatikus kisüléskor robbanhat.

#### FIGYELEM!

- A festéket és az egyéb anyagokat tartsa távol a gyermekektől! Ha egy gyermek ezek közül valamit lenyel, forduljon azonnal orvoshoz.
- Ne fejtse le a festékkazetta házát, mert így a festékpor kiszállhat, szemébe, szájába kerülhet. Ha mégis belejut, azonnal mossa ki hideg vízzel, és forduljon orvoshoz!
- Ha a festékpor a kazettából távozik, kerülje lenyelését és a bőrrel való közvetlen érintkezést. Ha a festék bőréhez ér, szappannal és hideg vízzel mossa le. Ha bőrét továbbra is irritálja a festék kézmosás után, vagy lenyeli a festéket, forduljon azonnal orvoshoz.
- A festékkazetta kidobásakor tegye be a dobozt egy zacskóba, hogy a benne maradt festék ne szállhasson szét, és helyezze el nyílt lángtól távol.

# Egyéb figyelmeztetések

#### 🛕 VIGYÁZAT!

Ha szívritmus-szabályozóval rendelkezik:

Ügyeljen arra, hogy a készülék kis erejű mágneses fluxust gerjeszt. Ha szívritmus-szabályozója van, és szokatlanul érzi magát a készülék közelében, menjen távolabb tőle, és azonnal forduljon orvosához.

# A készülék telepítése

# FEJEZET

Ebben a fejezetben a készülék telepítésekor alkalmazandó óvintézkedésekről és a kábelek csatlakoztatásáról olvashat.

| A készülék elhelyezése és kezelése1                        | -2 |
|------------------------------------------------------------|----|
| Telepítési szabályok1                                      | -2 |
| Kezelési szabályok1                                        | -7 |
| Kábelcsatlakozás                                           | -9 |
| A készülék használata helyi nyomtatóként (USB csatlakozás) | -9 |
| A készülék megosztása más hálózati felhasználókkal         | 10 |
| A gép használata faxkészülékként1-                         | 12 |

# A készülék elhelyezése és kezelése

Ez a szakasz a telepítési hellyel és a készülék kezelésével kapcsolatos tudnivalókat tartalmazza. Olvassa el a gép használatbavétele előtt.

# Telepítési szabályok

#### Elkerülendő telepítési helyek

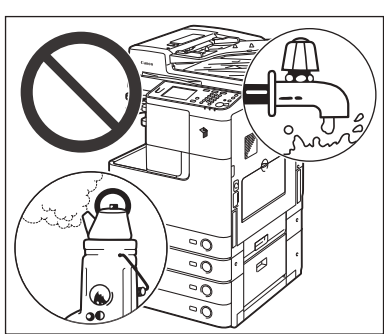

#### Kerülje a szélsőségesen magas vagy alacsony hőmérsékletnek vagy páratartalomnak kitett helyeket.

Ne telepítse a készüléket például vízcsap, radiátor, párologtató, légkondicionáló, fűtőtest vagy tűzhely mellé.

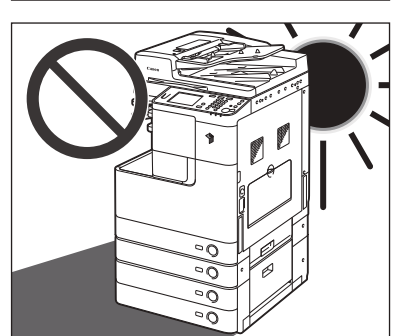

#### Ne telepítse a készüléket olyan helyre, ahol közvetlen napsugárzás érheti.

Ha mégis kénytelen ilyen helyre telepíteni a gépet, használjon függönyt az árnyékolásra. Ellenőrizze, hogy a függöny nem takarja-e el a készülék szellőzőnyílásait vagy nem zavarja-e az elektromos vagy a tápkábelt.

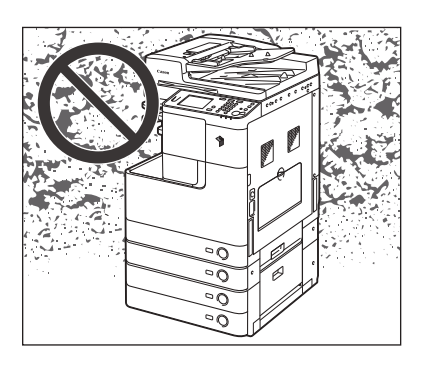

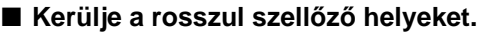

A készülék használata során csekély mennyiségű ózon és egyéb anyagok keletkeznek. Bár az ózonnal és más anyagokkal szembeni érzékenység változó, ez a mennyiség mégsem káros. Az ózon és egyéb anyagok – különösen a gyengén szellőzött helyiségekben – érzékelhetőbbé válhatnak a gyakori használat, illetve a hosszú munkamenetek során. A kényelmes munkakörnyezet biztosítása érdekében javasoljuk, hogy a készülék használatára szolgáló helyiségben gondoskodjon a megfelelő szellőzésről. Kerülje továbbá azokat a helyeket, ahol az emberek ki lennének téve a készülékből kibocsátott káros anyagoknak.

Ne telepítse a készüléket oda, ahol ammónia gáz fejlődhet.

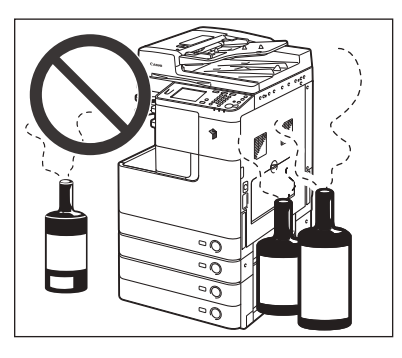

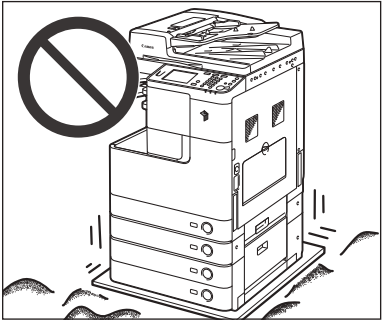

#### Ne telepítse a készüléket oda, ahol rezgésnek van kitéve.

Ne telepítse például a készüléket nem stabil padlóra vagy alapzatra.

#### Ne telepítse páralecsapódásnak kitett helyre

A hirtelen felfűtött helyre telepített, hűvös vagy száraz helyről meleg vagy nedves helyre áthelyezett készülék belsejében vízcseppek (pára) csapódhatnak le. Ilyen körülmények között a készülék használata papírelakadáshoz, rossz nyomtatási minőséghez, vagy magának a készüléknek a károsodásához vezethet. Használat előtt hagyjon legalább 2 órát a készüléknek, hogy alkalmazkodjon a környező hőmérséklethez és páratartalomhoz.

- Ne telepítse a készüléket oda, ahol jelentős mennyiségű por halmozódhat fel.
- Ne telepítse a készüléket oda, ahol gyúlékony, könnyen párolgó anyagok vannak, mint amilyen az alkohol és a festék oldószer.
- Ne helyezze a készüléket számítógépek és egyéb precíziós elektronikai berendezések közelébe.

A nyomtatás során a készülék elektromágneses energiát sugároz és rezgéseket kelt, melyek zavarhatják ezeknek a berendezéseknek a működését.

Ne telepítse a készüléket televízió, rádió vagy egyéb hasonló elektronikai berendezések közelébe.

A másoló zavarhatja a hang- és képjelek vételét. A készülék villamos hálózati csatlakozóját dugja elkülönített aljzatba és tartson akkora távolságot más elektronikus készülékektől, amekkora csak rendelkezésére áll.

#### A telefonvonal csatlakoztatása (ha csatlakoztatva van a kiegészítő Super G3 FB-AG1 faxkártya)

A készülék megfelel az analóg telefonvonal szabványának. A készüléket csak nyilvános kapcsolt telefonhálózathoz (PSTN) lehet csatlakoztatni. A készülék digitális telefonvonalhoz vagy közvetlen telefonvonalhoz való csatlakoztatása akadályozhatja a készüléket a megfelelő működésben, és károsodáshoz vezethet. Győződjön meg a telefonvonal típusáról a készülék csatlakoztatása előtt. Lépjen kapcsolatba optikai vezetékes vagy IP telefonszolgáltatójával, ha a készüléket ilyen vonalhoz csatlakoztataná.

# Kerülje a készülék telepítését 3000 méternél nagyobb tengerszint feletti magasságú helyre.

Előfordulhat, hogy a merevlemezes készülékek nem működnek megfelelően, ha kb. 3000 méter vagy afeletti tengerszint feletti magasságon használják azokat.

#### Ne vegye le a gépről a szintbeállító lábakat.

A készülék telepítése után ne távolítsa el annak szintbeállító lábait. Ha súlyt helyez a készülék elejére, miközben a papírfiókok vagy más egységek teljesen ki vannak húzva, a berendezés esetleg előre borulhat. Ennek elkerülése érdekében ellenőrizze, hogy a szintbeállító talpak a helyükön vannak-e.

Lépjen érintkezésbe a helyi Canon képviselettel, ha az adatkapcsolat nem működik.

A helyi telefonrendszertől függően az adatátvitel esetleg lehetetlen. Forduljon a helyi Canon márkakereskedőhöz.

#### Biztonságos tápellátás választása

#### A készüléket szabványos, 240 - 220 V-os váltóáramú, háromerű, földelt aljzatba csatlakoztassa.

1

- A másoló csatlakozása legyen biztonságos és állandó feszültségű.
- Ne csatlakoztasson más elektronikus készüléket a készülékkel közös villamos hálózati aljzatba.
- Ne csatlakoztassa a készüléket elosztós aljzatba, mivel ez tüzet vagy áramütést okozhat.
- Ne csatlakoztassa a készüléket szünetmentes tápegységhez.
- Több aljzatú konnektor többi aljzatához ne csatlakoztasson más eszközöket.
- Ne csatlakoztassa a tápkábelt a számítógépen lévő kiegészítő aljzathoz.

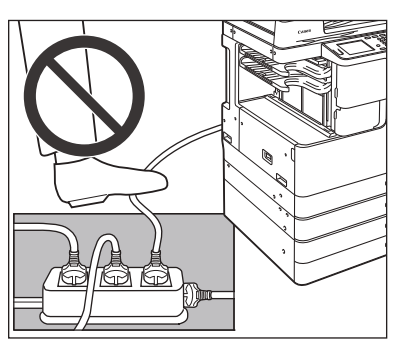

- A tápkábel megsérülhet, ha gyakran rálépnek vagy nehéz tárgyat helyeznek rá. Ha a sérült tápkábelt tovább használja, az balesetet, tüzet vagy áramütést okozhat.
- A hálózati kábelt nem szabad megfeszíteni, mert a csatlakozás meglazulása melegedéshez vezethet, ami tüzet okozhat.
- A túlzott feszülés tönkreteheti az érintkezőket a kábelen vagy a készülékben, illetve magát a vezetéket. Ez tüzet okozhat. Kerülje a következőket:
  - A hálózati kábel gyakori csatlakoztatása és kihúzása
  - Elbotlás a kábelben
  - A kábel hajlítása közel a csatlakozáshoz, az aljzat és a csatlakozó rész feszítése
  - A csatlakozó erőltetése

#### **Figyelmeztetés**

■ Az elektromos zaj hibás működést és adatvesztést okozhat a készülékben.

#### Elegendő szabad terület biztosítása a készülék körül

# A zavartalan működéshez biztosítson elegendő helyet a készülék minden oldalánál.

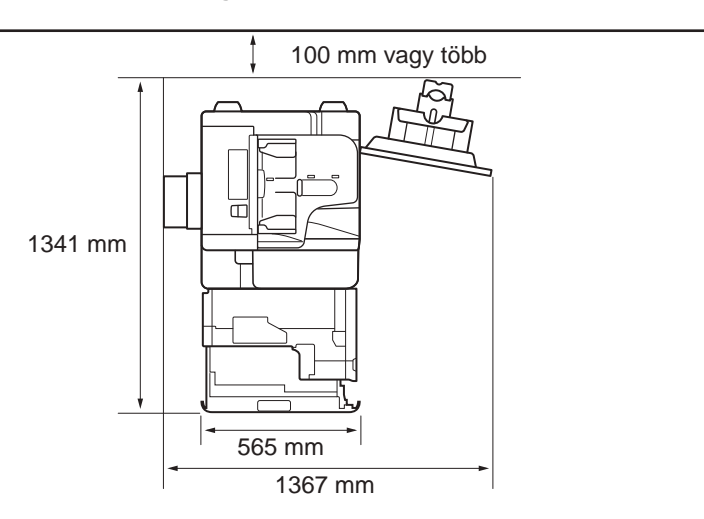

Fölülnézet (A kiegészítő IF-B1 belő finiser csatlakozik)

\* A szélesség 1079 mm, ha nem csatlakozik kiegészítő berendezés.

#### A készülék áthelyezése

Ha a készüléket át akarja helyezni, előzőleg lépjen kapcsolatba a hivatalos Canon márkakereskedővel, még akkor is, ha az épület azonos emeletén történik a mozgatás. Soha ne mozgassa a gépet önmaga!
## Kezelési szabályok

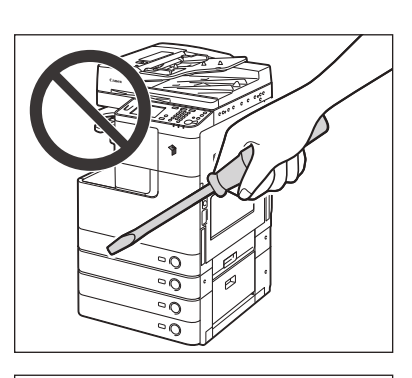

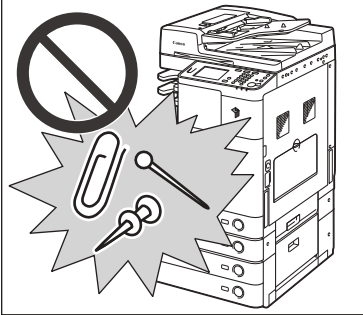

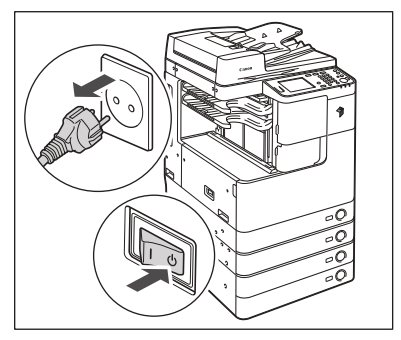

Soha ne kísérletezzen a készülék szétszerelésével vagy módosításával!

- Ügyeljen arra, hogy ne folyasson folyadékot és ne ejtsen semmilyen idegen tárgyat a készülék belsejébe, mint például gemkapocs vagy tűzőkapocs. Ha idegen tárgy ér a készülék belső elektromos alkatrészeihez, rövidzár keletkezhet, melynek a következménye áramütés vagy tűz lehet.
- Ha szokatlan zajt vagy füstöt észlel, akkor azonnal kapcsolja ki a készüléket a főkapcsolóval, húzza ki a villásdugót az aljzatból, majd lépjen érintkezésbe a szervizzel. A készülék további működtetése ilyen állapotban tüzet vagy áramütést okozhat. Ne helyezzen semmilyen tárgyat a fali csatlakozóaljzathoz, hogy a csatlakozót szükség esetén bármikor kihúzhassa.
- Működés közben soha se kapcsolja ki a készüléket és ne nyissa ki az elülső ajtót. Ha mégis így tesz, akkor elakadhat a papír.
- A készülék belsejében magas hőmérsékletű és nagyfeszültségű alkatrészek találhatók. Megfelelő óvatossággal járjon el, amikor a készülék belsejét ellenőrzi. Ne végezzen a készüléken olyan vizsgálatot, amelyet a kézikönyvek nem ismertetnek.

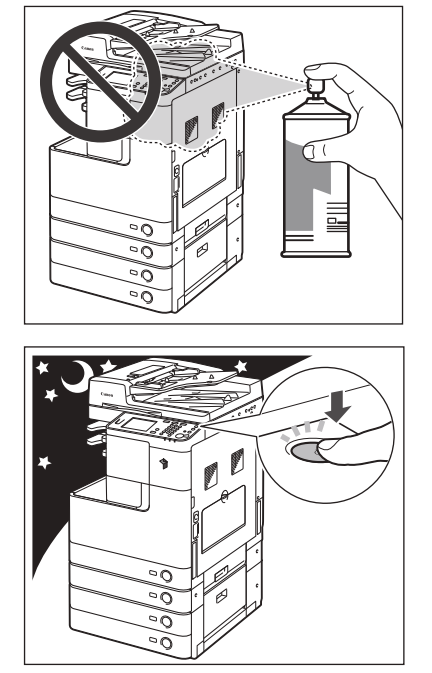

Ne használjon gyúlékony, hajtógázos szert a másoló közelében, lobbanásveszély áll fenn.

- Biztonsági okokból kapcsolja ki a készüléket a vezérlőpanel kapcsolójával, ha hosszabb ideig nem kívánja használni, pl. éjszakára. Amennyiben több napig lesz a másoló üzemen kívül, kikapcsolás után húzza ki a tápkábel csatlakozót is.
- Három méternél rövidebb, moduláris kábelt használjon. (Ha csatlakoztatva van a kiegészítő Super G3 FB-AG1 faxkártya)
- Három méternél rövidebb USB kábelt használjon.

## Kábelcsatlakozás

Ebben a részben a készülék számítógépre és hálózatra csatlakoztatásáról olvashat.

Ha a készüléket helyi nyomtatóként akarja használni, csatlakoztathatja a készüléket közvetlenül a számítógéphez USB kábellel. Ha a készüléket hálózati felhasználók egy csoportja megosztva használja, 10BASE-T/100BASE-TX LAN kábelre van szükség.

### FONTOS

Az USB kábel és a hálózati kábel nem tartozék. Kérjük, szerezze be a megfelelő kábelt a számítógéphez és a hálózathoz.

# A készülék használata helyi nyomtatóként (USB csatlakozás)

Ha a készüléket helyi nyomtatóként akarja használni, csatlakoztathatja a készüléket közvetlenül a számítógéphez USB kábellel. A készülék kompatibilis az USB 2.0 high-speed\* szabvánnyal.

A készülék és a számítógép közötti kapcsolat megvalósítását követően telepíteni kell a meghajtókat és a segédprogramokat, amelyek a számítógép operációs rendszerének megfelelnek. A meghajtó telepítése USB kapcsolaton keresztül: *Printer Driver Installation Guide* vagy Mac Printer Driver Installation Guide. A segédprogramról részletesebb információk: 3. fejezet, "A készülékkel szállított CD-ROMok".

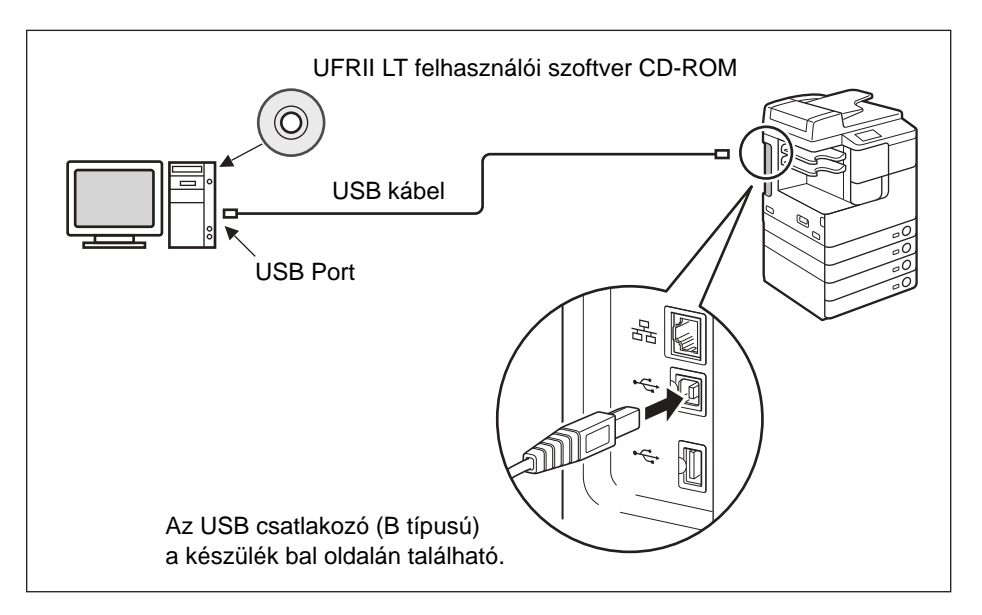

\* Ez a számítógép operációs rendszerének műszaki adataitól függ.

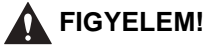

- Mielőtt csatlakoztatja az USB kábelt a készülékhez annak bekapcsolt állapotában, ellenőrizze, hogy a földelés megfelelően csatlakoztatva van-e. Ha a földelés nem csatlakozik megfelelően, a készülék bekapcsolt állapotában az USB kábel csatlakoztatása áramütést okozhat.
- A fő egység bekapcsolt állapotában az USB kábel kihúzásakor és bedugásakor ne érjen a fém részekhez. Ez ugyanis áramütést okozhat.

#### FONTOS

- A készülék vagy a számítógép gyenge teljesítményét megelőzheti, ha az alábbi helyzetekben nem csatlakoztatja az USB kábelt:
- A meghajtók telepítése folyik.
- A számítógép éppen betölti a rendszert.
- A készülék nyomtat.
- Ha a berendezés bekapcsolt állapotában kihúzza az USB kábel számítógépes csatlakozást, várjon legalább 10 másodpercet, mielőtt újra csatlakoztatja a kábelt. Ha azonnal visszadugja a kábelt, az a készülék vagy a számítógép gyenge teljesítményét okozhatja.
- Az USB eszköz használata beállítás legyen engedélyezve. (Lásd: e-Kézikönyv, "Egyéb rendszerbeállítások".)
- Az USB kapcsolattal nem használható a Távvezérlés (Remote UI) és a Távoli beolvasás funkció. Némely segédprogram sem működik, ha a készülék a számítógéppel USB kábelen keresztül van összekapcsolva.

#### MEGJEGYZÉS

A megfelelő USB interfész a Windows 2000/XP/Vista/7/Server 2003/Server 2008 rendszerhez az USB 2.0 Hi-Speed/USB Full-Speed (USB 1.1-nek megfelelő). Mac OS X 10.3.2 vagy előbbihez USB Full-Speed (USB 1.1-nek megfelelő) és Mac OS X 10.3.3 vagy újabbhoz USB 2.0 Hi-Speed/USB Full-Speed (USB 1.1-nek megfelelő). A részletekért forduljon a helyi Canon márkakereskedőhöz.

## A készülék megosztása más hálózati felhasználókkal

A készülék a TCP/IP szabvánnyal működik, ami lehetővé teszi, hogy több hálózati felhasználó megoszthassa egymással. A készülék 10BASE-T és 100BASE-TX kapcsolattal is működik, amelyek a legtöbb helyi hálózaton használhatók.

## Az Ethernet használata

Csatlakoztassa a készülék LAN portját egy hub portra a következő típusú kábelek egyikével:

- Ha 10BASE-T porton át csatlakoztatja a számítógépet: Category 3 (vagy jobb) csavart érpárú LAN kábel
- Ha 100BASE-TX porton át csatlakoztatja a számítógépet: Category 5 (vagy jobb) csavart érpárú LAN kábel

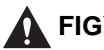

#### FIGYELEM!

Az interfészkábel vagy hálózati kábel csatlakoztatásakor a következő óvintézkedéseket tartsa be az áramütés elkerülése érdekében:

- Kapcsolja ki a főkapcsolót, mielőtt a fali aljzatból kihúzza a tápkábelt. (Ld. "A főkapcsoló kikapcsolása", 2-12. o.)
- Kapcsolja ki a számítógépet és húzza ki a tápkábelt az aljzatból.

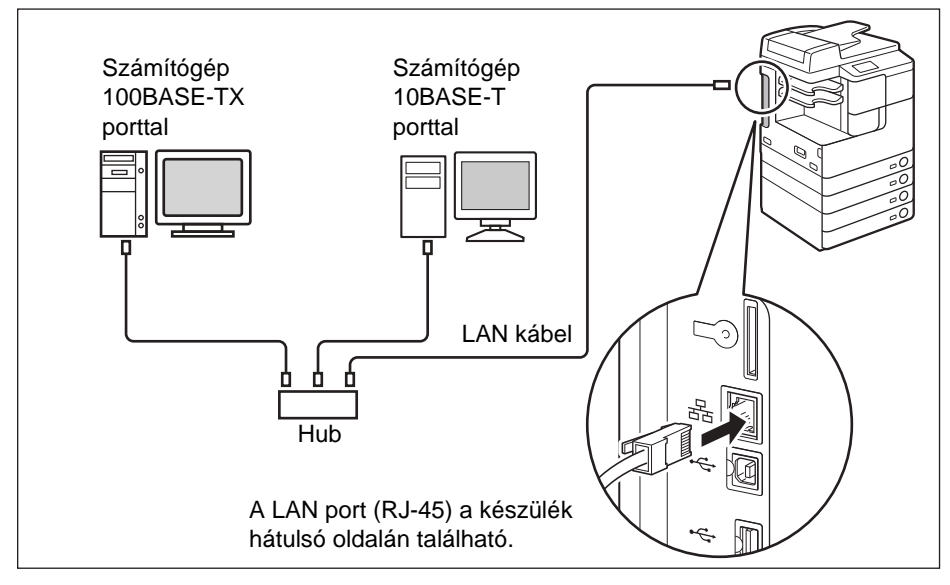

### FONTOS

A készülék nem alkalmazható jelismétlőként, hídként és adatút átjáróként.

#### MEGJEGYZÉS

- A készülék automatikusan felismeri az Ethernet sebességet (10BASE-T vagy 100BASE-TX).
- Vegyes 10BASE-T/100BASE-TX környezetben a hálózati eszközöknek (hubok, routerek stb.) a vegyes környezetnek megfelelően kell működniük. A részletekért forduljon a helyi Canon márkakereskedőhöz.

## A gép használata faxkészülékként

Ha a kiegészítő Super G3 FB-AG1 faxkártya csatlakoztatva van, a készülék hagyományos faxkészülékként is működik. Csatlakoztassa a moduláris kábelt az alábbi ábra szerint. A telefonvonal tulajdonságairól a helyi telefonszolgáltatótól tudhat meg részleteket.

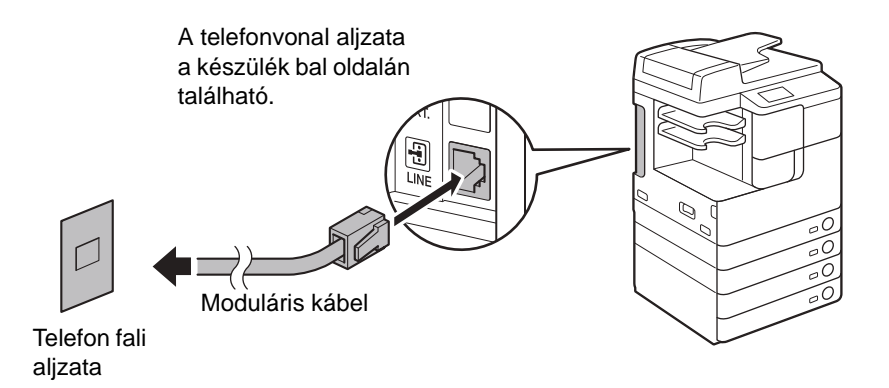

#### FONTOS

A fax funkció használata előtt a készülék konfigurációját be kell állítani. További részletek: e-Kézikönyv, "Bevezetés a küldési és fax funkciókhoz".

# Mielőtt elkezdené a készülék használatát

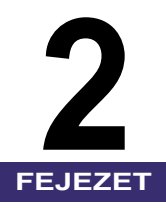

Ez a fejezet tartalmazza, hogyan kell a készüléket be- és kikapcsolni, leírja a telepítési műveleteket és a megfelelő kézikönyvekhez irányít a szükséges telepítési utasításokat illetően.

| A gép ki- és bekapcsolása                                     | 2-2  |
|---------------------------------------------------------------|------|
| A főkapcsoló bekapcsolása                                     | 2-2  |
| A kezelőpanel kapcsolójának használata (Nyugalmi állapot mód) | 2-11 |
| A főkapcsoló kikapcsolása                                     | 2-12 |
| Az üzembe helyezés folyamata                                  | 2-13 |

## A gép ki- és bekapcsolása

A készüléken két tápkapcsoló van: a fő kapcsoló és a kezelőpanel kapcsolója. A főkapcsoló bekapcsolásával a kezelőpanel kapcsolója is bekapcsol. Ha kikapcsolja a vezérlőpanel kapcsolóját, a berendezés nyugalmi állapotba kerül. A gépet a főkapcsolóval lehet teljesen kikapcsolni.

## A főkapcsoló bekapcsolása

Ez a rész a készülék bekapcsolását ismerteti.

#### MEGJEGYZÉS

A gép főkapcsolójának kikapcsolásáról lásd: "A főkapcsoló kikapcsolása", 2-12. o.

#### Győződjön meg arról, hogy a villamos tápkábel megfelelően be van-e dugva a fali aljzatba.

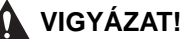

Soha ne dugja be vagy húzza ki nedves kézzel a tápkábel csatlakozót, mert az áramütést okozhat.

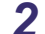

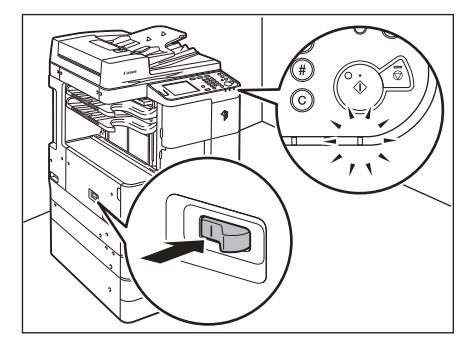

#### A főkapcsolót nyomja "I" állásba (a készülék bal oldalán található).

Ha a főkapcsoló be van kapcsolva, a kezelőpanelen található bekapcsolás jelző lámpa világít.

### FONTOS

- Ha nem világít a bekapcsolás jelző lámpa, ellenőrizze, hogy a dugó megfelelően van-e csatlakoztatva a gépen az aljzatba.
- Ha a kiegészítő CHU-37 kazettafűtő egység csatlakoztatva van, akkor az készenléti állapotba kerül a készülék főkapcsolójának bekapcsolásakor. A kiegészítő CHU-37 kazettafűtőről bővebb felvilágosítást a Canon viszonteladóktól kaphat.

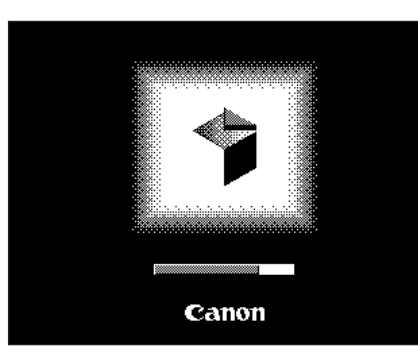

### Várjon, míg a készülék beolvasásra kész állapotba kerül.

A beolvasásra kész állapotig a bal oldalon látható képernyő jelenik meg.

A beolvasásra kész állapot elérésekor a bal oldalon látható képernyő jelenik meg.

| 10              | )0%             | Aut.                  | 1             |
|-----------------|-----------------|-----------------------|---------------|
| 1:1             | Másol.<br>arány | Papír-<br>kiválasztás |               |
|                 |                 |                       |               |
|                 |                 |                       | Világ. 🗛 Söt. |
| Befeje<br>művel | ező<br>et       | 2-oldalas             | , Scovezitotó |
|                 |                 |                       | Különleges    |

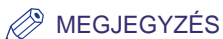

- Ha a készüléket azonosítóval vagy felhasználói azonosítóval kezeli, bejelentkezési képernyő jelenik meg. Ebben az esetben írja be az Azonosítót vagy felhasználói azonosítót (és jelszót). (Lásd: e-Kézikönyv, "Alapvető műveletek".)
- Kiválasztható, hogy melyik kiválasztott funkció fő képernyője jelenjen meg a készülék bekapcsolásakor. (Lásd: e-Kézikönyv, "A készülék alapbeállításainak konfigurálása".)

## A berendezés első bekapcsolása

A berendezés első bekapcsolásakor a kezdeti beállítások képernyője (beállítási útmutató) jelenik meg az érintős vezérlőpanelen, hogy végigvezesse a következő alapvető beállítási tételeken:

- Nyelv és ország/régió
- Festék keverése
- Dátum és idő beállítása
- Fax beállítása (hívószám, készülék neve, telefonvonal típusa)
- IP-cím beállítás
- Távoli felhasználói felület hozzáférési jelszó

Kövesse az alábbi eljárást a gép gyors konfigurálásához, hogy az alapfunkciókat azonnal használhassa.

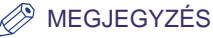

- Ha a gép főkapcsolóját kikapcsolják a kezdeti beállítási folyamat befejezése előtt, a Beállítási útmutató ismét megjelenik a gép következő bekapcsolásakor.
- A beállítási lépéseket a festék keverése után át lehet ugrani, majd ezek beállítását a Kiegészítő funkciók menüben el lehet végezni. (Lásd: e-Kézikönyv, "Alapvető műveletek".)

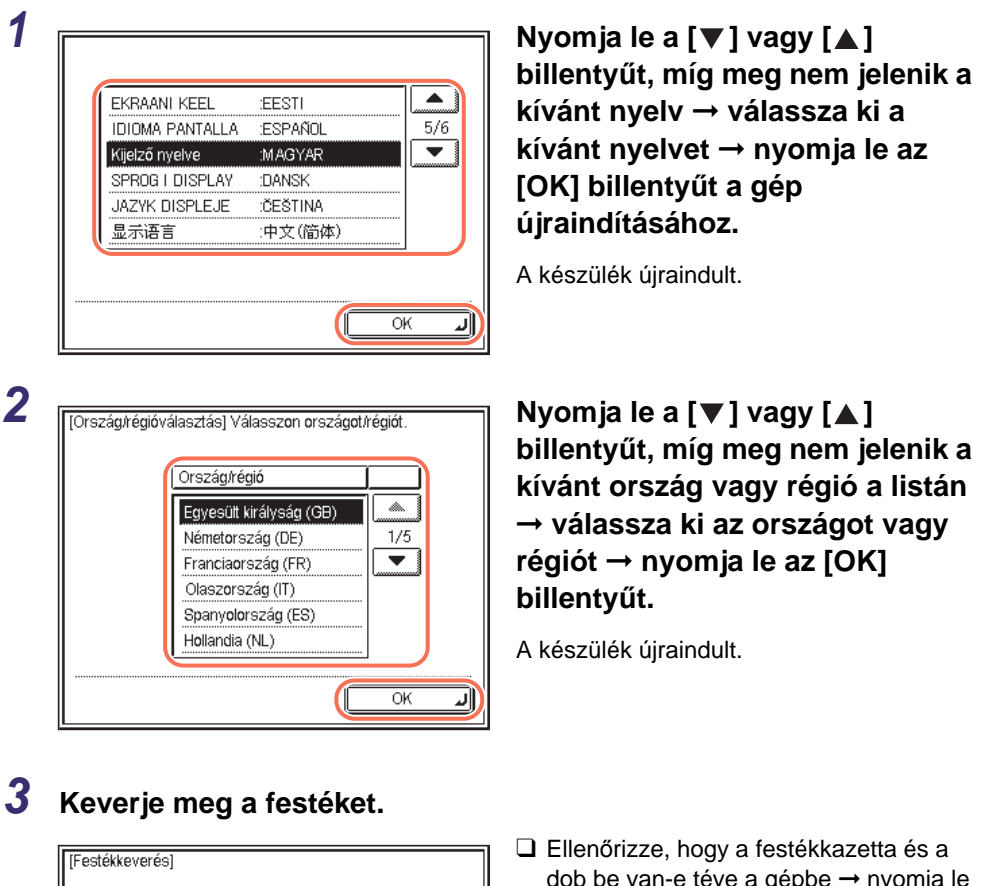

A festék és a dob betétele után nyomja meg a [Start] gombot a festék keverésének megkezdéséhez. Start

Mielőtt elkezdené a készülék használatát

2

dob be van-e téve a gépbe  $\rightarrow$  nyomja le a [Start] billentyűt a festék keveréséhez.

| Festék keverése.                     | <ul> <li>Várja meg, míg a gép befejezi a festék</li></ul>                               |
|--------------------------------------|-----------------------------------------------------------------------------------------|
| Kérem, várjon                        | keverését (kb. 10 perc). <li>A bal oldalon bemutatott képernyő</li>                     |
| Kb. 5-10 percbe telik.               | látható, míg a gép a festéket keveri.                                                   |
| A festék keverése kész.<br>Következő | Ha a bal oldalon látható képernyő<br>megjelenik, nyomja le a [Következő]<br>billentyűt. |

## 4 Állítsa be az aktuális dátumot és időt.

Ha később kívánja a beállításokat elvégezni, nyomja le a [Következő] gombot a lépés kihagyásához.

| Másolásra kész.                                      |                               |
|------------------------------------------------------|-------------------------------|
| (Dátum és idő beállítása) Has<br>számbillentyűzetet! | əználja a                     |
| 30/09 2011 17:22                                     | ldőzóna beállítás<br>M        |
| [: ]                                                 | Nyári időszá-<br>mítás beáll. |
|                                                      |                               |
|                                                      | Következő 🕨                   |
|                                                      | Rendszerfigyelő 🖌             |

❑ Adja meg az aktuális időt a (0) – (9) számbillentyűk segítségével.
 Írja be a napot, hónapot és az évet, majd az időt 24-órás formában:
 NN/HH ÉÉÉÉ óó:pp
 Példa) 10:05 du 2011. május 6.
 → 06/05 2011 22:05

#### MEGJEGYZÉS

Ha az érték megadásánál hibázik, nyomja le a C (törlés) billentyűt  $\rightarrow$  írja be a helyes értéket.

| Másolásra kész.                                              | Nyomja meg: [Időzóna beállítás].                                                                                                    |
|--------------------------------------------------------------|----------------------------------------------------------------------------------------------------|
| [Dátum és idő beállítása] Használja a<br>számbillentyűzetet! |                                                                                                    |
| 30/09 2011 17:22 (Időzóna beállítás)                         |                                                                                                    |
| 30/09 2011 17:00 Nyári időszá-<br>mitás beáll                |                                                                                                    |
|                                                              |                                                                                                    |
| Rendszerfigyelő                                              |                                                                                                    |
| Māsolāsra kēsz.                                              | A [▼] vagy [▲] billentyűvel jelenítse meg<br>a kívánt időzónát.                                                                                                    |
| GMT-1:00<br>GMT0:00<br>GMT+1:00<br>GMT+2:00<br>GMT+3:00      | GMT (Greenwich-i idő):<br>A greenwich-i obszervatórium ideje<br>Angliában. A világ szabványos időzónáit<br>a GMT-től (0 óra) számított eltéréssel<br>(±12 óra) adják meg. |
|                                                              | Válassza ki azt az időzónát, ahol a gép<br>van                                                                                                    |
| Rendszerfiqyelő                                              | Nyomja meg az [OK] gombot.                                                                                                    |
| Másolásra kész.                                              | Nyomja le a [Nyári időszámítás beáll.]                                                                                                    |
| (Dátum és idő beállítása) Használja a számbillentyűzetet!    | billentyűt.                                                                                                    |
| 30/09 2011 17:22                                             |                                                                                                    |
| 30/09 2011 17:00                                             |                                                                                                    |
| Következő 🕨                                                  |                                                                                                    |
| Rendszerfigyelő                                              |                                                                                                    |
| Másolásra kész.                                              | □ Nyomja meg: [Be] → [Kezdődátum].                                                                                                    |
| [Nyári időszámítás beállítása]                               |                                                                                                    |
| Nyári időszámít.használata     Be     Ki                     |                                                                                                    |
| Kezdődátum                                                   |                                                                                                    |
| Mégse OK J                                                   |                                                                                                    |
| Rendszerfigyelő                                              |                                                                                                    |

| Imárcius         • Hónap         • Nap         Végső         vasárnap                                                                                                    | □ Adja meg a nyári időszámítás<br>kezdődátumát (hónap, hét, nap) a<br>legördülő listával → nyomja le az [OK]<br>billentyűt.                                                                                                    |
|----------------------------------------------------------------------------------------------------|----------------------------------------------------------------------------------------------------|
| Rendszerfigyelő         Másolásra kész.                 [Nyári időszámítás beállítása]                  Nyári időszámít használata                 Be          Kezdődátum          Mégse          OK         Rendszerfigyelő | Nyomja le a [Vége dátum] billentyűt.                                                                                                    |
| Wége dátum] Hónap Nap Végső vasárnap Mégse OK Rendszerfigyelő                                                                                                    | <ul> <li>Adja meg a nyári időszámítás végének<br/>dátumát (hónap, hét, nap) a legördülő<br/>listával → nyomja le az [OK] billentyűt.</li> <li>MEGJEGYZÉS<br/>A nyári időszámítás bekapcsolt<br/>állapotában a gép egy órával előretolja<br/>az órát.</li> </ul> |
| Másolásra kész.                                                                                                    | Nyomja meg az [OK] gombot.                                                                                                    |

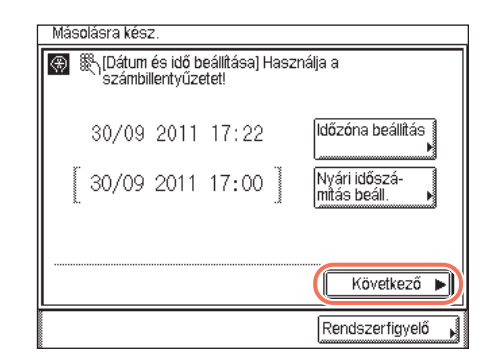

## 5 Adja meg a fax beállításait.

#### MEGJEGYZÉS

A fax beállítási képernyő csak akkor jelenik meg, ha a kiegészítő Super G3 FB-AG1 faxkártya csatlakozik a készülékhez.

| Masolasra kesz.                                   |                   |
|---------------------------------------------------|-------------------|
| [Készülék hívószáma]<br>Használja a számgombokat. |                   |
| <b>a =</b>                                        |                   |
| Szóköz +                                          | Visszatörlés      |
| ✓ Vissza                                          | Következő 🕨       |
|                                                   | Rendszerfigyelő 🖡 |

❑ Adja meg a telefonszámot a ① - ③ (szám) billentyűkkel (legfeljebb 20 számjegy) → nyomja meg: [Következő].

Ha később végezné el a beállítást, hagyja üresen a beviteli mezőt, és nyomja meg a [Következő]-t.

A következő gombokat is használhatja szükség szerint.

- [Szóköz]: A körzetszám és a helyi faxszám közötti szünet beiktatására szolgál.
- [+]: Az országkód megjelölésére. A faxszám és az országkód közé tegyen (+) jelet.
- [Visszatörlés]: A futójeltől közvetlenül balra elhelyezkedő karakter törlésére használhatja.

#### 🤌 MEGJEGYZÉS

Ha az érték megadásánál hibázik, nyomja le a C (törlés) billentyűt  $\rightarrow$  írja be a helyes értéket.

2

| 🛞 [Készülék neve] (Legföljebb 24 karakte | er)               |
|------------------------------------------|-------------------|
| Canon imageRUNNER                        | Betű              |
| Visszatörlés                             | Bevitelmód        |
|                                          | IOPN              |
| ASDFGHJ                                  | KLĨ               |
|                                          | M . ; :           |
| Szóköz                                   | Képeltolás        |
| < Vissza                                 | Következő 🕨       |
|                                          | Rendszerfigyelő , |

| Más | solásra kész.    |                   |
|-----|------------------|-------------------|
| ۲   | [Tárcsázási mód] |                   |
|     | Impulzus         | Hang              |
|     | Vissza           | Következő 🕨       |
|     |                  | Rendszerfigyelő 🕨 |

(IP cím beállítás) Használja a számbillentyűket.

IP cím

Alhálózati maszk

•

Átjáró címe

| ( | Következő       |
|---|-----------------|
| [ | Rendszerfigyelő |

0

0

Visszatörlés

0.0.0.0

.0 .0 .0

.0 .0 .0

Következő

Rendszerfigyelő

.

| Írja be a készülék nevét a képernyőn     |
|------------------------------------------|
| megjelenő billentyűzettel (legfeljebb 24 |
| karakter) → nvomia meg. [Következő]      |

Nyomja le a [Bevitelmód] billentyűt a kívánt beviteli mód kiválasztásához (<Betű> vagy <Más>).

Ha később végezné el a beállítást, hagyja üresen a beviteli mezőt, és nyomja meg a [Következő]-t.

### MEGJEGYZÉS

Instrukciók a karakterek beírásáról: e-Kézikönyv, "Alapvető műveletek".

Válassza ki a megfelelő tárcsázási módot, → nyomja le az [Következő] billentyűt.

Ha nem tudja, milyen a telefonvonal típusa, érdeklődje meg a szolgáltatótól.

### Végezze el az IP cím beállítását → nyomja le a [Következő] billentyűt.

Ha később végezné el a beállítást, csak nyomja meg a [Következő]-t.

#### Fix IP cím használatához:

6

Másolásra kész

OHCE

RARE

300TF

Vissza

- □ Tiltsa a [DHCP], [RARP] és [BOOTP] funkciót.
- Nyomja le az [IP cím] billentyűt.
- □ Adja meg az IP címet a (0)- (9) számbillentyűk segítségével.
- Adja meg az [Alhálózati maszk] és [Átjáró címe] beállítását ugyanígy.

#### IP cím automatikus kiosztásához DHCP, RARP vagy BOOTP segítségével:

□ Nyomja le a [DHCP], [RARP] vagy [BOOTP] billentyűt.

#### MEGJEGYZÉS

- 'DHCP' az alapértelmezett beállítás.
- További részletek az IP-cím beállításáról: e-Kézikönyv, "A készülék TCP/ IP-hálózathoz történő csatlakoztatása".

#### Adja meg a Távoli felhasználói felület hozzáférési jelszavát.

#### FONTOS

A Távoli felhasználói felület hozzáférési jelszavát ajánlott beállítani a harmadik fél általi illetéktelen hozzáférés megakadályozása érdekében.

Ha később kívánja a beállításokat elvégezni, nyomja le a [Mégse] gombot a lépés kihagyásához.

| Másolásra kész.                                                                                                    |                                                                                                    |
|----------------------------------------------------------------------------------------------------|----------------------------------------------------------------------------------------------------|
| A Távoli felhasználói felület ha<br>beálittani a Távoli felhasználói<br>jelszavát a harmadik fel áttal t<br>hozzáférés megakadályozása<br>adni ezeket a beállításokat? A l<br>is megadhatja. | asználata esetén ajánlott<br>felület hozzáférési<br>strénő illetéktelen<br>i érdekében. Meg kívánja<br>beállításokat később |
| Mégse 🛛 🗨 Vissz                                                                                                    | za OK J<br>Rendszerfigyelő ,                                                                                                |
| Másolásra kész.<br>🛞 🎇 Jelszó beállítása a hozzáfé                                                                                                    | éréshez a Távoli                                                                                                    |
| Jelszó<br>Jóváhagyás                                                                                                    |                                                                                                    |
| ◀ Vissza                                                                                                    | Következő 🕨                                                                                                    |

❑ Nyomja meg az [OK] gombot.

Írja be a jelszót a [Jelszó] és a
 [Jóváhagyás] mezőbe a (0) – (9)
 számbillentyűk segítségével → nyomja
 le a [Következő] billentyűt.

#### MEGJEGYZÉS

A jelszót írja fel, és tárolja biztonságos helyen.

2

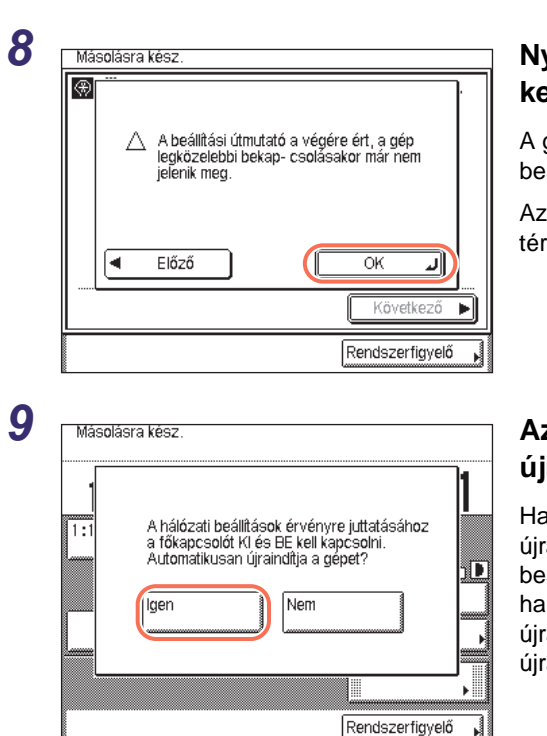

#### Nyomja le az [OK] billentyűt a kezdeti beállítások lezárásához.

A gép következő bekapcsolásakor a beállítási útmutató már nem jelenik meg.

Az előző képernyőre a [Előző] gombbal térhet vissza.

### Az [Igen] lenyomásával indítsa újra a gépet.

Ha az IP cím meg lett adva, a gép újraindításával juttassa érvényre a beállítást. Nyomja le a [Nem] gombot, ha később önmaga kívánja az újraindítást megkezdeni. (Ld. "A gép újraindítása", 6-12. o.)

#### MEGJEGYZÉS

A gép újraindítása után ellenőrizheti az IP címet, vajon helyes-e. Segítségért lásd: e-Kézikönyv, "A készülék TCP/IP-hálózathoz történő csatlakoztatása".

# A kezelőpanel kapcsolójának használata (Nyugalmi állapot mód)

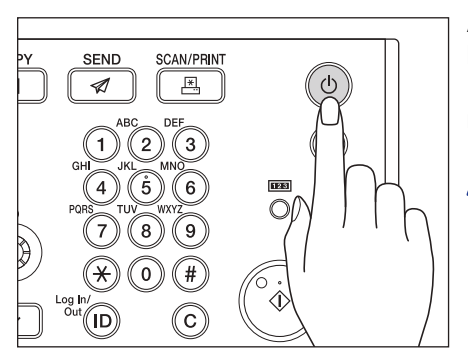

A készülék ki- és bekapcsolásához nyomja le a kezelőpanelen lévő hálózati kapcsolót. Ha a kezelőpanel kikapcsol, a készülék nyugalmi állapotban van.

#### 🤌 MEGJEGYZÉS

- A gép nem lép energiatakarékos, nyugalmi állapotba működés közben.
- A készülék képes dokumentumok vételére, továbbítására és nyomtatására a Nyugalmi állapot módban.

| Kezelőpanel kapcsolója | Gép állapot      |
|------------------------|------------------|
| BE (ON)                | Kész             |
| KI                     | Nyugalmi állapot |

## A főkapcsoló kikapcsolása

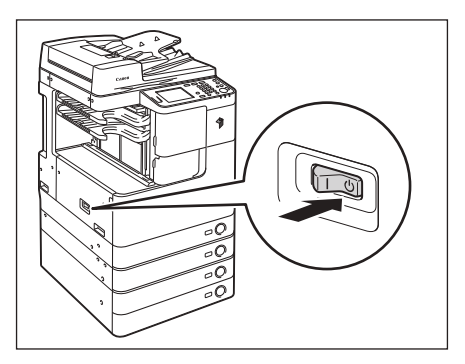

A készülék főkapcsolójának biztonságos kikapcsolásához billentse a főkapcsolót (a készülék bal oldalán található) "也" állásba.

A főkapcsoló bekapcsolt állapotát jelző lámpa kialszik a kezelőpanelen.

### VIGYÁZAT!

Ne húzza ki a tápkábelt a főkapcsoló lekapcsolása előtt. Ha így tesz, az áramütést, a készülék károsodását, a tárolt adatok megsemmisülését okozhatja.

## **FONTOS**

Ha kikapcsolása után azonnal bekapcsolná a gépet (pl. újraindítás), várjon legalább 10 másodpercet az újbóli bekapcsolás előtt. (Ld. "A gép újraindítása", 6-12. o.)

#### 🦻 MEGJEGYZÉS

Az Automatikus kikapcsolási idő beállítást használhatja a gép automatikus kikapcsolására. (Lásd: e-Kézikönyv, "A készülék alapbeállításainak konfigurálása".)

2

## Az üzembe helyezés folyamata

A készülék sokféle funkcióval van ellátva, amelyek közül néhány kiegészítő berendezéssel vagy különleges beállításokkal válik teljesen működőképessé. A következő táblázat segítségével utánajárhat, melyik telepítési műveletek szükségesek az adott funkció használata előtt.

A szakaszban említett kézikönyvek a User Manual CD-ROMon találhatók.

#### MEGJEGYZÉS

A rendelkezésre álló funkciókat termékek szerint lásd: "Rendelkezésre álló funkciók", xiii. o.

#### √: Szükséges

|        |                                                         | Funkció                    |                              |              |                                       |                           |                          |                          |              |
|--------|---------------------------------------------------------|----------------------------|------------------------------|--------------|---------------------------------------|---------------------------|--------------------------|--------------------------|--------------|
| Sorsz. | Telepítési<br>tétel                                     | E-mail/<br>I-Fax<br>küldés | Küldés<br>fájlszer-<br>verre | Fax          | Fax<br>(ügyfél<br>számító-<br>gépről) | Nyomta-<br>tás            | Távoli<br>beolva-<br>sás | Távve-<br>zérlés,<br>RUI | Egyéb*       |
| 1      | Kábelcsat-<br>lakozás<br>(USB/<br>Ethernet/<br>Telefon) | $\checkmark$               | $\checkmark$                 | $\checkmark$ | $\checkmark$                          | $\checkmark$              | $\checkmark$             | $\checkmark$             |              |
| 2      | Licensz<br>regisztrá-<br>lása<br>(aktiválás)            | $\checkmark$               | $\checkmark$                 |              |                                       | √<br>(Csak<br>PCL/<br>PS) |                          |                          | $\checkmark$ |
| 3      | TCP/IP<br>hálózati<br>beállítás                         | $\checkmark$               | $\checkmark$                 |              | $\checkmark$                          | $\checkmark$              | $\checkmark$             | $\checkmark$             |              |
| 4      | E-mail/I-Fax<br>beállítások                             | $\checkmark$               |                              |              |                                       |                           |                          |                          |              |
| 5      | Fax<br>beállítások                                      |                            |                              | $\checkmark$ | $\checkmark$                          |                           |                          |                          |              |
| 6      | Szoftver<br>telepítés                                   |                            |                              |              | $\checkmark$                          | $\checkmark$              | $\checkmark$             |                          |              |
| 7      | Fájl szerver<br>telepítés                               |                            | $\checkmark$                 |              |                                       |                           |                          |                          |              |

\* További funkciók: Küldés USB memória hordozóra, Kereshető PDF, Vonalkód nyomtatás.

#### Kábelcsatlakozás: (Lásd: "Kábelcsatlakozás", 1-9. o.)

Csatlakoztassa a készüléket számítógépéhez az USB vagy Ethernet kábellel. Ha a Fax funkció rendelkezésre áll. csatlakoztassa a telefonkábelt a készülékhez és a fali alizathoz.

#### 2 Licensz regisztráció (aktiválás) (Lásd: e-Kézikönyv, "Rendszerbeállítások".)

A licensz kód regisztrálását igénylő funkciókat az alábbiak szerint aktiválhatja:

- Szerezze be a licensz kódot a Canon honlapjáról.
- Írja be a licensz kódot az érintős kezelőpanel kijelzőjén a funkció aktiválásához.

#### 3 TCP/IP hálózati beállítások (Lásd: e-Kézikönyv, "Rendszerbeállítások".)

Adja meg a készülék hálózati címét és hozzon létre kapcsolatot a hálózaton lévő számítógépek egyikével. A készülék hálózatra történt sikeres csatlakoztatása után konfigurálja a készüléket a hálózati környezethez.

#### 4

#### E-mail/I-Fax beállítások (Lásd: e-Kézikönyv, "Rendszerbeállítások".)

Az E-mail/I-Fax üzenetek küldése/vétele SMTP szerveren keresztül történik. POP3 szerverről is lehet e-mailt és I-faxot fogadni. Az adási funkció aktiválása után (kiegészítő az imageRUNNER 2525/2520 készüléken) adja meg a következőket:

- A készülék e-mail címe
- Az SMTP szerver
- A POP3 szerver

#### 5 Fax beállítások (Lásd: e-Kézikönyv, "Küldés és fax".)

Faxok adása és vétele előtt az alábbiakat kell megadni:

- Egység telefonszáma (a készülék fax száma)
- Telefonvonal típusa
- Egység neve

#### 6 Szoftver telepítése (Lásd 3. fejezet, "A készülékkel szállított CD-ROMok")

A dokumentumok számítógépről történő nyomtatásához, faxolásához, beolyasásához telepíteni kell az alábbi meghajtókat és segédprogramokat:

- Nyomtatás: UFR II LT, PCL, vagy PS nyomtató meghajtó
- Fax: Fax meghajtó
- Távoli beolvasás: Color Network ScanGear

#### Fájlszerver telepítése (Lásd: e-Kézikönyv, "Rendszerbeállítások".)

Adatainak hálózaton keresztül számítógépre történő küldéséhez előbb a számítógépet fáilszerverként telepíteni kell. Az adat TCP/IP hálózaton keresztül az alábbiak közül bármelyikre küldhető:

- FTP szerverek
- Megosztott mappák (Windows 2000/XP/Vista/7/Server 2003/Server 2008)
- Megosztott mappák (Samba)

2

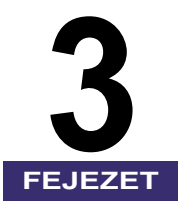

# A készülékkel szállított CD-ROMok

Ebben a fejezetben a készülékhez mellékelt CD-ROMokról olvashat.

| User Manual CD-ROM (Kézikönyv lemez)                                                                                                    |
|----------------------------------------------------------------------------------------------------|
| UFRII LT felhasználói szoftver                                                                                                    |
| PCL felhasználói szoftver       3-9         CD-ROM tartalma       3-9         Rendszerkövetelmények       3-10         Telepítés       3-10          |
| PS felhasználói szoftver (kiegészítő)                                                                                                    |
| Fax meghajtóprogram (kiegészítő)       3-14         CD-ROM tartalma       3-14         Rendszerkövetelmények       3-15         Telepítés       3-15 |

## User Manual CD-ROM (Kézikönyv lemez)

A User Manual CD-ROM (Kézikönyv lemez) tartalmazza az e-Kézikönyvet, amely a készülék funkcióit ismerteti. Olvassa el a megfelelő fejezetet. Az e-Kézikönyv témakörök szerinti csoportosításban tartalmazza a tudnivalókat, így könnyen megtalálhatja a keresett információt.

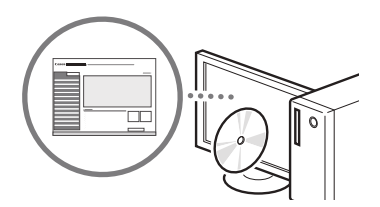

## Az e-Kézikönyv megjelenítése a CD-ROM-ról

- 1 Helyezze be a User Manual CD-ROM (Kézikönyv lemez) a számítógépbe.
- 2 Válassza ki a nyelvet.

### **3** Kattintson a [Display] (Megjelenítés) gombra.

 -A számítógép operációs rendszerétől függően előfordulhat, hogy megjelenik egy adatvédelmi figyelmeztetés.

-Ha már a számítógépben van a User Manual CD-ROM (Kézikönyv lemez), és nem jelenik meg a telepítési képernyő, vegye ki a CD-ROM lemezt, és helyezze be újra.

#### 🖉 MEGJEGYZÉS

Instrukciók az e-Kézikönyv számítógépre telepítéséről: e-Kézikönyv, "Függelék".

# UFRII LT felhasználói szoftver

A nyomtatóillesztő olyan szoftver, amely szükséges ahhoz, hogy alkalmazásokból, pl. Microsoft Word/Excel/PowerPoint programokból nyomtatni tudjon. A nyomtató meghajtó segítségével a nyomtatási beállítások is megadhatók.

Az UFRII LT nyomtató meghajtó és a Color Network ScanGear programot az UFRII LT User Software CD-ROMról lehet telepíteni.

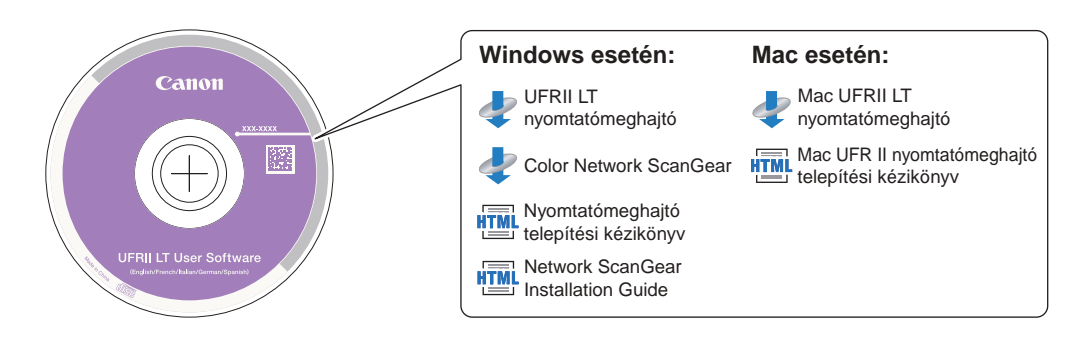

## **CD-ROM** tartalma

#### UFRII LT nyomtatómeghajtó Mac UFRII LT nyomtatómeghajtó

Az UFRII LT nyomtató meghajtóval a különböző adatfeldolgozási feladatok, amelyeket egyébként a készülék végezne el, megoszlanak a gazda számítógép és a nyomtató között, így jelentősen csökken a teljes nyomtatási idő. A terhelés a kimeneti adatnak megfelelően osztható be, így a nyomtatás jelentősen felgyorsul.

#### Color Network ScanGear

A Color Network ScanGear segítségével az adagolóba/másolóüvegre helyezett dokumentumok beolvashatók és importálhatók a hálózaton lévő egyik számítógépre. A Color Network ScanGear-t egy TWAIN kompatibilis alkalmazás hívja a számítógépre. Példa a TWAIN kompatibilis alkalmazásokra:

- Adobe Photoshop
- Adobe Acrobat
- Microsoft Word/Excel/PowerPoint stb. Office 2000 vagy újabb szoftveren belül

#### Nyomtatómeghajtó telepítési kézikönyve Mac UFR II nyomtatómeghajtó telepítési kézikönyve

Ezeket a HTML kézikönyveket olvassa el a nyomtató meghajtó telepítése előtt.

#### Network ScanGear telepítési útmutató

Ezt a HTML kézikönyvet olvassa el a Color Network ScanGear telepítése előtt.

#### 🕛 FONTOS

A CD-ROMokon található meghajtók 32 bites operációs rendszerekhez megfelelnek. A 64 bites operációs rendszerekhez való meghajtókat a Canon weboldaláról le lehet tölteni.

## Rendszerkövetelmények

A szoftver telepítése előtt ellenőrizze, hogy a rendszer megfelel-e az alábbi rendszerkövetelményeknek.

## UFRII LT nyomtató meghajtó

#### Szoftver

- Operációs rendszerek:
  - Windows XP
  - Windows Server 2003
  - Windows Vista
  - Windows Server 2008
  - Windows 7
  - Windows 8
  - Mac OS X 10.5.8 vagy újabb

#### MEGJEGYZÉS

A támogatott operációs rendszer a nyomtató meghajtó verziójának függvényében eltérő lehet.

#### Hardver

- Számítógép:
  - Bármely számítógép, amelyen a fenti rendszerek egyike fut
- Memória:
  - A fenti operációs rendszerek megfelelő futtatásához szükséges memória

- Szoftver
  - Operációs rendszerek:
    - Windows 2000
    - Windows XP
    - Windows Vista
    - Windows 7
    - Windows Server 2003
    - Windows Server 2008
  - Alkalmazás szoftver:
    - TWAIN-kompatibilis alkalmazások (pl. Adobe Photoshop, Adobe Acrobat, Microsoft Word/Excel/PowerPoint stb. Office 2000 vagy újabb szoftveren belül)

#### Hardver

- Számítógép:
  - Bármely számítógép, amelyen a fenti rendszerek egyike fut
- Hely a merevlemezen:
  - A fenti operációs rendszerek megfelelő futtatásához szükséges lemez kapacitás
- Memória:
  - A fenti operációs rendszerek megfelelő futtatásához szükséges memória
- A monitor felbontása legyen legalább 640 × 480 (800 × 600 vagy több ajánlott), és legyen képes legalább 256 szín megjelenítésére.
- A hálózati host adapter legyen képes TCP/IP és UDP/IP kommunikációra Ethernet hálózaton.

#### FONTOS

Ha a gépet hálózati lapolvasóként használná, annak IPv4 hálózaton kell számítógéphez csatlakoznia.

#### MEGJEGYZÉS

Nagy mennyiségű kép vagy nagy adatméretű képek beolvasásakor elégtelen memória miatt hiba, vagy a beolvasási sebesség jelentős csökkenése előfordulhat. Ha ez történik, az alábbi műveletek hasznosak lehetnek:

- Növelje a merevlemezen a szabad tárhelyet a szükségtelen fájlok törlésével vagy más módon történő feldolgozásával.
- Végezze el újra a beolvasást kisebb felbontással.
- Növelje a RAM méretét.
- Növelje a virtuális memória méretét a lehető legnagyobbra.
- Bontsa a dokumentumot kötegekre és külön olvassa be őket.

## Telepítés

A CD-ROM menü képernyőjéből elkezdheti a szoftver telepítését, vagy megjelenítheti a HTML kézikönyveket a telepítési műveletek részleteinek megismerése céljából.

A telepítésről részletes leírás: *Printer Driver Installation Guide* vagy Mac Printer Driver Installation Guide.

#### CD-ROM menü (Windows):

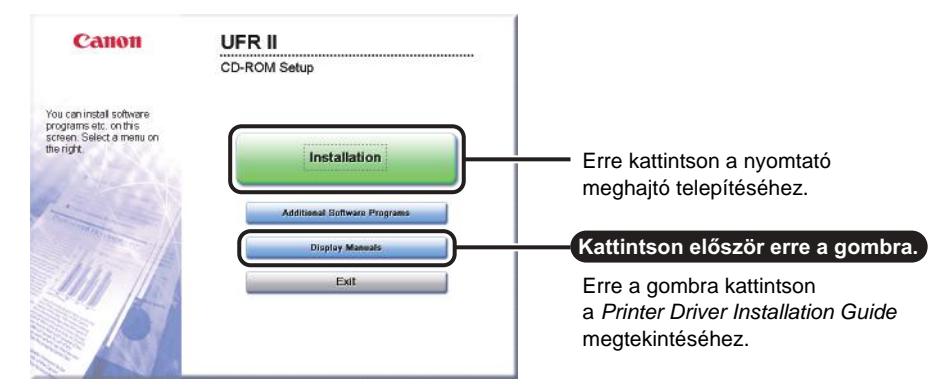

#### MEGJEGYZÉS

Tekintse meg a HTML kézikönyveket a telepítés elindítása előtt. A HTML kézikönyvek nem tekinthetők meg amíg a telepítés folyamatban van.

#### A telepítés megkezdése (Macintosh):

Tegye be a CD-ROMot a Mac számítógép CD-ROM meghajtójába és kattintson duplán az asztalon megjelenő ikonra. A nyomtatómeghajtó nevét viselő mappában találja a telepítőt és a Mac Printer Driver Installation Guide c. kiadványt.

Kattintson duplán a telepítő ikonra a telepítő mappájában a telepítés megkezdéséhez.

| 00           |           | 🔲 uk_eng            | $\bigcirc$ |  |
|--------------|-----------|---------------------|------------|--|
|              |           | Q                   |            |  |
| ► DEVICES    | -         |                     |            |  |
| ▶ PLACES     |           |                     |            |  |
| ▶ SEARCH FOR | Documents | XXXX Installer.mpkg |            |  |
|              | 3 items   |                     |            |  |
|              |           |                     |            |  |
|              |           |                     |            |  |
|              |           |                     |            |  |
|              |           |                     |            |  |
|              |           |                     |            |  |
|              |           |                     |            |  |
|              |           |                     |            |  |
|              |           |                     |            |  |
|              |           |                     |            |  |
|              |           |                     |            |  |
|              |           |                     |            |  |
| ¥ III        | 2 itom    | s 14 5 MR available |            |  |
|              | 2 Hern    | 5, 140 MD dvendbic  |            |  |

#### ■ Mac Printer Driver Installation Guide megjelenítése:

Kattintson duplán a [Documents] → [Guide] → [index.html] ikonra.

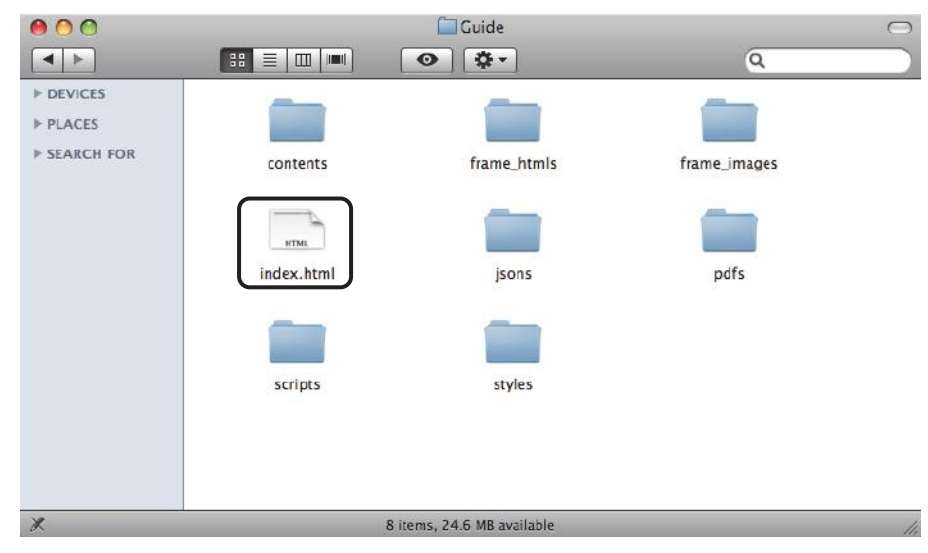

## MEGJEGYZÉS

A nyomtató modelljétől függően a telepítési útmutató egy PDF fájl lehet. Ha úgy van, kattintson duplán a PDF ikonra a [Documents] mappában.

# PCL felhasználói szoftver

A PCL nyomtató meghajtó telepítése a PCL User Software CD-ROMról történik.

### **FONTOS**

A PCL User Software CD-ROM az imageRUNNER 2545i/2530i géppel együtt érkezik vagy PCL nyomtatókészlettel (az imageRUNNER 2525/2520 géphez kiegészítő).

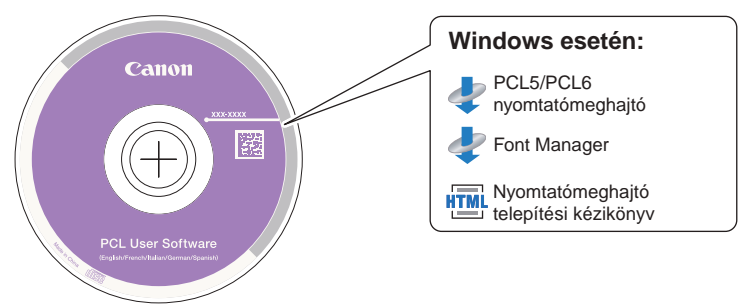

## **CD-ROM** tartalma

#### ■ PCL nyomtatómeghajtó (PCL5/PCL6)

A PCL5 és PCL6 nyomtatómeghajtók a legtöbb üzleti alkalmazással használhatók, és kihasználják a gazda számítógép számítási kapacitását a gyorsabb feldolgozás érdekében. A PCL6 a PCL5 továbbfejlesztett változata, kiemelkedő nyomtatási minőséget és sebességet kínál.

#### Nyomtatómeghajtó telepítési kézikönyve

Ezt a HTML kézikönyvet olvassa el a nyomtató meghajtó telepítése előtt.

#### ■ Font Manager (betűkészlet kezelő)

Ezzel a szoftverrel kezelheti a betűtípusokat és pontosan megjelenítheti azokat a Windows-ban. Kattintson duplán a [Canonfm] → majd a [Setup.exe] ikonra a szoftver telepítéséhez. További információk: lásd a \Canonfm\program files\Canon\Font Manager\English alatt található Readme fájlban.

### FONTOS

A CD-ROMokon található meghajtók 32 bites operációs rendszerekhez megfelelnek. A 64 bites operációs rendszerekhez való meghajtókat a Canon weboldaláról le lehet tölteni.

## Rendszerkövetelmények

A szoftver telepítése előtt ellenőrizze, hogy a rendszer megfelel-e az alábbi rendszerkövetelményeknek.

#### Szoftver

- Operációs rendszerek:
  - Windows XP
  - Windows Server 2003
  - Windows Vista
  - Windows Server 2008
  - Windows 7
- Windows 8

#### 🖉 MEGJEGYZÉS

A támogatott operációs rendszer a nyomtató meghajtó verziójának függvényében eltérő lehet.

#### Hardver

- Számítógép:
  - Bármely számítógép, amelyen a fenti rendszerek egyike fut
- Memória:
  - A fenti operációs rendszerek megfelelő futtatásához szükséges memória

## Telepítés

A CD-ROM menü képernyőjéből elkezdheti a szoftver telepítését, vagy megjelenítheti a HTML kézikönyvet a telepítési műveletek részleteinek megismerése céljából.

#### CD-ROM menü:

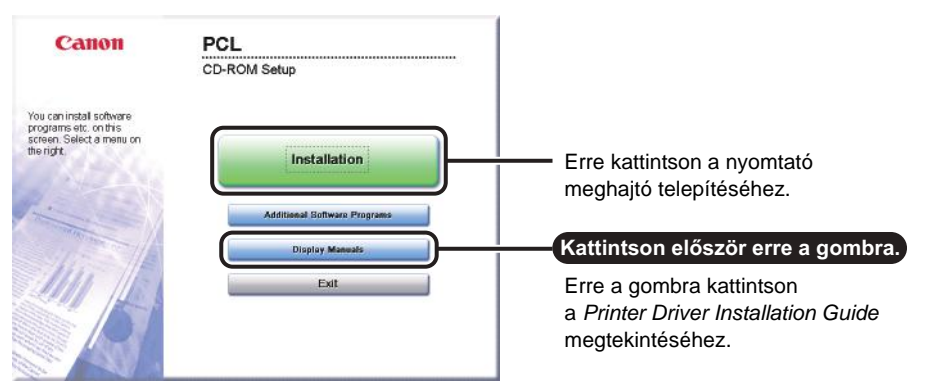

#### 🤌 MEGJEGYZÉS

Tekintse meg a HTML kézikönyveket a telepítés elindítása előtt. A HTML kézikönyvek nem tekinthetők meg amíg a telepítés folyamatban van.

## PS felhasználói szoftver (kiegészítő)

A PS nyomtató meghajtó telepítése a PS User Software CD-ROMról történik.

#### **FONTOS**

A PS User Software CD-ROM a kiegészítő PS nyomtatókészlet melléklete.

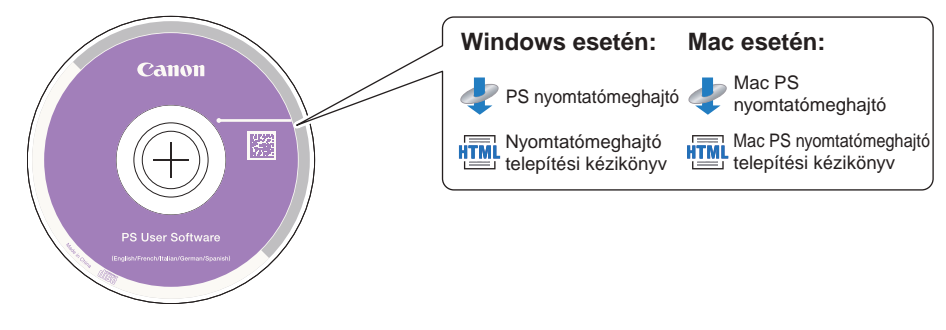

## **CD-ROM** tartalma

#### PS nyomtatómeghajtó Mac PS nyomtatómeghajtó

A PS nyomtató meghajtó az alkalmazásokból érkező nyomtatási adatokat átalakítja PS nyomtatókon történő használathoz, és a nyomtatóra küldi azokat. A nyomtatási adatok konvertálása mellett lehetővé teszi a befejező műveletek beállításainak konfigurálását és részletes beállítások megadását, pl. árnyalatbeállítást, megfelelő nyomtatási környezetet biztosít kiadványszerkesztéshez és igény szerinti kiadványkészítéshez.

#### Nyomtatómeghajtó telepítési kézikönyve Mac PS nyomtatómeghajtó telepítési kézikönyve

Ezeket a HTML kézikönyveket olvassa el a nyomtató meghajtó telepítése előtt.

### FONTOS

A CD-ROMokon található meghajtók 32 bites operációs rendszerekhez megfelelnek. A 64 bites operációs rendszerekhez való meghajtókat a Canon weboldaláról le lehet tölteni.

## Rendszerkövetelmények

A szoftver telepítése előtt ellenőrizze, hogy a rendszer megfelel-e az alábbi rendszerkövetelményeknek.

#### Szoftver

- Operációs rendszerek:
  - Windows XP
  - Windows Server 2003
  - Windows Vista
  - Windows Server 2008
  - Windows 7
  - Windows 8
  - Mac OS X 10.5.8 vagy újabb

#### Hardver

- Számítógép:
  - Bármely számítógép, amelyen a fenti rendszerek egyike fut
- Memória:
  - A fenti operációs rendszerek megfelelő futtatásához szükséges memória

## Telepítés

A CD-ROM menü képernyőjéből elkezdheti a szoftver telepítését, vagy megjelenítheti a HTML kézikönyvet a telepítési műveletek részleteinek megismerése céljából.

A telepítésről részletes leírás: *Printer Driver Installation Guide* vagy Mac Printer Driver Installation Guide.

#### CD-ROM menü (Windows):

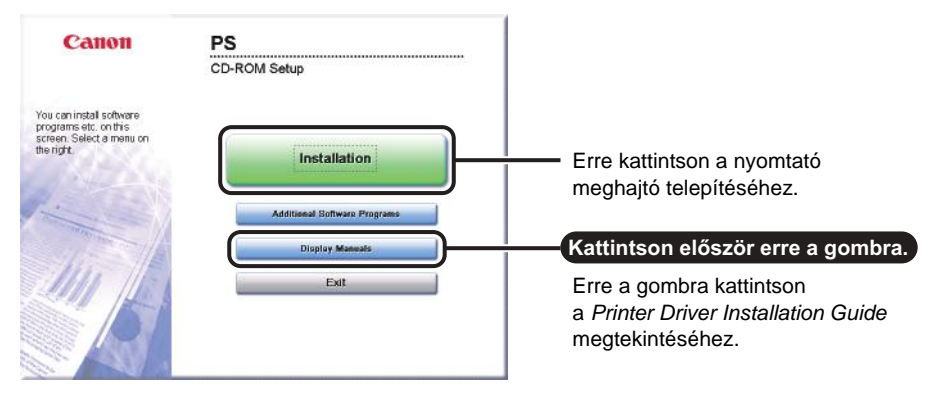

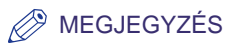

Tekintse meg a HTML kézikönyveket a telepítés elindítása előtt. A HTML kézikönyvek nem tekinthetők meg amíg a telepítés folyamatban van.

A nyomtatómeghajtó telepítéséről és a Mac telepítési útmutató megjelenítéséről: lásd "A telepítés megkezdése (Macintosh):", 3-7. o.

## Fax meghajtóprogram (kiegészítő)

A fax meghajtóprogram szükséges az alkalmazásokból történő faxküldéshez. A fax meghajtó telepítése a Fax Driver Software CD-ROMról történik.

#### FONTOS

A Fax Driver Software CD-ROM a Super G3 FB-AG1 fax kártya melléklete.

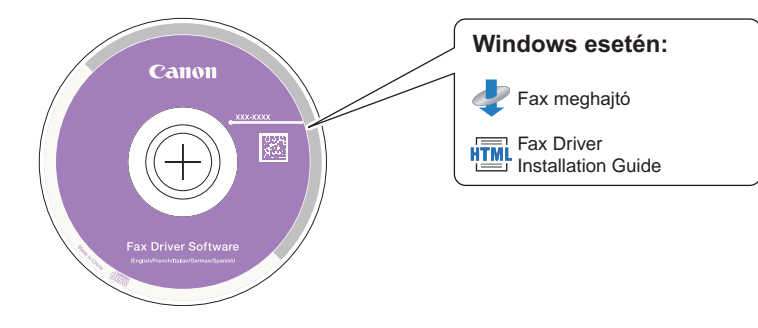

## CD-ROM tartalma

#### Fax meghajtó

Ha a fax meghajtó telepítve van a számítógépre, a dokumentumok közvetlenül a számítógépes alkalmazásból faxolhatók, nem kell a készüléken külön beolvasni.

#### Fax Driver Installation Guide

Ezt a HTML kézikönyvet olvassa el a fax meghajtó telepítése előtt.

#### 🕛 FONTOS

A CD-ROMokon található meghajtók 32 bites operációs rendszerekhez megfelelnek. A 64 bites operációs rendszerekhez való meghajtókat a Canon weboldaláról le lehet tölteni.

## Rendszerkövetelmények

A szoftver telepítése előtt ellenőrizze, hogy a rendszer megfelel-e az alábbi rendszerkövetelményeknek.

#### Szoftver

- Operációs rendszerek:
  - Windows XP
  - Windows Server 2003
  - Windows Vista
  - Windows Server 2008
  - Windows 7
  - Windows 8

#### Hardver

- Számítógép:
  - Bármely számítógép, amelyen a fenti rendszerek egyike fut
- Memória:
  - A fenti operációs rendszerek megfelelő futtatásához szükséges memória

## Telepítés

A CD-ROM menü képernyőjéből elkezdheti a szoftver telepítését, vagy megjelenítheti a HTML kézikönyvet a telepítési műveletek részleteinek megismerése céljából.

#### CD-ROM menü:

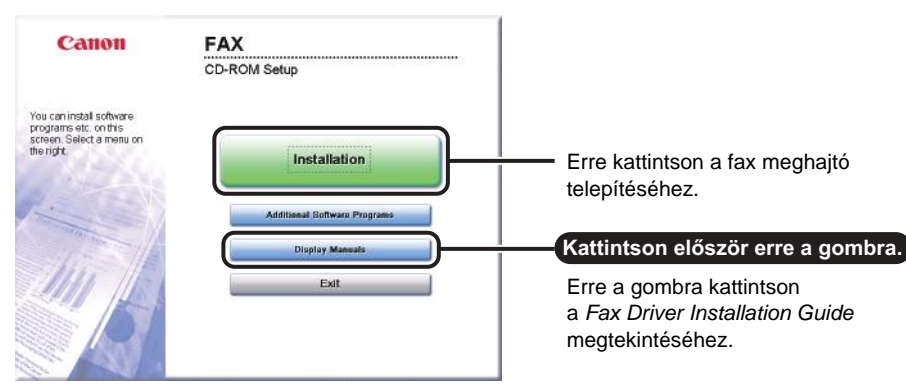

#### 🤌 MEGJEGYZÉS

Tekintse meg a HTML kézikönyveket a telepítés elindítása előtt. A HTML kézikönyvek nem tekinthetők meg amíg a telepítés folyamatban van.
# Az alapfunkciók használata

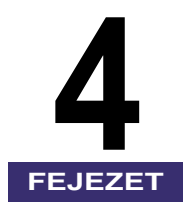

A készülék alapvető műveleteit írja le ez a fejezet.

| Másolat készítése4-2                                                               |
|------------------------------------------------------------------------------------|
| Nyomtatás számítógépről4-4                                                         |
| Nyomtatás USB memória hordozó eszközről (Hordozó nyomtatás)4-6                     |
| Dokumentum küldése (E-mail, I-Fax, Fájl szerver és USB memória hordozó eszköz) 4-8 |
| Faxok küldése                                                                      |
| Beolvasás számítógépről (Távoli beolvasás)4-12                                     |
| A készülék működtetése számítógépről (Remote UI, Távvezérlés)4-14                  |

Ebben a szakaszban az alapvető dokumentummásolási funkciók műveleteiről olvashat.

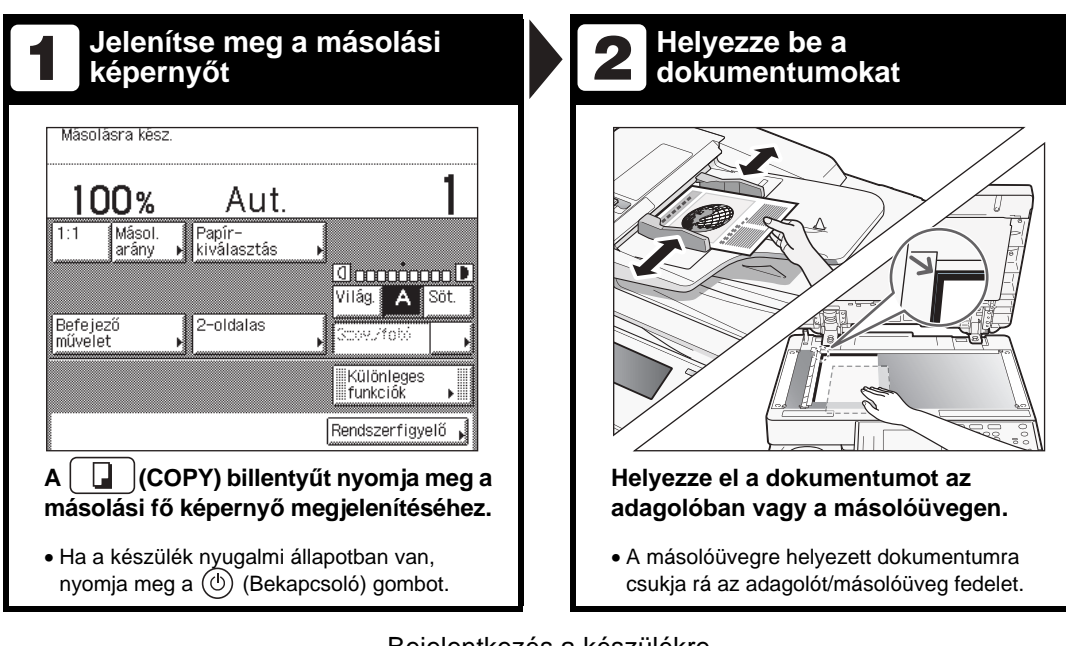

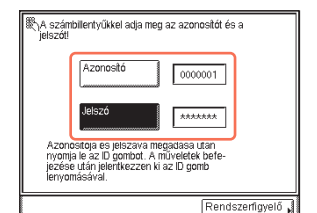

Bejelentkezés a készülékre

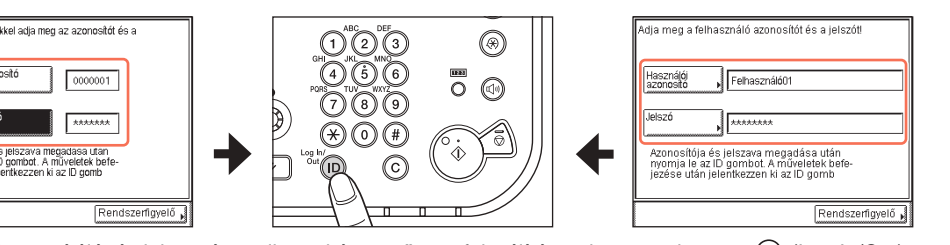

- Írja be Azonosítóját és jelszavát, amikor a képernyő erre felszólítást ad → nyomja meg: (ID) (Log In/Out).
- Írja be felhasználói azonosítóját és jelszavát, amikor a képernyő erre felszólítást ad → nyomja meg: (D) (Log In/Out).
- Helyezze be a vezérlőkártyát, ha a képernyő erre felszólítást ad.
- Ha befejezte a műveleteket, nyomja meg az (D) (Log In/Out) billentyűt vagy vegye ki a vezérlőkártyát a kijelentkezéshez.

További részletek: e-Kézikönyv, "Alapvető műveletek".

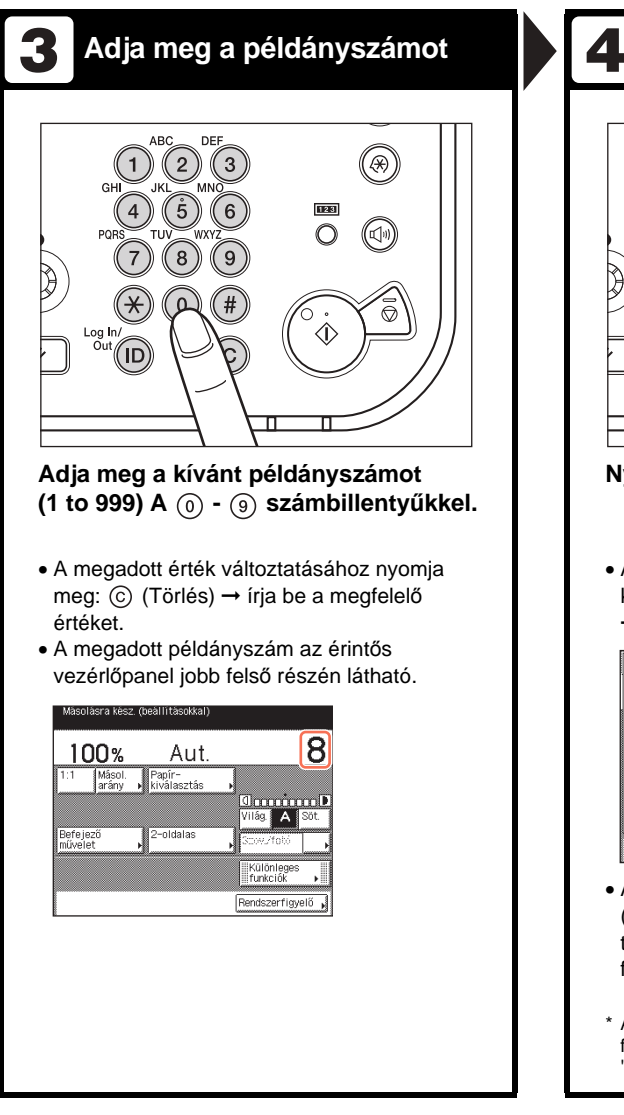

ID C Nyomja le a (أن) (Start) billentyűt. Az alábbi képernyő megjelenítésekor válassza ki a dokumentumméretet → nyomja meg: [OK] → (أه) (Start). [Dokumentum mérete] Adja meg a dokumentum 🔲 🗚 🛛 🗆 🗛 A4 🗋 A50 🗆 B4 **A**5 ☐ 850 □ 📄 Inch méret J Rendszerfigyelő 🔒 A másolás leállításához nyomja meg a ( (Stop) gombot. Az aktuális másolási munka törölhető a [Mégse] billentyűvel is a másolás feldolgozásának állapotát jelző képernyőn.\*

Másolás indítása

DEI

2

 $(\mathfrak{R})$ 

 $\bigcirc$ 

123

 $\bigcirc$ 

\* A törlés műveletei eltérhetnek a munka állapotának függvényében. További részletek: e-Kézikönyv, "Bevezetés a másolási funkciókhoz".

## Nyomtatás számítógépről

Az alábbiakban a dokumentumok számítógépről történő nyomtatásának rövid leírását olvashatja.

| <text></text>                                               | <text><form><form></form></form></text>                                                                                                    |
|-------------------------------------------------------------|----------------------------------------------------------------------------------------------------|
|                                                             | † A nyomtatási beállítás 2. és 4. lépésben bemutatott<br>párbeszédpanelei eltérők lehetnek a használt<br>alkalmazás függvényében.                                                                |
| Nyomta                                                      | tó meghajtó                                                                                                    |
| A számítógéje<br>számítógépe<br>meghajtóval<br>papírméretet | pre telepített nyomtató meghajtó teszi lehetővé, hogy a<br>s alkalmazásokból nyomtatni lehessen. A nyomtató<br>megadhat számos nyomtatási beállítást is, pl. a<br>és a befejező művelet stílusát |

A nyomtatóillesztő program beállításával kapcsolatos bővebb információkat a nyomtatóillesztő program súgója tartalmazza.

Nyomtatás számítógépről

4-4

+Az alábbiakban bemutatott nyomtató meghajtó képernyők eltérhetnek a számítógépen megjelenő képtől a készülék és kiegészítő berendezései, a nyomtató meghajtó típusa és verziója, valamint a használt operációs rendszer függvényében.

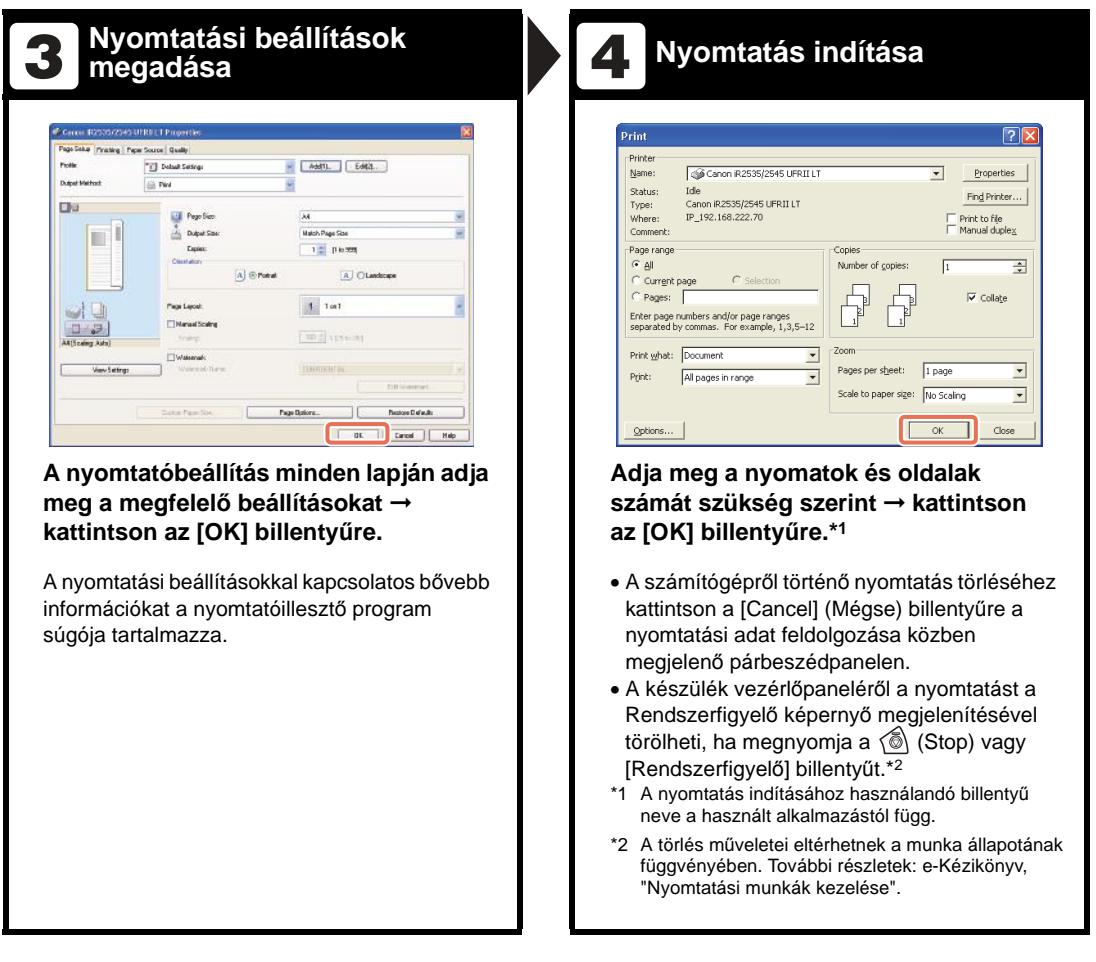

#### Védett nyomtatás

A nyomtatómeghajtó képernyőn választhatja dokumentumához a Védett nyomtatási módot. A védett nyomtatási lehetővé teszi a nyomtatási munkák visszatartását, míg a nyomtatómeghajtóban előzőleg megadott jelszót be nem írja a gépen. Így a bizalmas iratok nem maradnak őrizetlenül a gép kimeneti tálcáján.

► További részletek a védett nyomtatásról: e-Kézikönyv, "Számítógépről történő nyomtatás".

## Nyomtatás USB memória hordozó eszközről (Hordozó nyomtatás)

Ebben a szakaszban a közvetlenül a készülékhez csatlakoztatott USB memória hordozó eszközön tárolt JPEG és TIFF fájlok nyomtatásának műveleteiről olvashat.

| Előkészítés                                                                                                    | <b>2</b> Jelenítse meg a Memória<br>nyomtatás képernyőt                                                                                                    |
|----------------------------------------------------------------------------------------------------|----------------------------------------------------------------------------------------------------|
| <ul> <li>Winder Schlassen and Schlassen and Schlassen</li></ul> | Image: Constraint of the constraint of the constraint |

†Adathordozóról csak akkor lelhet nyomtatni, ha a gép rendszerbeállításban engedélyezve van ez a funkció. (Lásd: e-Kézikönyv, "Egyéb rendszerbeállítások".)

| <b>3</b> Válassza ki a nyomtatandó fájlt                                                                                                    | A Nyomtatás indítása                                                                                                    |
|----------------------------------------------------------------------------------------------------|----------------------------------------------------------------------------------------------------|
| ✓ Menôria nyontatás         ✓ Menôria adathordozó (A:)         ✓ Menôria adathordozó (A:)         ✓ Menôria adathordozó (A:)         ✓ Menôria adathordozó (A:)         ✓ Menôria adathordozó (A:)         ✓ Menôria adathordozó (A:)         ✓ Menôria adathordozó (A:)         ✓ Menôria adathordozó (A:)         ✓ Menôria adathordozó (A:)         ✓ Menôria adathordozó (A:)         ✓ Menôria adathordozó (A:)         ✓ Menôria adathordozó (A:)         ✓ Menôria adathordozó (A:)         ✓ Menôria adathordozó (A:)         ✓ Menôria melozówi (Mesee (Mesee)         ✓ Mesee (Mesee)         ✓ Mesee (Mesee) <tr< th=""><th><ul> <li>Memôria nyomtatás</li> <li>Mind</li> <li>Image_02. tif</li> <li>Image_03. tif</li> <li>Image_03. tif</li> <li>Ada</li> <li>Image_03. tif</li> <li>Ada</li> <li>Image_03. tif</li> <li>Mégse</li> <li>Indexnyomtat</li> <li>Nyomt indui</li> <li>Rendszerfigyelő</li> </ul> Stálassza ki a nyomtatandó fájlokat -&gt; nyomja le a [Nyomt. indul] billentyűt. A fájl mappából történő kiválasztásához válassza ki a mappát -&gt; nyomja meg a [Le] billentyűt a fájlok megjelenítéséhez -&gt; válassza ki a fájl. A nyomtatás leállításához nyomja meg a 🏠 (Stop) gombot. Az aktuális nyomtatási munka törölhető a [Mégse] billentyűvel is a nyomtatás feldolgozásának állapotát jelző képernyőn.* A törlés műveletei eltérhetnek a munka állapotának fügvényében. További részletek: e-Kézikönyy, "Nyomtatási munkák kezelése". Ha a nyomtatás kész, vegye ki az USB memória hordozó eszközt az USB csatlakozóból.</th></tr<> | <ul> <li>Memôria nyomtatás</li> <li>Mind</li> <li>Image_02. tif</li> <li>Image_03. tif</li> <li>Image_03. tif</li> <li>Ada</li> <li>Image_03. tif</li> <li>Ada</li> <li>Image_03. tif</li> <li>Mégse</li> <li>Indexnyomtat</li> <li>Nyomt indui</li> <li>Rendszerfigyelő</li> </ul> Stálassza ki a nyomtatandó fájlokat -> nyomja le a [Nyomt. indul] billentyűt. A fájl mappából történő kiválasztásához válassza ki a mappát -> nyomja meg a [Le] billentyűt a fájlok megjelenítéséhez -> válassza ki a fájl. A nyomtatás leállításához nyomja meg a 🏠 (Stop) gombot. Az aktuális nyomtatási munka törölhető a [Mégse] billentyűvel is a nyomtatás feldolgozásának állapotát jelző képernyőn.* A törlés műveletei eltérhetnek a munka állapotának fügvényében. További részletek: e-Kézikönyy, "Nyomtatási munkák kezelése". Ha a nyomtatás kész, vegye ki az USB memória hordozó eszközt az USB csatlakozóból. |

#### - Nyomtatási beállítások

🖉 Memória nyomtatás Mind Választva:1 Image\_01.tif 1/1 Image\_02.tif Image\_03.tif Nyomja meg és válassza ki Ada -tok⊮ A billentyűvel válassza a nyomtatási példányszámot. Kijelölés **t** Fel 🛸 i.e Másol.szám ki a kívánt papírforrást. Kül.funkciók Lenyomásával a JPEG fájlok × Megnyomásával nyomtathatja ki az Indexnyomtat. J Nyomt. indul J nyomtatásának speciális beállításait USB memória haordozó eszközön Rendszerfigyelő 🖌 adhatja meg. tárolt JPEG fájlok listáját.

## Dokumentum küldése (E-mail, I-Fax, Fájl szerver és USB memória hordozó eszköz)

Ebben a szakaszban az alapvető dokumentumküldési funkciók műveleteiről olvashat.

| Jelenítse meg az adási<br>képernyőt                                                                                                    | Helyezze be a dokumentumokat                                                                                                    |
|----------------------------------------------------------------------------------------------------|----------------------------------------------------------------------------------------------------|
| Adásra kész.       Cím: 0 31/12/09 21:31         Image: Cim: 0 31/12/09 21:31       Ffehér         200x200dpi       Autom.         Adástor: Törlés Visszahív Beolvasási       Beolvasási         Image: Cimiegyzék Beolvasási       Beolvasási         Image: Cimiegyzék Beolvasási       Beolvasási         Image: Cimiegyzék Beolvasási       Beolvasási         Rendszerfigyelő ,       Beolvasási         Rendszerfigyelő ,       Beolvasási         Rendszerfigyelő ,       SEND) az adási és fax funkciók fő képernyőjének megjelenítéséhez. | Image: constraint of the second second sec |
| <ul> <li>Ha a készülék nyugalmi állapotban van, nyomja meg a () (Bekapcsoló) gombot.</li> <li>Írja be azonosítóját és jelszavát vagy helyezze be a vezérlőkártyát, ha a képernyő erre felszólítást ad. (Ld. "Bejelentkezés a készülékre", 4-2. o.)</li> <li>Ha az alábbi képernyő megjelenik, adja meg felhasználói nevét és jelszavát, határozza meg a bejelentkezés célhelyét → nyomja le a [Bejelentkez] billentyűt.</li> </ul>                                                                                                    | <ul> <li>A másolóüvegre helyezett dokumentumra<br/>csukja rá az adagolót/másolóüveg fedelet.</li> </ul>                                                                                                    |

4

Az alapfunkciók használata

#### FONTOS

Az adás funkció használatához az imageRUNNER 2525/2520 berendezésen a funkciónak aktiválva kell lennie a kiegészítő CSK-Y1 színes adási készlettel.

#### Cím megadása

| Adásra kész.                                                                      | Cim: 0 31/12/09 21:31                                                  |
|-----------------------------------------------------------------------------------|------------------------------------------------------------------------|
|                                                                                   | Ffehér                                                                 |
|                                                                                   | 200x200dpi                                                             |
|                                                                                   | Autom.                                                                 |
| Új cím     Fax     Fax     Fájl     Memória     hordozó     Kedvenc     Egygombos | I-Fax<br>I-Fax<br>IIFF<br>Fâjl<br>típus<br>Új cím<br>Adási<br>heálítás |
|                                                                                   | Rendszerfigyelő 🔒                                                      |

#### Nyomja meg: [Új cím] → válassza ki a küldési módszert\* → adja meg a rendeltetési helyet.

- \* A képernyőn megjelenő rendelkezésre álló adási módok változhatnak a beállításoktól függően.
- A címzett megadható a [Címjegyzék], [Kedvenc gombok] és [Egygombos hívásbillentyűk] használatával is. Ezek a funkciók kényelmessé teszik a cím megadását, mert nem kell minden alkalommal újra beírni.

Részletek a címek megadásáról: e-Kézikönyv, "Rendeltetés megadása egyszerűen és gyorsan".

† Némely USB-s adathordozó eszköz nem kompatibilis a készülékkel. További részletek: e-Kézikönyv, "Dokumentumok küldése". Adás indítása

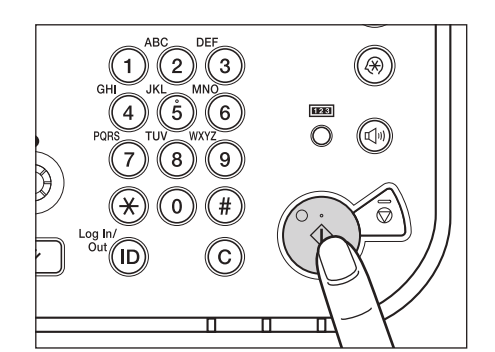

#### Nyomja le a 🝈 (Start) billentyűt.

 Az alábbi képernyő megjelenítésekor válassza ki a dokumentumméretet → nyomja meg: [OK].

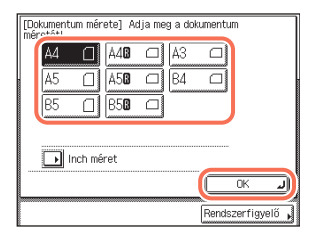

- Adja meg a felhasználói nevet és jelszót → nyomja le az [OK]-t, ha a gép ezt kéri a
   (3) (Start) lenyomásakor.

Instrukciók a küldött dokumentumok törléséről küldés közben: e-Kézikönyv, "Dokumentumok küldése".

Ebben a szakaszban az alapvető fax-küldési funkciók műveleteiről olvashat.

| Jelenítse meg az adási<br>képernyőt                                                                                                    | <b>2</b> Helyezze be a dokumentumokat |
|----------------------------------------------------------------------------------------------------|---------------------------------------|
| Adasra kesz.       Cim: 0 31/12/09 21:31         Image: Image: | <image/>                              |

#### FONTOS

- A Fax funkció csak akkor áll rendelkezésre, ha a kiegészítő Super G3 FB-AG1 faxkártya csatlakozik a készülékhez.
- Ha a fenti kiegészítő csatlakoztatva is van a fax funkciót az Authorized Send beállításai korlátozhatják. (Lásd: e-Kézikönyv, "Beállítások testreszabása".)

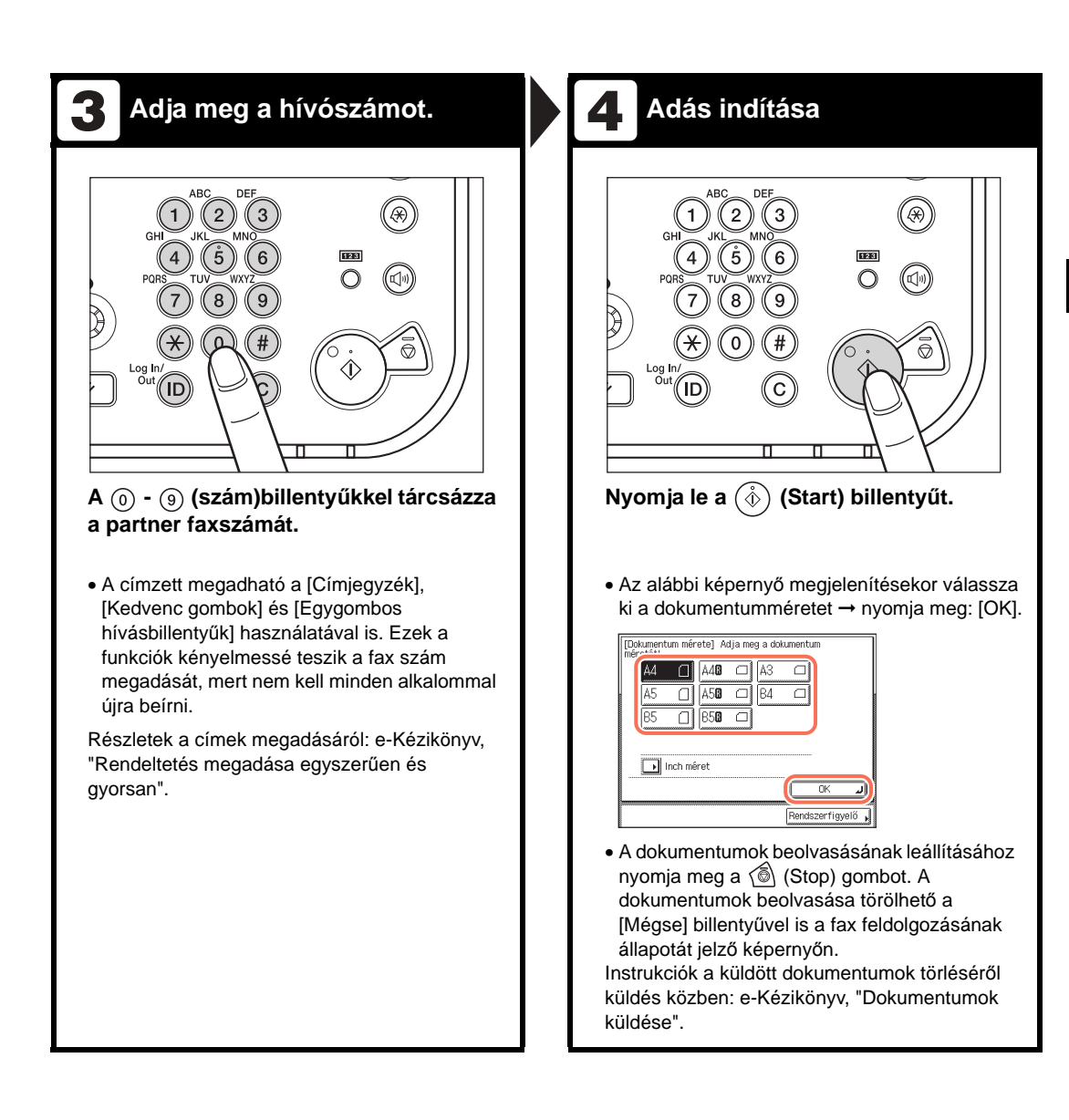

## Beolvasás számítógépről (Távoli beolvasás)

Ebben a szakaszban a beolvasott képek számítógépre küldésének alapvető műveleteiről olvashat.

| A gép összeköttetése                      | Helyezze be a dokumentumokat                            |
|-------------------------------------------|---------------------------------------------------------|
| Fierdvasás/hyontatási <ul> <li></li></ul> | <image/> <section-header><text></text></section-header> |

#### **FONTOS**

- Ha a gépet hálózati lapolvasóként használná, annak IPv4 hálózaton kell számítógéphez csatlakoznia.
- Az ebben a fejezetben ábrázolt képernyőminták eltérhetnek a számítógépen láthatótól a meghajtó ill. a használt alkalmazás és operációs rendszer függvényében.

4

# A Color Network ScanGear program megnyitása

| Est Eas Then | 100 | ert Format Tools 7                               | pee | Wagon Rab           |       |         |          |      |         |     | 12/20 |
|--------------|-----|--------------------------------------------------|-----|---------------------|-------|---------|----------|------|---------|-----|-------|
|              |     | Break<br>Page Ngebers<br>Dete and ]]ne<br>Symbol |     | A Normal            | • 2 • | Times N | ew Roman | * 12 | (*)<br> | B 7 |       |
| 5            |     | Entire +                                         | 18  | Cle Ac.             |       |         | 1        |      |         |     |       |
| 7            | 2   | Hyperlink Ctrist                                 | 128 | Erora file          |       |         |          |      |         |     |       |
| 4)<br>+      |     | 8                                                | 2   | Prore Scarenet or C | -     |         |          |      |         |     |       |
|              |     |                                                  | 8   | Auto5Napes          |       |         | 1        |      |         |     |       |
| 1            |     |                                                  | 4   | Word#t              |       |         |          |      |         |     |       |
| 2            |     |                                                  | 61  | Chart               |       |         |          |      |         |     |       |
| 1            |     |                                                  |     | 8                   |       |         | 1        |      |         |     |       |
| ÷.           |     |                                                  |     |                     |       |         |          |      |         |     |       |
|              |     |                                                  |     |                     |       |         |          |      |         |     |       |
| -            |     |                                                  |     |                     |       |         |          |      |         |     |       |
|              |     |                                                  |     |                     |       |         |          |      |         |     |       |
|              |     |                                                  |     |                     |       |         |          |      |         |     |       |
| 1            |     |                                                  |     |                     |       |         |          |      |         |     |       |
| 1            |     |                                                  |     |                     |       |         |          |      |         |     |       |
| • •          |     |                                                  |     |                     |       |         |          |      |         |     |       |

#### Az alkalmazás menüjében válassza ki a beolvasás elindítására szolgáló parancsot\*.

- \* A parancs elnevezése a használt alkalmazás függvényében lehet pl. [Scan New] (új beolvasás) vagy [Acquire] (beszerez).
- Használandó beolvasóként válassza a Color Network ScanGear-t.

Segítséget a TWAIN kompatibilis alkalmazáshoz mellékelt dokumentációban talál.

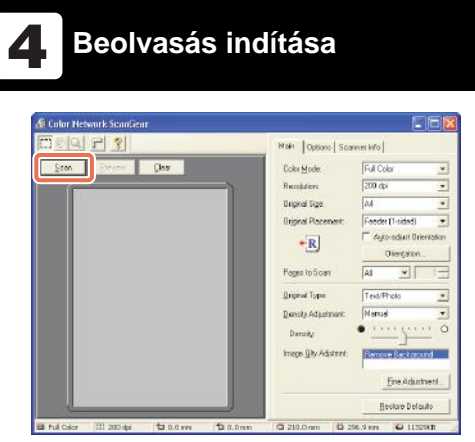

Adja meg az igényeknek megfelelő beolvasási beállításokat → kattintson a [Scan] (beolvasás) billentyűre.

- A Color Network ScanGear párbeszédpanelen válassza ki a színesség és felbontás beállításokat.
- A beolvasás törléséhez kattintson a [Mégse] billentyűre a beolvasási adat feldolgozása közben megjelenő párbeszédpanelen.
- Ha a beolvasás elkészült, válasza le a gépet az adathálózatról.

A Color Network ScanGear párbeszédpanelen megadható beállításokról részletes leírást a Color Network ScanGear súgójában talál.

## A készülék működtetése számítógépről (Remote UI, Távvezérlés)

Ebben a szakaszban arról olvashat, hogyan lehet a készüléket a Távvezérlés (Remote UI) segítségével kezelni.

| Indítsa el a               | Belépés a Remote UI                                      |
|----------------------------|----------------------------------------------------------|
| böngészőprogramot          | funkcióba                                                |
| <text><text></text></text> | <image/> <text><text><text><image/></text></text></text> |

# 5 Fejezet

# Rendszeres karbantartás

Ebben a fejezetben a papír betöltéséről, a festék cseréjéről és a készülék tisztításáról olvashat, valamint bemutatásra kerülnek a fogyóanyagok is, pl. festék, pecséttinta, tűzőkapocs kazetta.

| Papírfiókok                                                                                                  | 5-2<br>5-3<br>5-5                            |
|----------------------------------------------------------------------------------------------------|----------------------------------------------|
| Festékcsere                                                                                                  | 5-8                                          |
| Rendszeres tisztítás                                                                                         | 5-13<br>5-13<br>5-14                         |
| Fogyóanyagok<br>Eredeti fogyóanyagok.<br>Papírtípusok<br>Festék<br>Pecséttinta kazetta<br>Tűzőkapocs-kazetta | 5-18<br>5-18<br>5-18<br>5-19<br>5-20<br>5-20 |

## Papírfiókok

Ebben a részben a papírfiókok feltöltésének módját ismerheti meg.

Ha a papírfiókok egyike kiürül, papír betöltését kérő üzenet jelenik meg az érintős vezérlőpanel kijelzőjén, jelezve, hogy melyik papírfiókba kell tölteni. Az üzenet törléséhez töltse be a papírt az alábbiak szerint.

#### FIGYELEM!

A papír készülékbe töltésekor vigyázzon, a papír éle el ne vágja kezét.

#### FONTOS

- A fiókba tölthető papírméretek és típusok:
- Méret: A4, A4R, A3 és A5R
- Típus: Normál, Újrahasznosított, Színes és Lyukasztott (Ld. "Használható papírtípusok", 7-2. o.)
- A kiegészítő EFA-D1 borítékadagoló szerelvény segítségével a következő borítékok tölthetők a 2. papírfiókba: No.10 (COM10), ISO-B5, Monarch, ISO-C5, DL. (Lásd: e-Kézikönyv, "Kiegészítő berendezések".)
- A rendelkezésre álló papírfiókok száma a készülék konfigurációjának függvényében változik. (Ld. "Rendelkezésre álló funkciók", xiii. o.)

| Töltse be az alábbi papírt!                  |                  |
|----------------------------------------------|------------------|
| A4                                           | 🕅 () Kéziatagoló |
| Munkasz. <b>:</b> 0002<br>Ø Más <b>ol</b> ás |                  |
|                                              |                  |
|                                              |                  |
| Mégse                                        | Rendszerfiqvelő  |

#### BEGJEGYZÉS

- Ha a papír kifogy a nyomtatás közben, a bal oldali képernyő jelenik meg. A maradék nyomatokat automatikusan elkészíti a készülék a megfelelő papír betöltését követően.
- A bal oldali képernyő jelenik meg akkor is, ha a papírfiókok nincsenek teljesen a készülékbe tolva.

#### Papír betöltése

Az alábbiak szerint töltsön papírt a papírfiókokba.

- FONTOS
  - Csak szabványos méretű papírt töltsön a papírfiókba.
  - Ne töltse a következő papírfajtákat fiókba, mert elakadhat a papír:
    - Többszörösen gyűrött, hajtogatott papír
    - Könnyű szalmapapír (kevesebb mint kb. 64 g/m<sup>2</sup>)
    - Írásvetítő fólia
    - Címkék
    - Papír színes képpel (ne másoljon a hátoldalra sem)
    - Olyan hőpapír, amelyre előzőleg hőnyomtatásos módszerrel nyomtattak (ne nyomtasson a hátoldalára sem)
  - Pörgesse át a papírköteget betöltés előtt és egyengesse ki a köteg oldalát sima felületen.
  - A papírfiók szabad területén, a papírköteg mellett soha ne tartson papírt vagy bármi más tárgyat. Ezek papírelakadást okozhatnak.

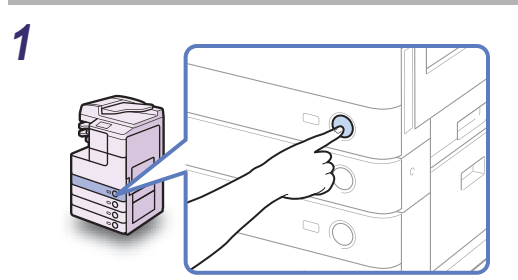

# Nyomja meg azon a papírfiókon a gombot, melybe papírt töltene.

2

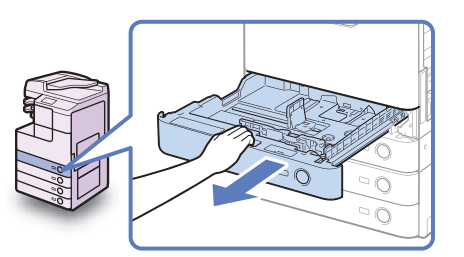

Fogja meg a papírfiókot a fogantyújánál, és húzza ki teljesen.

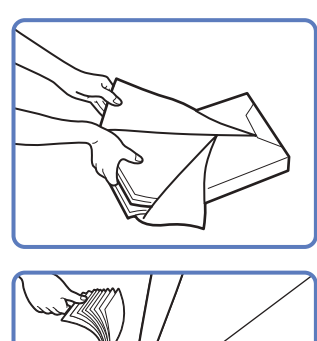

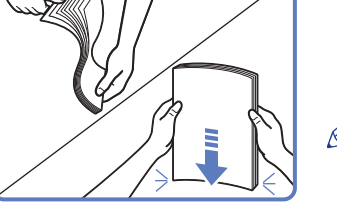

#### Bontson fel egy csomag papírt és távolítsa el a csomagolását.

#### FIGYELEM!

A papír készülékbe töltésekor vigyázzon, a papír éle el ne vágja kezét.

#### FONTOS

Csomagolja vissza az összes megmaradt papírt és tárolja száraz helyen, a közvetlen napsugárzástól védve.

#### BEGJEGYZÉS

- Jó minőségű másolatok és nyomtatások készítéséhez ajánlatos a Canon által javasolt papírt használni.
- Betöltés előtt mindig pörgesse át a lapokat többször, az éleket pedig rendezze el, hogy megkönnyítse az adagolást.

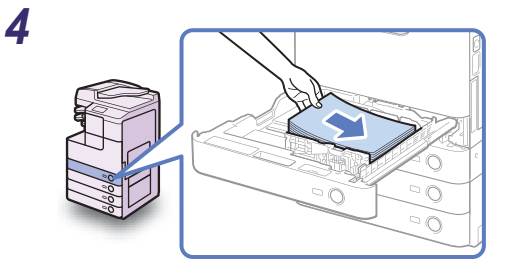

#### Töltse a papírköteget a papírfiókba.

Egyenlítse ki a papírköteg széleit, töltse a papírköteget a papírfiók jobb falának támasztva.

#### FIGYELEM!

A papír készülékbe töltésekor vigyázzon, a papír éle el ne vágja kezét.

#### FONTOS

- Használat előtt a feltekeredett, gyűrött papírt ki kell simítani.
- A papírköteg magassága ne haladja meg a csúszó papírvezetők bal és hátulsó oldalán található betöltési határjelet ( <u>VVV</u>).
- A papírfiók papírméret/típus beállítása egyezzen meg a betöltött papír méretével és típusával.

#### MEGJEGYZÉS

- Mindegyik papírfiók kb. 550 papírlap (80 g/m<sup>2</sup>) befogadására alkalmas, kivétel az 1. fiók az imageRUNNER 2520 készülékben, amely 250 papírlap (80 g/m<sup>2</sup>) befogadására alkalmas.
- Ha a csomagon utalást talál arra, hogy a papír melyik oldalára kell nyomtatni, kövesse a jelzést.
- Egyoldalas dokumentumok nyomtatásakor a papírfiókba töltött papír felső felére nyomtat a készülék.

- Ha a másolat minősége nem megfelelő, vagy elakad a papír, próbálja a papírt fordított oldallal betölteni.
- További részletek a fejléces, előnyomott papírra történő nyomtatás irányáról: e-Kézikönyv, "Függelék".

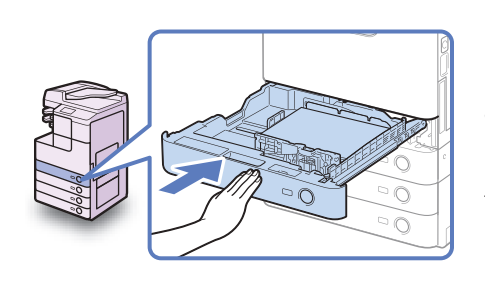

#### Óvatosan tolja vissza a papírfiókot a készülékbe, míg az be nem pattan a helyére.

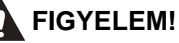

A papírfiók helyére tolásánál ügyeljen arra, hogy ne csípje be az ujját, mert megsérülhet.

#### FONTOS

5

Ellenőrizze, hogy a papírkazetta teljesen a helyére került-e. Nem lehet nyomatot készíteni, ha a papírfiók nincs teljesen betolva a készülékbe.

#### BEGJEGYZÉS

Ha marad vissza nyomtatnivaló, a készülék automatikusan folytatja a nyomtatást, mihelyt betöltötte a megfelelő papírt.

#### 6 Adja meg a papír típusát szükség esetén.

Segítségért lásd: e-Kézikönyv, "A készülék alapbeállításainak konfigurálása".

#### 

A papírfiók papírtípus beállítása egyezzen meg a betöltött papír típusával.

### A papírfiók beállítása más méretű papírhoz

Ha meg akarja változtatni a papírfiókban lévő papír méretét, állítsa a csúszóvezetőket az új mérethez az alábbiakban leírtak szerint.

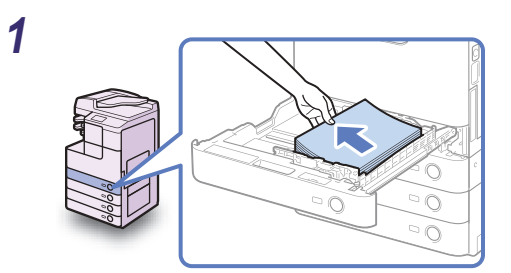

# Nyissa ki a papírfiókot és vegye ki belőle az összes papírt.

A papírfiók kinyitásáról: "Papír betöltése", 5-3. o., 1. és 2. lépés. 2 Nyomja össze az oldalsó papírvezető karját. Anélkül, hogy elengedné a kart, csúsztassa a papírvezetőt balra vagy jobbra a beállítani kívánt papírméret jelzéséhez.

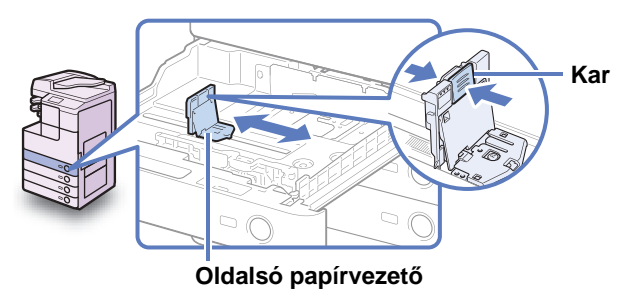

3 Nyomja össze az elülső papírvezető karját. Anélkül, hogy elengedné a kart, csúsztassa a papírvezetőt előre vagy hátra a beállítani kívánt papírméret jelzéséhez.

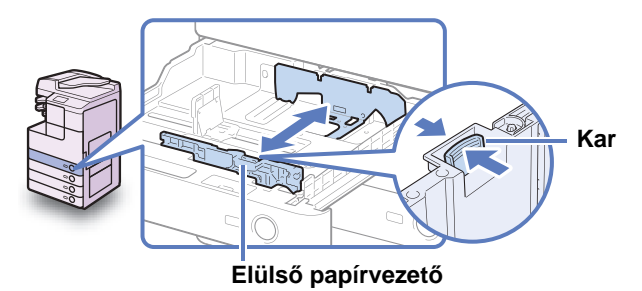

#### **FONTOS**

Megfelelően állítsa be a papírvezetőket. Ha nem teszi, az a papír elakadásához, a nyomatok vagy a készülék belsejének beszennyeződéséhez is vezethet.

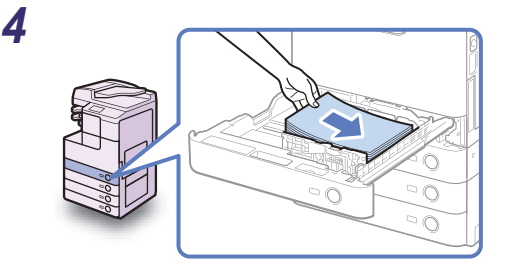

## Töltse a megfelelő méretű papírt a papírfiókba.

#### FIGYELEM!

A papír készülékbe töltésekor vigyázzon, a papír éle el ne vágja kezét.

#### FONTOS

- Használat előtt a feltekeredett, gyűrött papírt ki kell simítani.
- A papírköteg magassága ne haladja meg a csúszó papírvezetők bal és hátulsó oldalán található betöltési határjelet ( <a href="https://www.sci.ac.internation.org">www.sci.ac.internation.org</a>).
- A papírfiók papírméret beállítása egyezzen meg a betöltött papír méretével.

# 5 Állítsa be a papírméret jelző lapkát, hogy a fiókban lévő papír méretét mutassa.

Papírfiók kapacitása: 550 lap

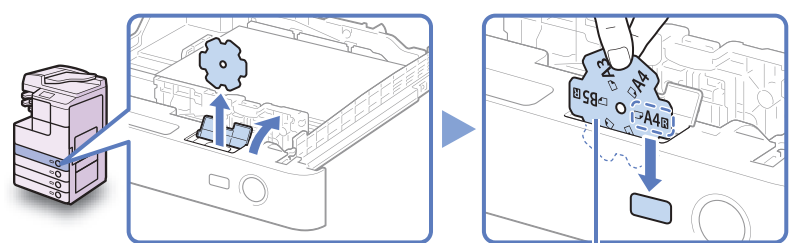

Papírméret lap

#### Papírfiók kapacitása: 250 lap

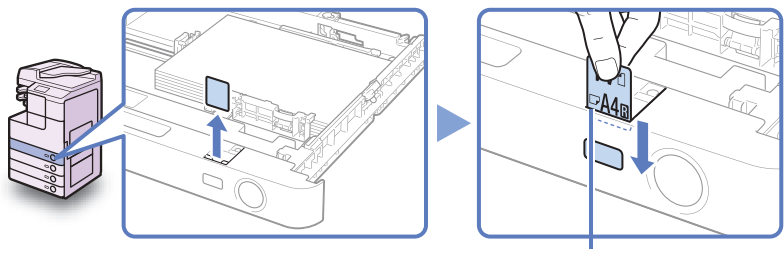

Papírméret lap

#### **FONTOS**

A lapkákon jelzett papírméretek között lehet olyan is, amit a készülék nem tud kezelni.

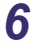

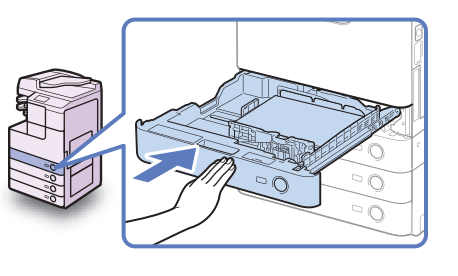

Óvatosan tolja vissza a papírfiókot a készülékbe, míg az be nem pattan a helyére.

#### FIGYELEM!

A papírfiók helyére tolásánál ügyeljen arra, hogy ne csípje be az ujját, mert megsérülhet.

#### 7 Adja meg a papír típusát szükség esetén.

Segítségért lásd: e-Kézikönyv, "A készülék alapbeállításainak konfigurálása".

#### **FONTOS**

A papírfiók papírtípus beállítása egyezzen meg a betöltött papír típusával.

## Festékcsere

Ha kevés festék maradt a készülékben a kijelzőn megjelenik a <Készítsen elő festéket.> üzenet. Folytatható a nyomtatás, de ajánlott egy új festékkazettát előkészíteni, még mielőtt a festék teljesen kifogy.

| Máso                    | blásra kész.      |                  |                        |
|-------------------------|-------------------|------------------|------------------------|
| 1                       | 00%               | Automa           | t. <b>1</b>            |
| 1:1                     | Másol.<br>arány 🕨 | Papírkiválasztás |                        |
|                         |                   |                  | Világ. A Sötét         |
| Befeje                  | ező művelet<br>•  | 2-oldalas        | Szöv./fotó             |
|                         |                   |                  | Különleges<br>funkciók |
| Készítsen elő festéket. |                   |                  | Rendszerfigyelő 🔒      |

Ha teljesen kifogy a festék és több nyomat nem készíthető, az érintős vezérlőpanel kijelzőjén megjelenik a <Cseréljen festéket!> üzenet. A [Visszaáll. utóbb] billentyű megnyomásával a műveletek folytathatók. További nyomatok készítéséhez azonban a festékkazettát ki kell cserélni.

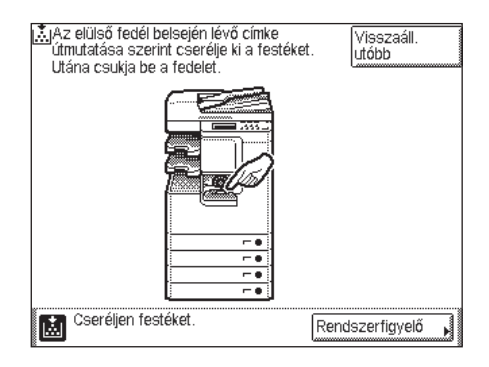

A használtfesték-tartály megtelése előtt a következő üzenet jelenik meg az érintőképernyőn: <Használt festék majdnem tele. Nyomtatni még lehet.> Ebben az esetben készítsen elő új használtfesték-tartályt.

Ha nem cseréli ki azonnal a használtfesték-tartályt, egy darabig még nyomtathat.

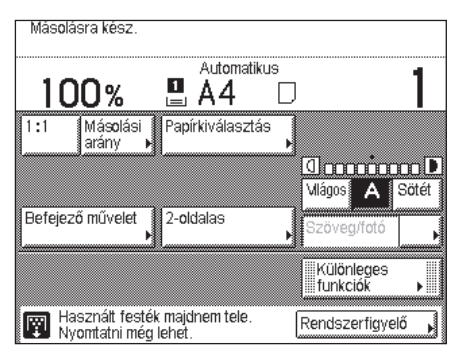

A használtfesték-tartály megtelésekor az érintőképernyőn a <Használt festék megtelt.> üzenet jelenik meg. Az elülső fedélen lévő címkén vagy a kézikönyvekben leírtak szerint cserélje ki a használtfesték-tartályt.

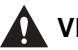

#### **VIGYÁZAT!**

- Soha ne dobja a használt festékkazettát nyílt lángba, mert a benne maradt festék fellobbanhat, és tüzet vagy égési sérülést okozhat!
- Ne tárolja a festékkazettákat és a másolópapírt nyílt láng közelében, mivel a festék és a papír meggyulladhat és tüzet okozhat.
- Ha véletlenül szétszóródik a festék, óvatosan gyűjtse össze a festékrészecskéket puha, megnedvesített ronggyal, kerülve a festék belélegzését.

Ne használjon porrobbanás elleni védelemmel el nem látott porszívót a festékpor feltakarítására. Ha mégis, a porszívó tönkremehet, illetve a por sztatikus kisüléskor robbanhat.

#### FIGYELEM!

- A festéket tartsa távol a gyermekektől! Ha egy gyermek lenyeli, forduljon azonnal orvoshoz.
- Vigyázzon, ne kerüljön a festék a kezére, ruhájára! Ha a festék a kezéhez vagy a ruhájához ér, azonnal mossa le hideg vízzel. A meleg víztől a festékpor még inkább rátapad a bőrére vagy a ruhájára, így annak foltjai nehezebben távolíthatók el.
- A festékkazetta kidobásakor tegye be a dobozt egy zacskóba, hogy a benne maradt festék ne szállhasson szét, és kezelje nem égethető hulladékként.

#### FONTOS

- Csak olyan festékkazettát használjon, melyet ehhez a másolóhoz gyártottak. (Ld. "Fogyóanyagok", 5-18. o.)
- Ne cserélje ki a festékkazettákat, amíg az erre felszólító utasítás meg nem jelenik.
- Ne próbálja meg a festékkazettát kicserélni, míg a gép nyomtat.

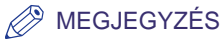

Ha a festék nyomtatás közben fogy ki, akkor a fennmaradó oldalakat a festék betöltése után nyomtatja ki a készülék.

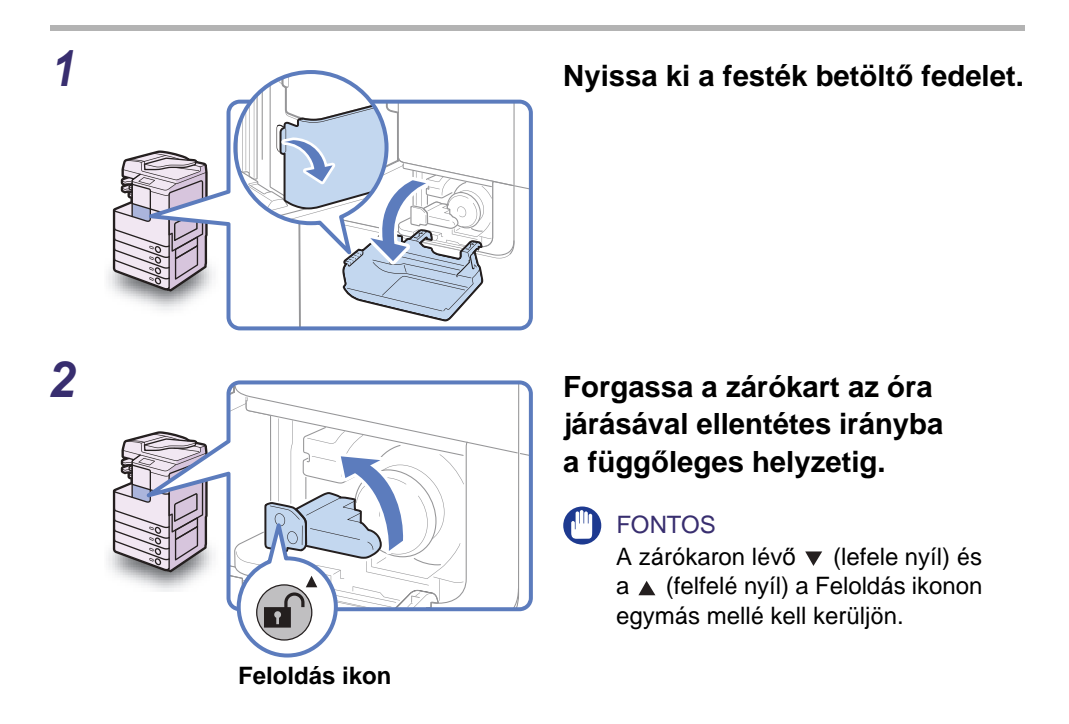

#### **3** Húzza ki a festékkazettát a festékadagoló nyílásból.

Egyik kézzel húzza ki a festékkazettát félig, támassza meg a másikkal alulról, és vízszintesen tartva húzza ki teljesen a készülékből.

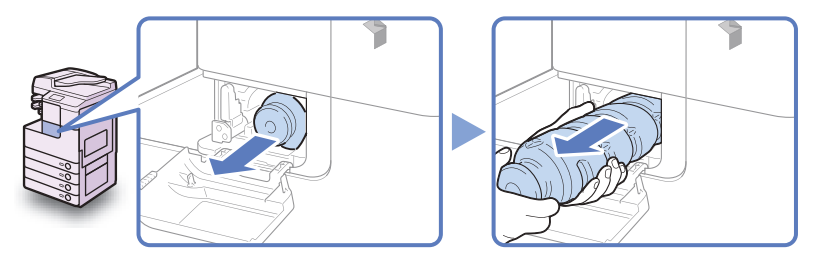

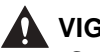

#### VIGYÁZAT!

Soha ne dobja a használt festékkazettát nyílt lángba, mert a benne maradt festék meggyulladhat, és tüzet okozhat.

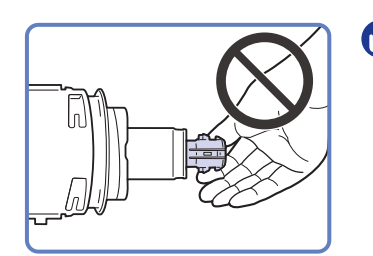

FONTOS

- Ha nem lehet kihúzni a festékkazettát, ellenőrizze, jó helyre forgatta-e a fogantyút.
- Ne érjen a festékkazetta csúcsához, ne is ütődjön semmihez, mert a festékkazetta kilyukadhat.
- 4 Vegye ki az új festékkazettát a csomagolásból és vegye le a kupakját.

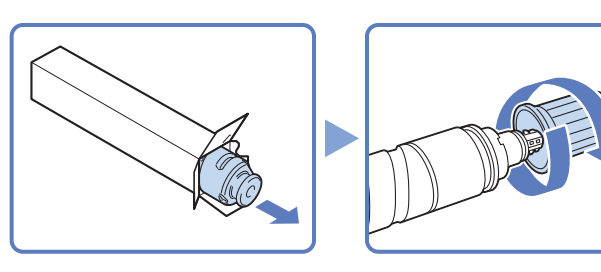

#### FONTOS

- Csak olyan festékkazettát használjon, melyet ehhez a másolóhoz gyártottak. (Ld. "Fogyóanyagok", 5-18. o.)
- Ne érjen a festékkazetta csúcsához, ne is ütődjön semmihez, mert a festékkazetta kilyukadhat.

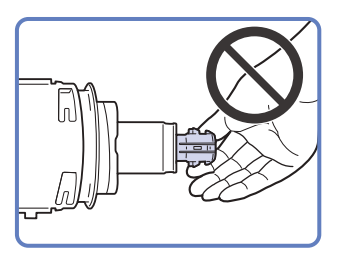

# 5 Tegye be az új festékkazettát a festékadagoló nyílásba, amennyire csak lehet.

Az egyik kezével támassza alulról az új festékkazettát, míg a másikkal betolja a gépbe.

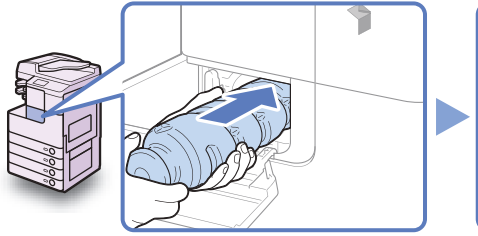

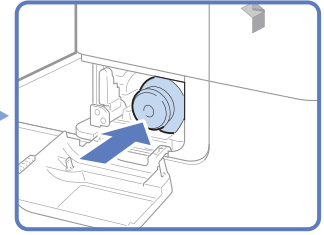

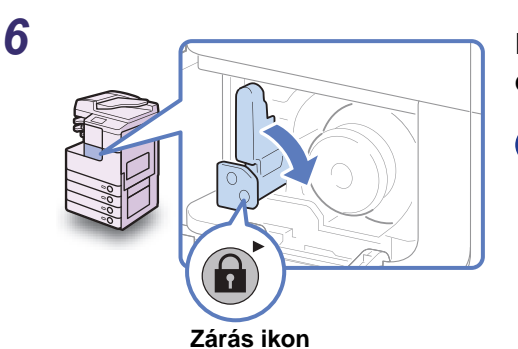

# Helyezze vissza a zárókart eredeti helyzetébe.

#### FONTOS

A zárókaron lévő ▼ (lefele nyíl) és a ▶ (jobb nyíl) a Zárás ikonon egymás mellé kell kerüljön.

#### Csukja be a festéktartó fedelét.

#### FIGYELEM!

A fedél becsukásánál ügyeljen arra, hogy ne csípje be az ujját, mert megsérülhet!

#### FONTOS

A festékkazetta cseréjekor mindig tisztítsa meg a fixálóegységet is. (Lásd: e-Kézikönyv, "Rendszeres karbantartás".)

# eket.

## Rendszeres tisztítás

Ha a dokumentumok másolata nem tiszta, akkor a következő részeket tisztítsa meg:

- Másolóüveg
- Másolófedél és adagoló alsó oldala
- Adagoló beolvasási terület és görgők

Minőségi nyomatok készítéséhez rendszeresen tisztítsa ezeket a részeket.

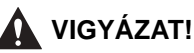

- Tisztításkor először kapcsolja ki a készüléket, azután húzza ki a villamos tápkábel csatlakozót is. Ennek elmulasztása tüzet vagy áramütést okozhat.
- A tisztításhoz ne használjon alkoholt, benzint, festékhígítót és más oldószert! Ez ugyanis tönkreteheti a készüléket.
- Legalább évente húzza ki a tápkábel csatlakozót az aljzatból és tisztítsa meg az érintkező fémeket száraz ronggyal a rajta lévő szennyeződésektől! Ha a tápkábel csatlakozó hosszú ideig nedves, poros, füstös helyen van, könnyen szennyeződhet és megnedvesedhet. Ez rövidzárat, és ebből következően tüzet okozhat.

#### FONTOS

- Ne nedvesítse meg túlzottan a rongyot, mert túl sok víztől tönkremehet a készülék.
- A főkapcsoló kikapcsolásával minden munkát töröl a készülék memóriájából.

## Másolóüveg és fedél

A beolvasó üveget és a fedél vagy adagoló alsó oldalát az alábbiak szerint tisztítsa meg.

#### **FONTOS**

Ha a beolvasó üveg vagy a fedél, illetve adagoló alja piszkos, akkor a készülék nem tudja tisztán beolvasni a dokumentumot vagy nem tudja jól megállapítani a dokumentum méretét.

1 Tisztítsa meg a másolóüveget és a másolóüveg fedelének belső oldalát vízzel átitatott ronggyal, utána száraz, puha ronggyal törölje át.

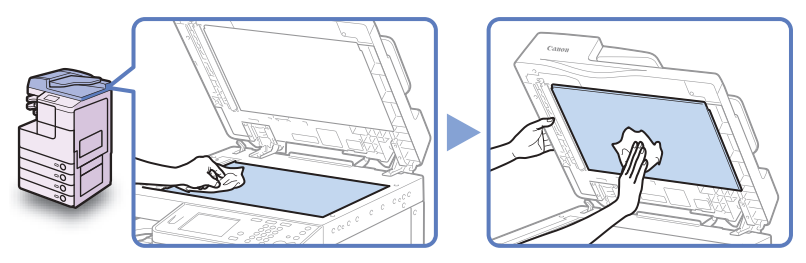

#### FONTOS

Ne nedvesítse meg túlzottan a rongyot, mert túl sok víztől tönkremehet a készülék.

#### Az adagoló beolvasási területe és a görgők

Az alábbiakban leírtak szerint rendszeresen tisztítsa meg az adagoló beolvasási területét és a görgőket.

#### FONTOS

Ne nedvesítse meg túlzottan a rongyot, mert túl sok víztől tönkremehet a készülék.

#### MEGJEGYZÉS

Az adagoló (DADF-AB1) kiegészítő az imageRUNNER 2525/2520 készüléken.

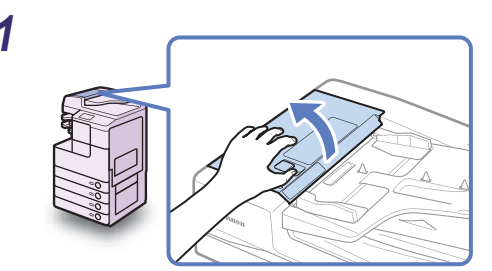

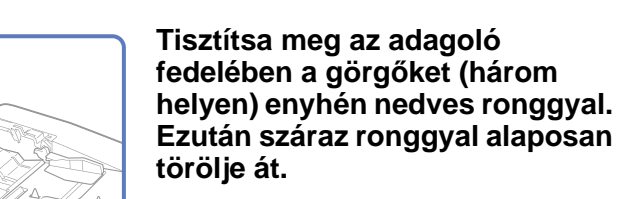

Tisztítás közben forgassa a görgőket kézzel.

Nyissa fel az adagoló fedelét.

# Rendszeres karbantartás

5

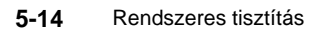

**3** Nyissa ki a belső fedelet elülső fülénél fogva.

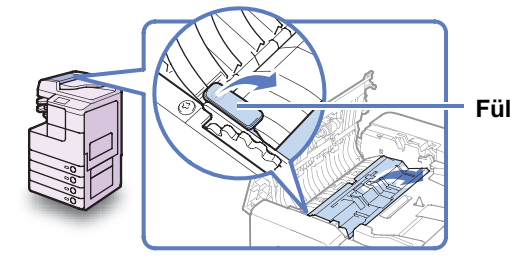

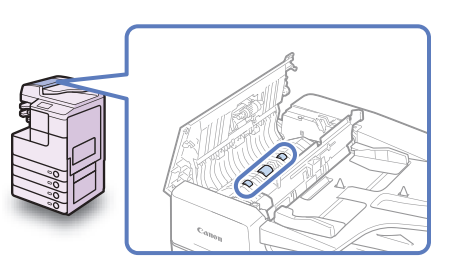

Tisztítsa meg az adagoló belső fedelében a görgőket (három helyen) enyhén nedves ronggyal. Ezután száraz ronggyal alaposan törölje át.

Tisztítás közben forgassa a görgőket kézzel.

Tisztítsa meg a középen lévő átlátszó műanyag részt vízzel megnedvesített ronggyal. Ezután száraz ronggyal alaposan törölje át.

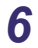

5

4

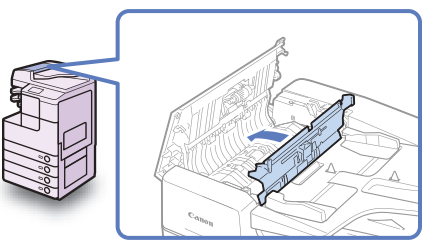

#### Csukja be a belső fedelet.

#### FIGYELEM!

A fedél becsukásánál ügyeljen arra, hogy ne csípje be az ujját, mert megsérülhet! 7 Tegye mutatóujját az adagolótárcsára. Nyissa ki az adagolót anélkül, hogy ujját az adagolótárcsáról levenné.

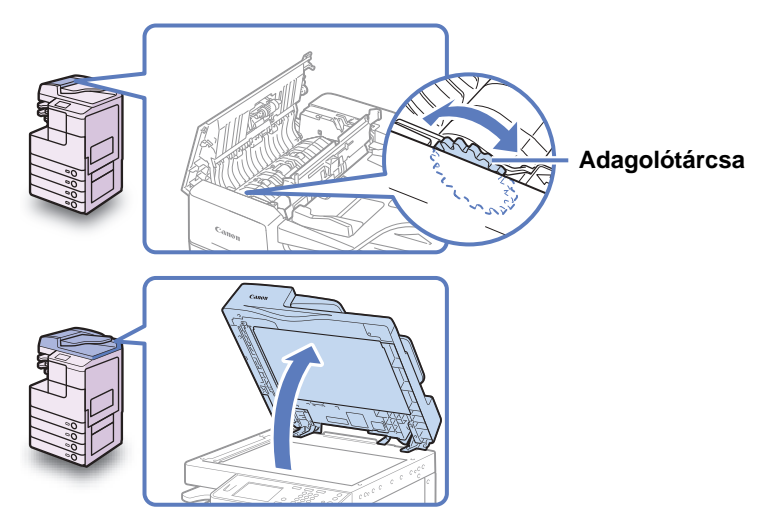

8 Az adagolótárcsa segítségével a műgyanta görgőt forgatva tisztítsa meg a műgyanta görgőt és környékét nedves ronggyal. Ezután száraz ronggyal alaposan törölje át.

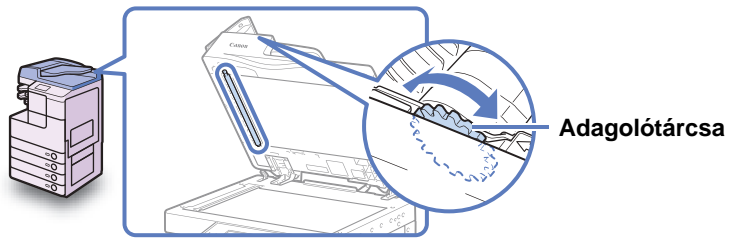

#### MEGJEGYZÉS

Ha az adagolótárcsa nem elérhető az adagoló kinyitása közben, csukja be az adagolót → forgassa el kissé az adagolótárcsát → nyissa ki az adagolót → tisztítsa meg a görgőt. Ezeket a lépéseket ismételje, míg a görgő felszíne teljesen meg nem tisztul.

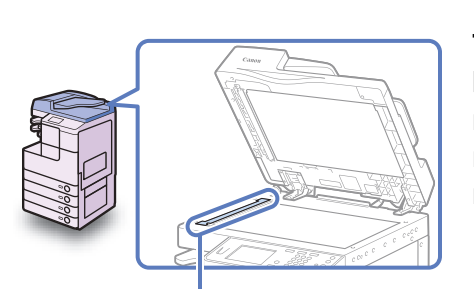

9

Tisztítsa meg az adagoló beolvasási területét (a másolóüveg bal oldala) enyhén nedves ronggyal. Ezután száraz ronggyal alaposan törölje át.

Adagoló beolvasó területe

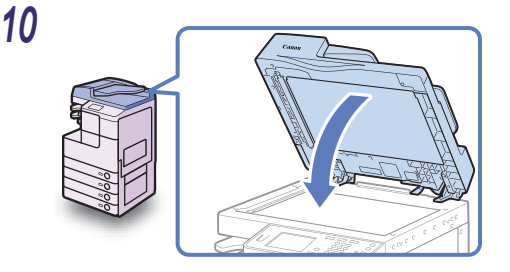

#### Hajtsa le az adagolót.

#### FIGYELEM!

- Az adagolófedél bezárásánál ügyeljen arra, hogy ne csípje be az ujját, mert megsérülhet!
- Ügyeljen arra, hogy az adagoló lecsukásakor a másolóüvegről kilépő fény nagyon fényes lehet.

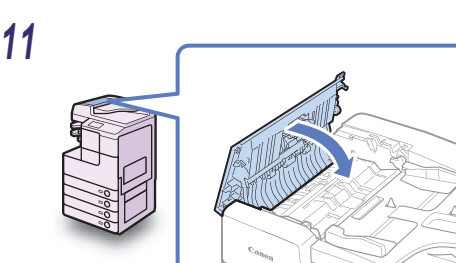

#### Csukja be az adagoló fedelét.

#### FIGYELEM!

A fedél becsukásánál ügyeljen arra, hogy ne csípje be az ujját, mert megsérülhet!

## Fogyóanyagok

Az alábbiakban leírt fogyóanyagok állnak rendelkezésre a Canon-tól. A részletekért forduljon a helyi Canon márkakereskedőhöz.

Ajánlatos ezeket a fogyóanyagokat még kifogyás előtt megrendelni a hivatalos Canon képviselettől.

#### Eredeti fogyóanyagok

A Canon folyamatosan fejleszti többcélú berendezéseihez készített festékei, kazettái és részegységei gyártási technológiáját.

Az optimális nyomtatási teljesítmény, példányszám és minőség a Canon új, fejlett műszaki megoldásaival lehetséges. Ezért ajánljuk eredeti Canon fogyóanyagok használatát a többcélú készülékekhez.

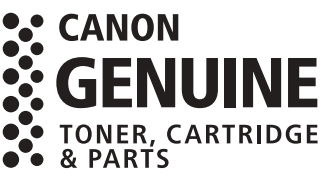

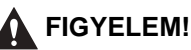

A festéket és az egyéb anyagokat tartsa távol a gyermekektől! Ha egy gyermek ezek közül valamit lenyel, forduljon azonnal orvoshoz.

### Papírtípusok

A normál papíron kívül (A3, A4 és A5 méretekben) újrafeldolgozott és színes papír, írásvetítő fóliák (ehhez a készülékhez való) és egyéb anyagok állnak rendelkezésére. A részletekért forduljon a helyi Canon márkakereskedőhöz.

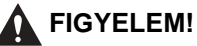

Ne tárolja a papírt nyílt láng közelében, mivel az meggyulladhat, és tüzet okozhat!

#### FONTOS

A maradék papír átnedvesedését úgy kerülheti el, ha szorosan visszazárja az eredeti csomagolásába.

5

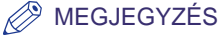

- Jó minőségű másolatok és nyomtatások készítéséhez ajánlatos a Canon által javasolt papírt használni.
- Néhány, a kereskedelemben forgalmazott papír nem alkalmas ehhez a másológéphez. Tanácskozzon a szervizképviselettel papír beszerzésekor.

#### Festék

Ha megjelenik a festékkazetta csere szükségességét jelző üzenet az érintős vezérlőpanel kijelzőjén, cserélje ki a használt festékkazettát. Csak olyan festékkazettát használjon, melyet ehhez a másolóhoz gyártottak.

Az optimális nyomtatási minőség elérése érdekében használjon eredeti Canon fogyóanyagokat.

| Termék neve                 | Használható eredeti Canon festék    |
|-----------------------------|-------------------------------------|
| imageRUNNER 2545i           | Canon C-EXV 32 Black Toner (fekete) |
| imageRUNNER 2530i/2525/2520 | Canon C-EXV 33 Black Toner (fekete) |

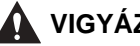

#### VIGYÁZAT!

- Soha ne dobja a használt festékkazettát nyílt lángba, mert a benne maradt festék fellobbanhat, és tüzet vagy égési sérülést okozhat!
- Ne tárolja a festékkazettákat nyílt láng közelében, mivel a festék meggyulladhat és tüzet okozhat!
- Ha véletlenül szétszóródik a festék, óvatosan gyűjtse össze a festékrészecskéket puha, megnedvesített ronggyal, kerülve a festék belélegzését.

Ne használjon porrobbanás elleni védelemmel el nem látott porszívót a festékpor feltakarítására. Ha mégis, a porszívó tönkremehet, illetve a por sztatikus kisüléskor robbanhat.

#### FIGYELEM!

A festéket és az egyéb anyagokat tartsa távol a gyermekektől! Ha egy gyermek ezek közül valamit lenyel, forduljon azonnal orvoshoz.

#### FONTOS

- A festékkazettákat tárolja hűvös helyen, óvja a közvetlen napsugárzástól. Ajánlott tárolási környezet: a hőmérséklet 30 °C alatt, a páratartalom pedig 80% alatt.
- Soha ne tárolja a festékkazettákat függőleges helyzetben.

#### Óvakodjon a festékhamisítványoktól!

A piacon kaphatók hamisított Canon festékek. A hamisított festék használata gyenge képminőséget vagy a gép teljesítményének csökkenését vonhatja magával. A Canon nem vállalja a felelősséget a hamisított festék használatából eredő hibás működésért, balesetért, kárért.

További információk: canon.com/counterfeit.

#### Pecséttinta kazetta

A pecséttinta kazettát a dokumentumok pecsételéséhez használjuk. A pecséttinta kazettát a mellékelt csipesszel vegye ki és cserélje újra, amikor szükséges.

#### SIC-C1 pecséttinta kazetta

#### FONTOS

A Pecsét mód csak akkor áll rendelkezésre, ha a kiegészítő SU-B1 pecsételőegység csatlakozik az adagolóhoz.

#### Tűzőkapocs-kazetta

Ha megjelenik a tűzőkapocs-kazetta csere szükségességét jelző üzenet az érintős vezérlőpanel kijelzőjén, cserélje ki a használt tűzőkapocs-kazettát. Csak olyan tűzőkapocs-kazettát használjon, melyet ehhez a másolóhoz gyártottak.

#### S-J1 tűzőkapocs

#### FONTOS

A Tűzés mód csak akkor áll rendelkezésre, ha a kiegészítő IF-B1 belső finiser csatlakozik a készülékhez.

# Hibaelhárítás

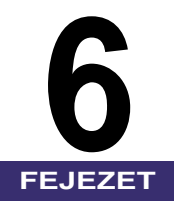

Ebben a fejezetben a készülékkel előforduló problémák megoldásának módjáról olvashat.

| Elakadt papír eltávolítása                        | 6-2  |
|---------------------------------------------------|------|
| Fixálóegység                                      | 6-3  |
| 1. és 2. papírfiók                                | 6-5  |
| Adagoló                                           | 6-9  |
| Szervizüzenet                                     | 6-12 |
| A gép újraindítása                                |      |
| A készülék használata korlátozott funkciók módban |      |
| Javítás igénylése a kezelőpanelről                | 6-14 |
| Kapcsolat a helyi Canon márkakereskedővel         | 6-16 |

## Elakadt papír eltávolítása

Ha elakad a papír a készülék belsejében, az alábbi képernyő jelenik meg az érintős vezérlőpanelen. Ezt a képernyőt használja a papírelakadás helyének azonnali meghatározásához és az elakadt papír eltávolításához.

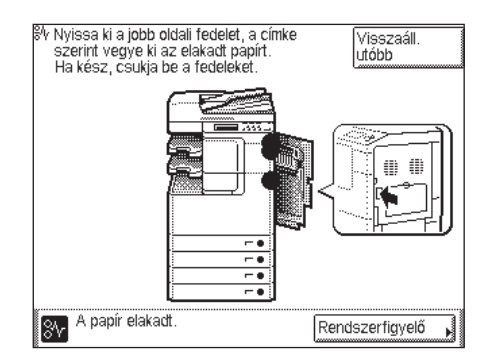

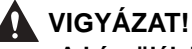

A készülék belsejében nagyfeszültségű alkatrészek találhatók. Az elakadt papír eltávolításánál és a berendezés belsejének ellenőrzésekor vigyázzon, hogy nyaklánca, karkötője vagy egyéb fémtárgy ne érjen a készülék belsejéhez, mert az tüzet vagy áramütést okozhat.

#### FIGYELEM!

- Az elakadt dokumentum vagy papír eltávolításakor vigyázzon, hogy a papír szélével ne vágja el a kezét!
- Ha a másoló belsejéből elakadt dokumentumot vagy másolatot távolít el, ügyeljen arra, hogy ne vágja el a kezét és ne sértse meg magát a gép belső alkatrészeivel. Ha nem tudja kivenni a papírt lépjen kapcsolatba a Canon forgalmazóval.
- Ha elakadt a papír a berendezés belsejében, eltávolításakor vigyázzon, hogy a rajta lévő festékpor ne érjen a kezéhez vagy a ruhájához, mert az erősen beszennyezheti. Amennyiben mégis hozzáér, azonnal mossa le hideg vízzel. A meleg víztől a festékpor még inkább rátapad a bőrére vagy a ruhájára, így annak foltjai nehezebben távolíthatók el.
- Ha elakadt a papír a berendezés belsejében, óvatosan vegye azt ki, nehogy a rajta lévő festékpor szétszálljon a levegőben, és a szemébe vagy a szájába jusson. Ha mégis belejut, azonnal mossa ki hideg vízzel, és forduljon orvoshoz!
- A fixálóegység és környéke a berendezés működésekor felforrósodik. Az elakadt papír eltávolításakor és a gép belsejének vizsgálatakor vigyázzon, ne érintse a fixálóegységet és környékét, mert égési sérülést vagy áramütést szenvedhet.
- Az összes elakadt papír eltávolítása után azonnal vegye ki a kezét a gépből. Kezét, haját, ruházatát még akkor is bekaphatja az adagoló görgője, amikor a készülék nem működik, ami személyi sérülést vagy kárt okozhat, ha a készülék hirtelen nyomtatni kezd.

#### FONTOS

Miután eltávolította a papírt az összes kijelzőn mutatott helyről, helyezzen vissza minden kart az eredeti helyzetébe, és csukjon be minden ajtót és fedelet. Ha minden elakadt papírt eltávolított, a nyomtatás folytatódik.

#### MEGJEGYZÉS

Ha minden elakadt papírt eltávolított, a készülék automatikusan újraszámolja a hátralévő példányok számát. Nem kell a másolatok vagy nyomatok számát újra megadnia, még több csomag másolása vagy nyomtatása esetén sem.

## Fixálóegység

Ha a papír a fixálóegységben elakad, vegye ki az elakadt papírt az alábbiakban leírtak szerint.

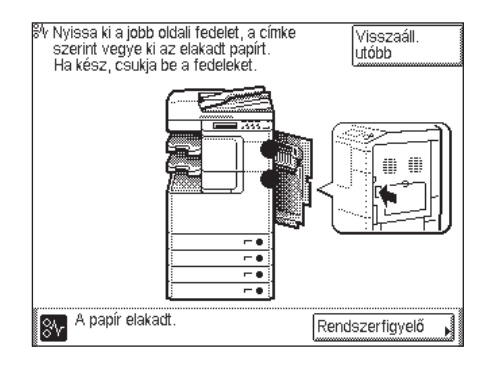

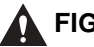

#### FIGYELEM!

A fixálóegység belsejében és környékén magas hőmérsékletű felületek találhatók. Az elakadt papír eltávolításakor vigyázzon arra, hogy az elakadt papíron és a felső fedélen kívül ne érjen máshoz!

1 A készülék jobb oldalán lévő kioldó gomb megnyomásával nyissa ki a főegységet.

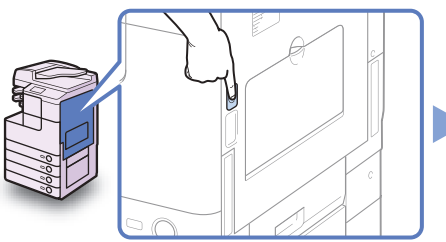

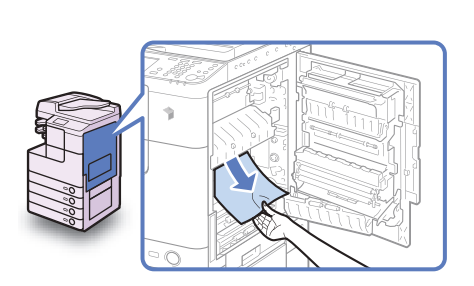

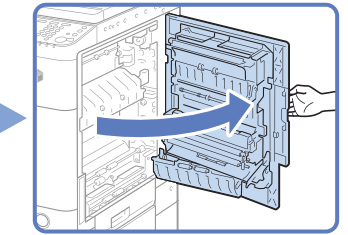

Távolítsa el a fixálóegység alsó részéből kiálló elakadt papírokat.

Húzza le a fixálóegység felső fedelét a fülnél fogva és vegye ki az elakadt papírokat.

### FIGYELEM!

A fixálóegység belsejében és környékén magas hőmérsékletű felületek találhatók. Az elakadt papír eltávolításakor vigyázzon arra, hogy az elakadt papíron és a felső fedélen kívül ne érjen máshoz!

2

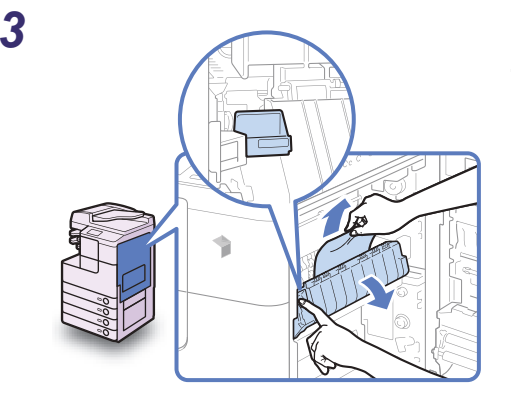

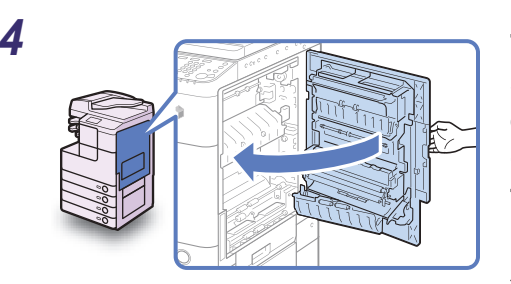

Tegye a kezét oda, ahol a kéz szimbólum látható (∠) a fő egység jobb oldali fedelén, majd óvatosan csukja be a jobb oldali fedelet, míg helyére nem kattan.

### FIGYELEM!

A fedél becsukásánál ügyeljen arra, hogy ne csípje be az ujját, mert megsérülhet!

## FONTOS

Miután eltávolította a papírt az összes kijelzőn mutatott helyről, helyezzen vissza minden kart az eredeti helyzetébe, és csukjon be minden ajtót és fedelet. Ha minden elakadt papírt eltávolított, a nyomtatás folytatódik.

# 1. és 2. papírfiók

Ha a papír az 1. és 2. papírfiókban akadt el, az alábbiakban leírtak szerint vegye ki az elakadt papírt.

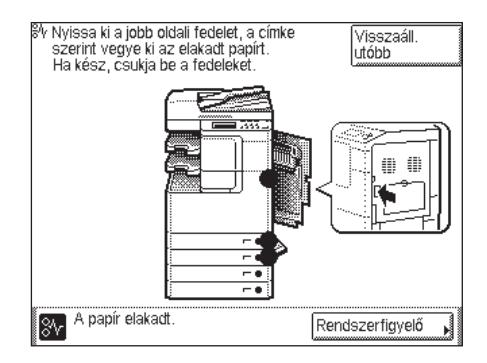

### FONTOS

Az ebben a szakaszban leírt műveletek abból indulnak ki, hogy a készülékhez négy papírfiók tartozik. A rendelkezésre álló papírfiókok száma a készülék konfigurációjának függvényében változik. 1 A készülék jobb oldalán lévő kioldó gomb megnyomásával nyissa ki a főegységet.

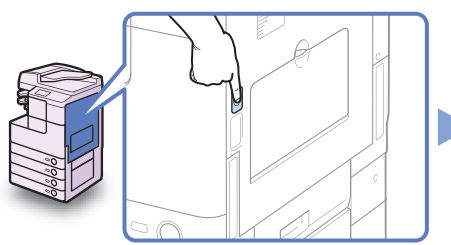

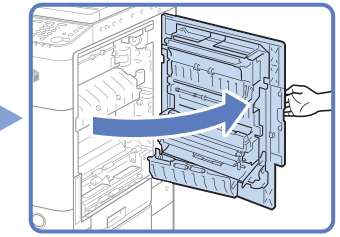

Távolítsa el az elakadt papírt.

3 Nyissa ki a papírfiók jobb oldali fedelét és vegye ki az elakadt papírt.

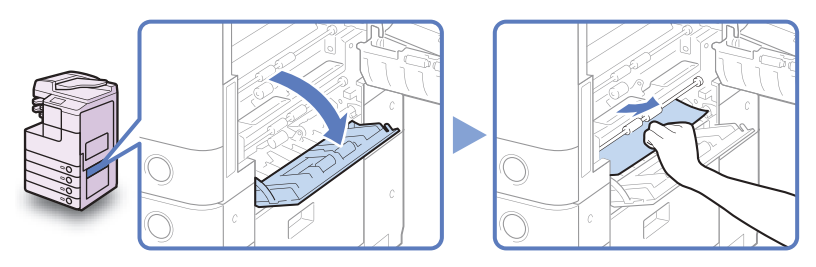

**4** Nyomja meg a gombot az 1. papírfiókon, majd húzza ki a fiókot, amíg engedi.

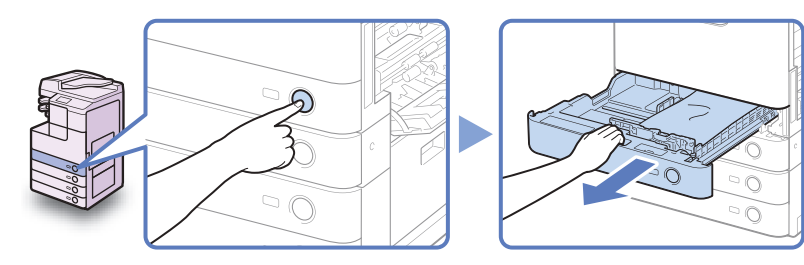

2

#### Távolítsa el az elakadt papírt.

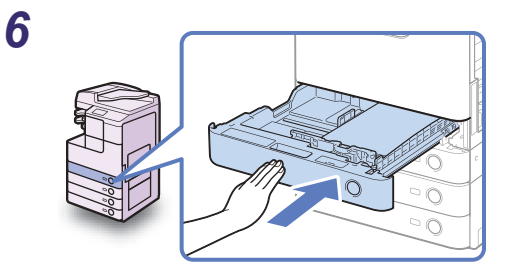

Óvatosan tolja vissza a papírfiókot a készülékbe, míg az be nem pattan a helyére.

FIGYELEM!

A papírfiók helyére tolásánál ügyeljen arra, hogy ne csípje be az ujját, mert megsérülhet.

7 Nyomja meg a gombot a 2. papírfiókon, majd húzza ki a fiókot, amíg engedi.

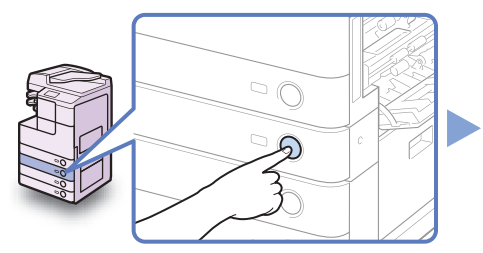

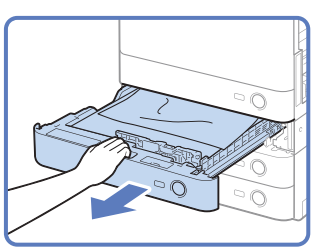

8

5

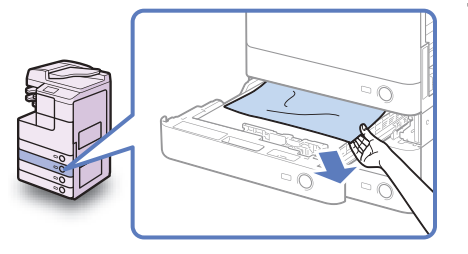

Távolítsa el az elakadt papírt.

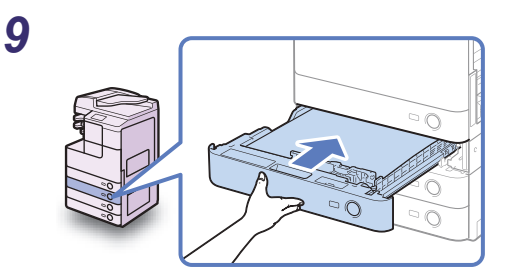

Óvatosan tolja vissza a papírfiókot a készülékbe, míg az be nem pattan a helyére.

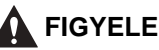

#### FIGYELEM!

A papírfiók helyére tolásánál ügyeljen arra, hogy ne csípje be az ujját, mert megsérülhet.

Csukja be a papírfiók jobb oldali fedelét.

### FIGYELEM!

A fedél becsukásánál ügyeljen arra, hogy ne csípje be az ujját, mert megsérülhet!

Tegye a kezét oda, ahol a kéz szimbólum látható ( 🚖 ) a fő egység jobb oldali fedelén, majd óvatosan csukja be a jobb oldali fedelet, míg helyére nem kattan.

### FIGYELEM!

A fedél becsukásánál ügyeljen arra, hogy ne csípje be az ujját, mert megsérülhet!

10

11

minden kart az eredeti helyzetébe, és csukjon be minden ajtót és fedelet. Ha minden

### FONTOS

Miután eltávolította a papírt az összes kijelzőn mutatott helyről, helyezzen vissza elakadt papírt eltávolított, a nyomtatás folytatódik.

# Adagoló

Ha a papír az adagolóban elakad, vegye ki az elakadt papírt az alábbiakban leírtak szerint.

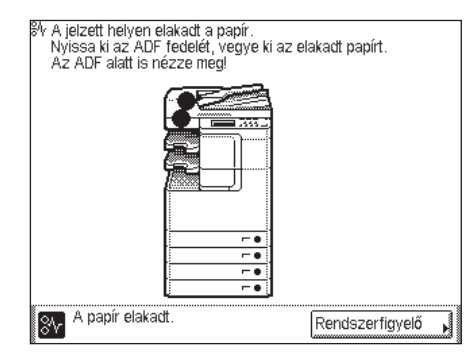

### **FONTOS**

Az adagoló (DADF-AB1) kiegészítő az imageRUNNER 2525/2520 készüléken.

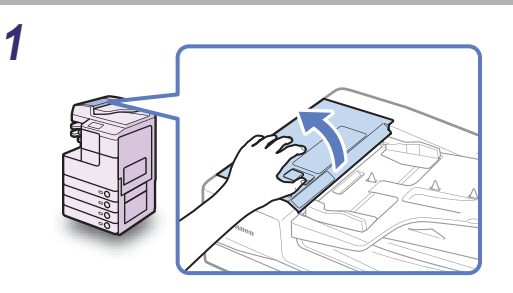

#### Nyissa fel az adagoló fedelét.

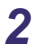

Nyissa ki a belső fedelet elülső fülénél fogva.

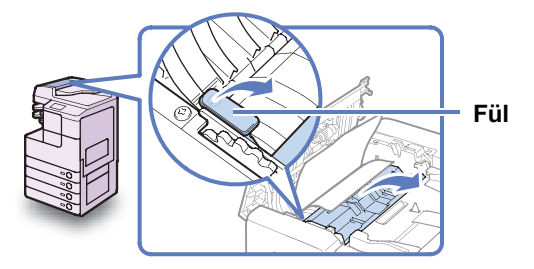

#### 3 Forgassa el az adagolótárcsát, majd távolítsa el az összes elakadt papírt.

Erőszakkal ne húzza a dokumentumot, mert elszakadhat.

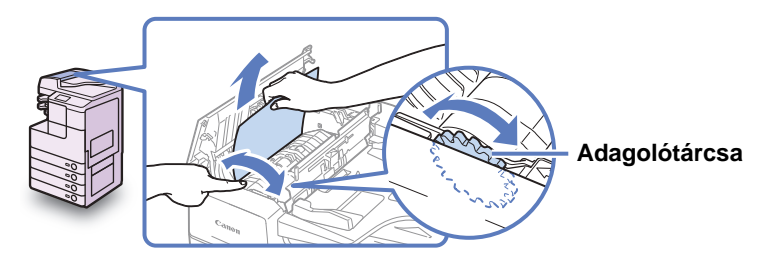

4 Csukja be a belső fedelet, majd az adagoló felső fedelét.

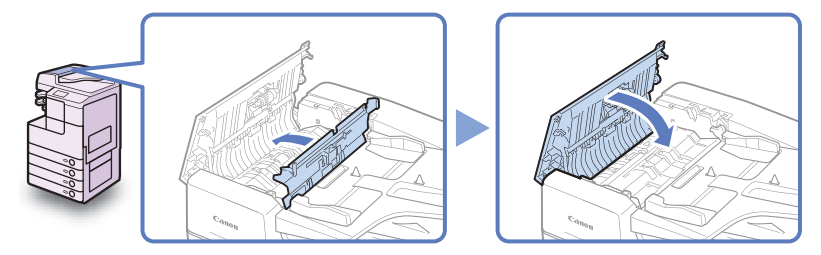

### FIGYELEM!

A fedél bezárásánál ügyeljen arra, hogy ne csípje be az ujját, mert megsérülhet!

#### 5 Emelje fel az adagolót és ellenőrizze, maradt-e benne elakadt dokumentum.

Ha talál elakadt dokumentumot az adagolóban, ismételje a műveleteket az 1. lépéstől. Ne húzza a dokumentumot erőltetve, mert elszakadhat.

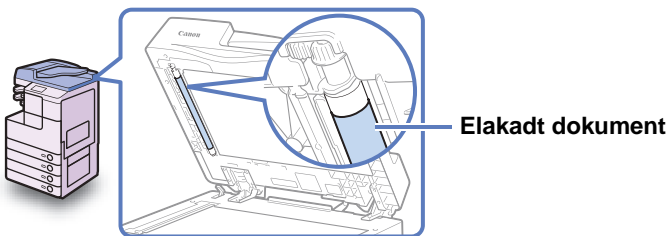

Elakadt dokumentum

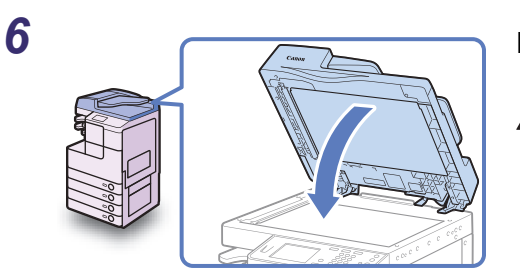

#### Hajtsa le az adagolót.

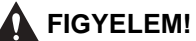

- Az adagolófedél bezárásánál ügyeljen arra, hogy ne csípje be az ujját, mert megsérülhet!
- Ügyeljen arra, hogy az adagoló lecsukásakor a másolóüvegről kilépő fény nagyon fényes lehet.

### **FONTOS**

Miután eltávolította a papírt az összes kijelzőn mutatott helyről, helyezzen vissza minden kart az eredeti helyzetébe, és csukjon be minden ajtót és fedelet. Ha minden elakadt papírt eltávolított, a nyomtatás folytatódik.

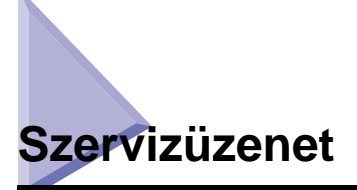

Ha kritikus hiba akadályozza a normál működést, a kijelzőn szervizhívási üzenet jelenik meg. Ha az alább bemutatotthoz hasonló képernyő jelenik meg, kövesse az alábbiakban leírt műveleteket.

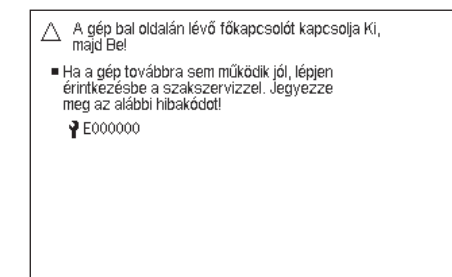

# A gép újraindítása

Ha a szervizüzenet jelenik meg, indítsa újra a készüléket.

#### 🕛 FONTOS

A főkapcsoló kikapcsolásakor a memóriából törlődnek a munkák.

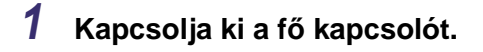

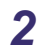

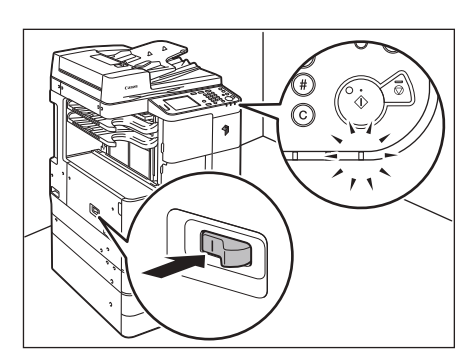

Várjon legalább 10 másodpercet, mielőtt visszakapcsolná a kapcsolót.

# A készülék használata korlátozott funkciók módban

Ha a szervizüzenetek képernyője jelenik meg, a kiegészítő finiser hibáját jelezve, a képernyő törölhető, ha a készüléket korlátozott funkciók módba helyezi. Ebben a módban folytathatja a készülék műveleteit a finiser funkciók letiltásával.

#### 🕛 FONTOS

A főkapcsoló kikapcsolásakor a memóriából törlődnek a munkák.

#### MEGJEGYZÉS

- A készüléket a Szervizüzenet képernyőről a Korlátozott funkciók módba állítva az Általános beállítások Korlátozott funkciók módját indítja el. (Lásd: e-Kézikönyv, "A készülék alapbeállításainak konfigurálása".)
- A Szervizüzenet képernyő újra megjelenhet, ha a Korlátozott funkciók módot a hiba okának megszűntetése nélkül leállítja.

| <ul> <li>A gép bal oldalán lévő főkapcsolót kapcsolja Ki,<br/>majd Bel</li> <li>Ha a gép továbbra sem működik jól, lépjen<br/>érintkezésbe a szakszervizzel. Jegyezze<br/>meg az alábbi hibakódot!</li> <li>123456789012</li> <li>A finiser tálca nem tud le és fel mozogni. Ellenőrizze,<br/>nem akadályozza-e az útjába került tárgy.</li> <li>Folytathatja a munkát korlátozott funkciókkal,</li> </ul> | Nyomja le: [Korlátozott funkciók<br>mód].<br>MEGJEGYZÉS<br>A készülék kikapcsolásához nyomja<br>meg: [Kikapcsolás]. |
|----------------------------------------------------------------------------------------------------|----------------------------------------------------------------------------------------------------|
| ha a gép nem működlk jól ki- és bekapcsolás<br>után sem (a gép jobb oldalán). Ehhez nyomja le:<br>[Korlátozott funkciók mód].         Korlátozott<br>funkciók mód       Kikapcsolás 」                                                                                                    | Nyomja le az [lgen] billentyűt.                                                                                     |
|                                                                                                    | Kilépéshez nyomja meg a [Nem] tételt.                                                                               |

### **3** Indítsa újra a készüléket.

Kapcsolja ki a készüléket, várjon legalább 10 másodpercet, majd kapcsolja vissza.

| 10               | 00%             | Aut.                  | 1             |
|------------------|-----------------|-----------------------|---------------|
| 1:1              | Másol.<br>arány | Papír-<br>kiválasztás | •             |
|                  |                 |                       |               |
|                  |                 |                       | Világ. A Söt. |
| Befeja<br>nűvela | ező<br>et       | 2-oldalas<br>▶        | Stov./foto    |
|                  |                 |                       | Különleges    |

A készülék Korlátozott funkciók módban indul újra.

#### MEGJEGYZÉS

Ha a finiser problémáját megoldotta, kapcsolja ki a Korlátozott funkciók módot a Kiegészítő funkciók menüben. (Lásd: e-Kézikönyv, "A készülék alapbeállításainak konfigurálása".)

# Javítás igénylése a kezelőpanelről

Ha a készülék a normálistól eltérően működik, javítást igényelhet az érintős vezérlőpanelről.

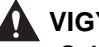

#### VIGYÁZAT!

Soha ne dugja be vagy húzza ki nedves kézzel a tápkábel csatlakozót, mert az áramütést okozhat.

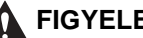

#### FIGYELEM!

Mindig a dugónál fogva húzza ki a villamos tápkábelt. Amennyiben a zsinórnál fogva teszi ezt, a belső vezeték megszakadhat vagy a csatlakozó megsérülhet. A sérült kábel tüzet vagy áramütést okozhat.

#### FONTOS

Az érintős vezérlőpanelről csak akkor igényelhet javítást, ha a készüléket előzőleg erre konfigurálta. A részletekért forduljon a helyi Canon márkakereskedőhöz.

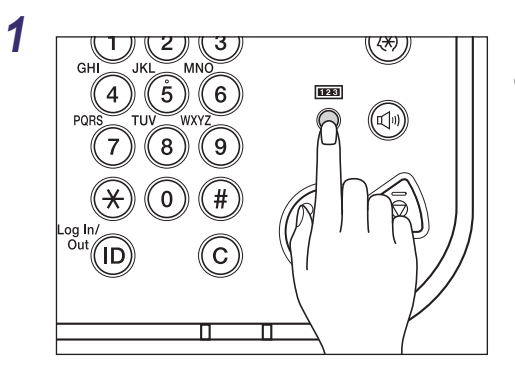

Nyomja meg a **meg (Számláló** ellenőrzés) billentyűt a kezelőpanelen.

6

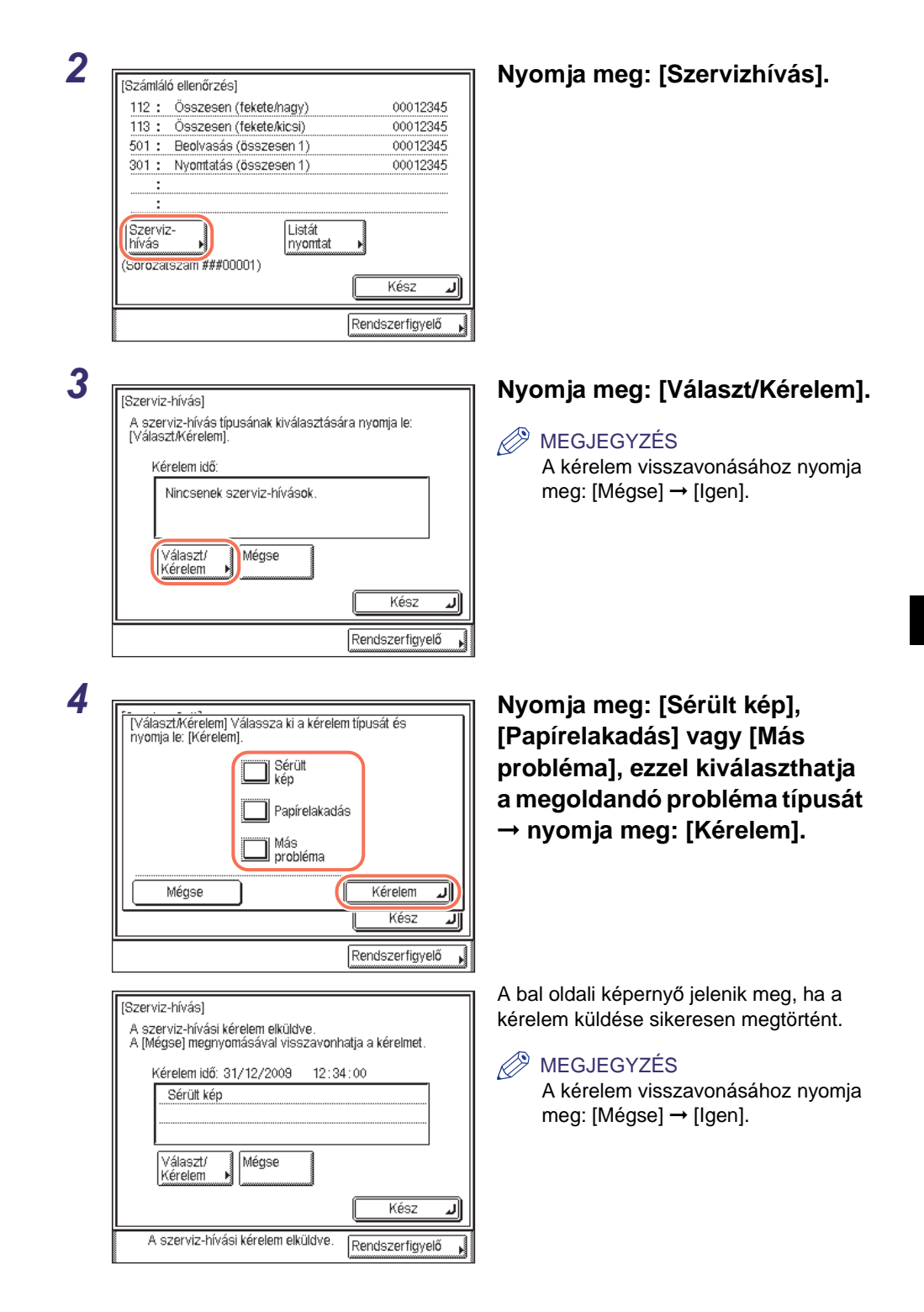

| [Szerviz-hívás]<br>A szerviz-hívási kérelmet nem lehetett e | Iküldeni.         |
|-------------------------------------------------------------|-------------------|
| Kérelem idő: 31/12/2009 12:34                               | :00               |
| Nincsenek szerviz-hívások.                                  |                   |
| Választ/<br>Kérelem ▶                                       |                   |
|                                                             | Kész 🜙            |
| A szerviz-hívási kérelmet nem<br>lehetett elküldeni.        | Rendszerfigyelő , |

A balra látható képernyő jelenik meg, ha a kérelem továbbítása sikertelen. Próbálja újra.

#### MEGJEGYZÉS

Ha többszöri próbálkozásra sem sikerül a kérelmet elküldeni, kapcsolja ki a készüléket és húzza ki a tápkábelt a fali aljzatból. Amikor kapcsolatba lép a helyi hivatalos Canon szervizzel, az alábbi adatokat tartsa kéznél:

- A termék neve
- A készülék problémája és állapota
- A képernyőn megjelenő hibakód

# Kapcsolat a helyi Canon márkakereskedővel

Ha a készülékkel kapcsolatban kérdése van, vagy probléma merül fel, lépjen kapcsolatba a hivatalos Canon márkakereskedővel az alábbi adatokkal:

- A termék neve
- A készülék problémája és állapota
- A képernyőn megjelenő hibakód, ha van

Ha a készülék nem működik normál módon újraindítás után sem, kapcsolja ki a fő kapcsolót, és húzza ki a tápkábelt a fali aljzatból.

## VIGYÁZAT!

Soha ne dugja be vagy húzza ki nedves kézzel a tápkábel csatlakozót, mert az áramütést okozhat.

#### FIGYELEM!

Mindig a dugónál fogva húzza ki a villamos tápkábelt. Amennyiben a zsinórnál fogva teszi ezt, a belső vezeték megszakadhat vagy a csatlakozó megsérülhet. A sérült kábel tüzet vagy áramütést okozhat.

### 🕛 FONTOS

A beépített akkumulátornak köszönhetően a vett dokumentumok a memóriában kb. 1 órán át megmaradnak áramszünet vagy a gép kikapcsolása esetén is. Ha az akkumulátor nincs feltöltve, a dokumentumok elvesznek. (A beépített akkumulátor teljes feltöltéséhez a gép főkapcsolójának 2 órán át bekapcsolva kell lennie.)

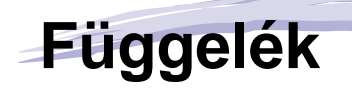

Ez a függelék a készülékkel használható papírtípusokat és a tárgymutatót tartalmazza.

| Használható papírtípusok7- |
|----------------------------|
|----------------------------|

FEJEZET

A készülékhez használható papírtípusokat és méreteket az alábbi táblázatok ismertetik.

√: Rendelkezésre áll N/A: Nem áll rendelkezésre

|                              | Papírforrás                 |                                                 |  |
|------------------------------|-----------------------------|-------------------------------------------------|--|
| Papírtípus                   | Papírfiók<br>(64 - 90 g/m²) | Kézi lapadagoló<br>(64 - 128 g/m <sup>2</sup> ) |  |
| Normál <sup>*1</sup>         | $\checkmark$                | √                                               |  |
| Újrahasznosítás *1           | $\checkmark$                | √                                               |  |
| Színes *1                    | $\checkmark$                | √                                               |  |
| 3-lyukú papír                | $\checkmark$                | $\checkmark$                                    |  |
| Enyves <sup>*2</sup>         | N/A                         | $\checkmark$                                    |  |
| Vastag 1 <sup>*3</sup>       | N/A                         | $\checkmark$                                    |  |
| Vastag 2 <sup>*4</sup>       | N/A                         | $\checkmark$                                    |  |
| Vastag papír 3 <sup>*5</sup> | N/A                         | $\checkmark$                                    |  |
| Fólia <sup>*6</sup>          | N/A                         | $\checkmark$                                    |  |
| Címkék                       | N/A                         | $\checkmark$                                    |  |

\*1 64 - 90 g/m<sup>2</sup>.

\*2 75 - 90 g/m<sup>2</sup>.

\*3 81 - 90 g/m<sup>2</sup>.

\*4 91 - 105 g/m<sup>2</sup>.

\*5 106 - 128 g/m<sup>2</sup>.

\*6 Csak az ehhez a készülékhez ajánlott A4-es írásvetítő fóliát használja.

#### MEGJEGYZÉS

- Instrukciók a papírtípusok bejegyzéséről a papírfiókhoz: e-Kézikönyv, "A készülék alapbeállításainak konfigurálása".
- Instrukciók a papírtípusok bejegyzéséről a kézi adagolóhoz: e-Kézikönyv, "Alapvető műveletek", valamint "A készülék alapbeállításainak konfigurálása".
- Ezzel a géppel klórmentes papírt lehet használni.

#### √: Rendelkezésre áll N/A: Nem áll rendelkezésre

| Papírméret              |                  |                                   | Papírforrás         |              |                    |
|-------------------------|------------------|-----------------------------------|---------------------|--------------|--------------------|
|                         |                  | Méretek                           | 1/3/4.<br>papírfiók | 2. papírfiók | Kézi<br>lapadagoló |
| A4                      |                  | 297 mm $	imes$ 210 mm             | $\checkmark$        | $\checkmark$ | $\checkmark$       |
| A4R                     |                  | 210 mm × 297 mm                   | 1 × 297 mm          |              | $\checkmark$       |
| A3                      |                  | 297 mm × 420 mm                   | $\checkmark$        | $\checkmark$ | $\checkmark$       |
| A5R                     |                  | 148 mm × 210 mm                   | $\checkmark$        | $\checkmark$ | $\checkmark$       |
| Nem szabványos<br>méret |                  | 99 mm - 297 mm<br>148 mm - 432 mm | N/A                 | N/A          | $\checkmark$       |
| Boríték                 | No.10<br>(COM10) | 104,7 mm × 241,3 mm               | N/A                 | Kiegészítő*  | $\checkmark$       |
|                         | ISO-B5           | 176 mm × 250 mm                   | N/A                 | Kiegészítő*  | $\checkmark$       |
|                         | Monarch          | 98,4 mm × 190,5 mm                | N/A                 | Kiegészítő*  | $\checkmark$       |
|                         | ISO-C5           | 162 mm × 229 mm                   | N/A                 | Kiegészítő*  | $\checkmark$       |
|                         | DL               | 110 mm × 220 mm                   | N/A                 | Kiegészítő*  | $\checkmark$       |

Ha a kiegészítő EFA-D1 borítékadagoló szerelvény csatlakozik a 2. papírfiókhoz, csak akkor lehet borítékokat \* betölteni.

### MEGJEGYZÉS

• A papír betöltéséről részletesen a következő részekben olvashat.

| 1234        | Papír                     | Lásd: "Papír betöltése", 5-3. o.              |
|-------------|---------------------------|-----------------------------------------------|
| papírfiók*  | Boríték<br>(2. papírfiók) | Lásd: e-Kézikönyv, "Rendszeres karbantartás". |
| Kézi lapada | goló                      | Lásd: e-Kézikönyv, "Alapvető műveletek".      |

• A rendelkezésre álló papírfiókok száma a készülék konfigurációjának függvényében változik.

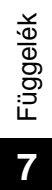

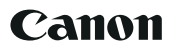

#### Canon Inc. 30-2, Shimomaruko 3-chome, Ohta-ku, Tokyo 146-8501, Japan

Europe, Africa and Middle East Canon Europa N.V. Bovenkerkerweg 59, 1185 XB Amstelveen, The Netherlands Canon Hungária Kft. 1031 Budapest, Graphisoft Park 1. (Záhony utca 7.) Telefon: (+361) 2375900 Fax: (+361) 2375901 Internet: www.canon.hu